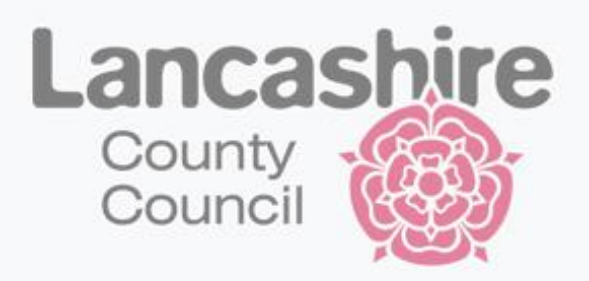

# Early Years Provider Portal

# A guide for childcare settings

Version: March 2024

## **Contents**

| 1. | Introduction                                                                  | 1  |
|----|-------------------------------------------------------------------------------|----|
|    | 1a. Early Education Funding (EEF) general rules.                              | 1  |
|    | 1b. EEF term dates.                                                           | 2  |
|    | 1c. Maximum weeks/hours allowed per term/year.                                | 2  |
|    | 1d. Stretching the entitlement                                                | 3  |
|    | 1e. Banking the entitlement                                                   | 3  |
|    | 1f. Early Years Pupil Premium (EYPP)                                          | 3  |
|    | 1g. Claiming EYPP                                                             | 4  |
|    | 1h. EYPP for Child Looked After (CLA) / Adoption / Special Guardianship Order | 5  |
|    | (SGO)                                                                         | 5  |
|    | 1i. How do I know which children qualify for EYPP                             | 6  |
|    | 1j. Disability Access Funding (DAF)                                           | 6  |
|    | 1k. Claiming DAF                                                              | 6  |
|    | 1I. System requirements                                                       |    |
| 2. | Provider Portal Accounts                                                      | 7  |
|    | 2a. Requesting a user account                                                 | 7  |
|    | 2b. Requesting additional user accounts                                       | 7  |
|    | 2c. Accessing the provider portal                                             | 7  |
|    | 2d. Logging in to the provider portal                                         | 7  |
|    | 2e. Forgotten your password.                                                  | 7  |
|    | 2f. Changing your password                                                    | 9  |
|    | 2g. Password standards                                                        | 9  |
|    | 2h. Logging out of the provider portal                                        | 9  |
| 3. | Using the Provider Portal for the first time                                  | 10 |
|    | 3a. Setting a new password                                                    | 10 |
|    | 3b. Authentication Questions                                                  | 10 |
| 4. | Navigating around the Provider Portal                                         | 12 |
|    | 4a. Home tab                                                                  | 13 |
|    | 4b. Forms tab                                                                 | 13 |
|    | 4c. Funding tab                                                               | 14 |
| 5. | Working Families Codes                                                        | 15 |
|    | 5a. Validating working families' codes                                        | 16 |
|    | 5b. Grace Period Audits                                                       | 17 |
|    | 5c. 2-Year-Old working families' codes                                        | 18 |
| 6. | Estimates                                                                     | 19 |
|    | 6a. Submitting your estimates                                                 | 19 |

| 7.  | Headcount claims                                                            | 20 |
|-----|-----------------------------------------------------------------------------|----|
|     | 7a. Completing your headcount claims                                        | 20 |
|     | 7b. Add a 2-year-old child.                                                 | 21 |
|     | 7c. Add 2-year-old disadvantaged family using EY Voucher code               | 22 |
|     | 7d. 2-year-old working family using working family code (Expanded Hours)    | 27 |
|     | 7e. Add 3 & 4-year-old child                                                | 29 |
|     | 7f. Edit an existing child's record.                                        | 35 |
|     | 7g. Delete a child's record.                                                | 40 |
|     | 7h. Undo a deletion request.                                                | 41 |
|     | 7i. Submitting your headcount claims                                        | 41 |
|     | 7j. Unsubmitted records                                                     | 43 |
|     | 7k. Taking a copy of your claims                                            | 45 |
| 8.  | Supplementary claims                                                        | 45 |
|     | 8a. Completing your supplementary claims                                    | 46 |
|     | 8b. Add a new 2-year-old supplementary claim.                               | 47 |
|     | <ul> <li>Disadvantaged Funding – Add child</li> </ul>                       | 47 |
|     | <ul> <li>Add 2-year-old working family using working family code</li> </ul> | 48 |
|     | 8c. Disadvantaged Funding Adjustments                                       | 51 |
|     | 8d. Working Family (Expanded) Adjustments                                   | 52 |
|     | 8e. Add new 3 & 4-year-old supplementary claim                              | 56 |
|     | 8f. Add a supplementary for an existing child                               | 64 |
|     | <ul> <li>2-Year-Old existing Child (disadvantaged funding)</li> </ul>       | 64 |
|     | <ul> <li>2-Year-Old existing Child (working family code)</li> </ul>         | 65 |
|     | <ul> <li>3 &amp; 4-Year-Old existing child</li> </ul>                       | 66 |
| 9.  | Payment information                                                         | 69 |
|     | 9a. Funding Summary                                                         | 69 |
|     | 9b. Paid Adjustments                                                        | 72 |
| 10. | Forms library                                                               | 72 |
|     | 10a. Change of bank details form                                            | 73 |
|     | 10b. Change to types of funded places offered.                              | 74 |
|     | 10c. Early Years census                                                     | 75 |
|     | 10d. Funding Agreement acceptance form                                      | 77 |
|     | 10e. New EEF provider registration form                                     | 79 |
|     | 10f. Update your details form.                                              | 81 |
|     | 10g. Status of your submitted forms                                         | 85 |
| 11. | Contact details                                                             | 85 |

#### 1. Introduction

Please read this document before submitting any information, as this will help you understand the process of logging into the Provider Portal, updating your records and submitting your headcount and supplementary claims correctly.

The Provider Portal has been developed to make the submission of information to Lancashire County Council more secure and convenient.

This document contains user guidance to help you access the Provider Portal, submit details of your childcare service to the Family Information Service and submit Early Education Funding claims for all eligible children if registered for this.

For assistance with any issues accessing or using the Provider Portal please contact us by email on <u>FEE234@lancashire.gov.uk</u> quoting your name, the setting/child minder name, the Ofsted Registration number, and brief details of what the issue is, and we will respond.

## **1a. Early Education Funding (EEF) general rules**

- You cannot claim more than 15 Funded/Expanded hours per week/570 hours per year.
- You cannot claim more than 15 Extended hours per week/570 hours per year.
- No session can be longer than 10 hours per day.
- There is no minimum session length (subject to the requirements of registration on the Ofsted Early Years Register).
- No session can be delivered before 6.00am or after 8.00pm.
- Children can only claim EEF across a maximum of two sites in a single day.
- Government funding is intended to cover the cost to deliver 15 or 30 hours a week of EEF high quality, flexible childcare places. It is not intended to cover the cost of meals, consumables, additional hours, or additional services.
- You can charge for meals and snacks as part of the EEF entitlement place and charge for consumables such as nappies or sun cream and for services such as trips and musical tuition. Parents should therefore expect to pay for these, although these charges cannot be a condition of accessing a place. Where Parents are unable or unwilling to pay for meals and consumables, you are responsible for setting your own policy on how to respond, with options including waiving or reducing the cost of meals and snacks or allowing Parents to supply their own meals. You should be particularly mindful of the impact of additional charges on the most disadvantaged Parents.
- You cannot charge Parents "top-up" fees (the difference between your usual fee and the funding you receive from the Local Authority to deliver EEF places) or require Parents to pay a registration fee as a condition of taking up their child's EEF place.
- You must ensure you show the funded hours at a £0 charge on the Parent's invoice before any charges for additional hours/services are made.
- You must retain evidence of the child's Date of Birth, for example, a copy of the birth certificate or passport.
- You must have a signed Parental Agreement in place for the term(s) you are claiming EEF.
- You must have attendance records that reflect the actual hours of attendance that you are claiming for.
- Headcount/census date is always a Thursday. As some child attendance patterns do not include a Thursay, we have extended this to headcount/census week, being the Monday to Sunday including the headcount/census date. Therefore, any child present or planned present the week of headcount/census day should be included in your headcount claim. Also ensure that the Present During Census box is ticked.
- If a 2-year-old is eligible for the funded/expanded 15 hours they must have received a LCC Golden Ticket Letter containing their unique EY voucher code or a Working Familles valid

Eligibility Code. You must obtain a copy of the letter/valid eligibility code before you offer a 2-year-old funded place. You cannot claim funding until you have seen a copy of the letter/checked the validity of the code as you will be required to enter the code via the Provider Portal when you make the claim. You cannot include any 2-year-old children in your claim without a valid code.

- If a 2-year-old child is eligible for the 'funded' 15 hours before the start of the current term but delays their start date to part way through a term then you can only claim pro rata for the remainder of the term.
- If a 2-year-old child only becomes eligible for the working families 'expanded' 15 hours part way through the current term, you can only claim for the child from the start of the following term.
- If a 3 or 4-year-old is eligible for the 'funded' 15 hours before the start of the current term but delays their start date to part way through a term then you can only claim pro rata for the remainder of the term.
- If a 3 or 4-year-old child only becomes eligible for the working families 'extended' 15 hours part way through the current term, you can only claim for the child from the start of the following term.

#### **1b. EEF term dates**

EEF term dates **do not** match school term dates and are the same dates each year.

| Term   | Term Dates                |
|--------|---------------------------|
| Autumn | 1 September – 31 December |
| Spring | 1 January – 31 March      |
| Summer | 1 April – 31 August       |

# 1c. Maximum weeks/hours allowed per term/year

The maximum number of weeks/hours each child can claim in a term/year is detailed below:

| Term   | Maximum<br>funded<br>weeks per<br>term | No. of Funded Hours<br>(2YO Golden Ticket &<br>34YO Universal<br>Hours) | No. of Extended/<br>Expanded Hours<br>(Working Families<br>Entitlements) | Total maximum hours<br>per term if eligible for<br>Funded and<br>Extended/Expanded<br>hours |
|--------|----------------------------------------|-------------------------------------------------------------------------|--------------------------------------------------------------------------|---------------------------------------------------------------------------------------------|
| Autumn | 14                                     | 210                                                                     | 210                                                                      | 420                                                                                         |
| Spring | 11                                     | 165                                                                     | 165                                                                      | 330                                                                                         |
| Summer | 13                                     | 195                                                                     | 195                                                                      | 390                                                                                         |
| Total  | 38                                     | 570                                                                     | 570                                                                      | 1140                                                                                        |

**Important note:** If a child claims their full 15/30 hours per week you will not be able to claim funding for every week in the term, as there are more calendar weeks in a term than there are funded weeks. The number of weeks in the term is defaulted to the termly maximum i.e. 14, 11 or 13, therefore, you **must** update the number of hours to ensure you do not claim more hours than the termly maximum allowed. However, you can choose to 'stretch' the funding and claim less hours per week over more than 38 weeks of the year.

# 1d. Stretching the entitlement

It is possible to stretch the EEF funding over the academic year by claiming less than the maximum 15 Funded or the 15 Extended/Expanded hours per week. If this is the case, please note:

- If the total 'stretched' hours for the academic year are still equal to the maximum number of funded hours allowed in the term/year, it is easier for you to enter this on your headcount claim as the standard number of weeks and hours for that term, for example, if a parent claims the full 570 funded hours and 570 extended hours over 51 weeks of the year, which equates to 22.35 hours actual attendance per week, claim the standard hours in each term, for example, in the Spring term you would claim 11 weeks and 15 funded hours and the same for the extended hours. This will avoid any rounding issues.
- If the total 'stretched hours' for the academic year are less than the full entitlement, you need to divide the total hours the child is attending in the academic year by 38 (i.e. as the Provider Portal does not allow you to claim for more than 38 weeks in an academic year. For example: if a child attends 10hrs a week over 52 weeks of the year, you would claim 13.68 hrs in each termly headcount (i.e. child attends 10hrs per week over 52 weeks = 520 hrs in total, divided by 38 weeks = 13.68hrs per week in the termly headcount claim).
- Hours can only be stretched over an academic year (1 September to the following 31 August), if a child starts part way through the academic year or only qualifies to claim the entitlement part way through the academic year they will only be able to claim pro-rata using the funding still available for the remainder of the academic year. i.e. if a child starts on the 1 January or only becomes eligible to claim the funding from 1 January, they will only be able to claim for Spring = 165 hours and Summer 195 hours. And the same if a child only starts 1 April or only becomes eligible to claim the funding from the 1 April, they will only be able to claim the funding for the Summer term = 195 hours.

# 1e. Banking the entitlement

Where a parent is taking less than their annual entitlement it is possible to bank the EEF funding. If this is the case, please note:

- You cannot assume that the parent will want to bank hours, so these must be agreed with the parent, at the outset, which term the parent would like to use their banked hours.
- Where a parent is unsure if they will need to bank any hours to be used later, you may decide to claim the additional hours as and when needed on an ad hoc basis via the supplementary process rather than having to repay the funding.
- For all banked hours used you must also keep a record of the actual dates that these have been taken, for audit purposes.
- If at the end of the academic year the parent has not used all the hours that have been banked, you must notify the local authority so that these can be re-paid.

# 1f. Early Years Pupil Premium (EYPP)

Eligibility for EYPP is based on the following criteria:

- Universal Credit with a household income of less than £7,400 a year (after tax and not including any benefits you get)
- Income-Based Jobseekers' Allowance <u>Jobseeker's Allowance</u>
- Income-Related Employment and Support Allowance Employment and Support Allowance
- <u>Child Tax Credit</u>, **not** entitled to <u>Working Tax Credit</u> and household income less than £16,190
- Support under part VI of the Immigration and Asylum Act 1999 part six of the Immigration and Asylum Act 1999
- Guarantee element of State Pension Credit <u>State Pension Credit</u>
- Income Support

• Working Tax Credit 'run on' – the payment you receive for a further four weeks after you finish work - <u>Working Tax Credit</u>

Children may also get EYPP if they are looked after or have left care through:

- adoption
- special guardianship order
- a child arrangements order

## **1g. Claiming EYPP**

EYPP is for all 9 months+ eligible children who are accessing 15 hours of Early Education Funding. Early Years providers are responsible for identifying children from low-income families who may be eligible and providers must gain the consent of parents/carers to share their information for the Local Authority to undertake an eligibility check by ensuring that a signed Parental Agreement is in place.

At the start of each term, any children that have been carried forward from the previous term who were EYPP eligible will still have an EYP indicator displayed against them in the on-line Provider Portal. For any new children that have started to access a place the local authority will undertake the EYPP checks for new children that were submitted via the on-line Provider Portal by the specified deadlines.

All the information required for us to undertake an EYPP check is recorded on the parent/carer tab when making a claim. You will not be paid EYPP if you fail to include the required information as part of your headcount claim, as the information is automatically calculated with the headcount payment due each term.

The parent/carer information recorded in the on-line Provider Portal is uploaded by the Local Authority to the national Eligibility Checking Service (ECS) and if the information is inaccurate in anyway, it will return a 'not eligible' result.

| ome Forms Funding                                                                                                    | Eligibility Checker                                                                  |                                                                                                    |                                            |
|----------------------------------------------------------------------------------------------------|--------------------------------------------------------------------------------------|----------------------------------------------------------------------------------------------------|--------------------------------------------|
| ame: DOB:                                                                                                    |                                                                                      |                                                                                                    |                                            |
| ummary Child Details Parent / Carer Def                                                                                                    | ails Funding Details Notes                                                           |                                                                                                    |                                            |
| expanded hours. Please ensure you input details for                                                                                                    | all records that have given their permis                                             | sion to do so, as this ensures you receive                                                                                                  | the additional funding. Please also ensure |
| expanded hours.<br>Please ensure you input details for<br>that the correct consent boxes are :<br>Parent / Carer Details                                       | all records that have given their permis<br>selected as per the usage of the details | sion to do so, as this ensures you receive<br>Partner Details                                                                               | the additional funding. Please also ensure |
| expanded hours.<br>Please ensure you input details for<br>that the correct consent boxes are :<br>Parent / Carer Details<br>Forename                           | all records that have given their permis<br>selected as per the usage of the details | sion to do so, as this ensures you receive<br>Partner Details<br>Forename                                                                   | the additional funding. Please also ensure |
| expande hours. Please ensure you input details for<br>that the correct consent boxes are :<br>Parent / Carer Details<br>Forename<br>Surname                    | all records that have given their permis<br>selected as per the usage of the details | sion to do so, as this ensures you receive<br>Partner Details<br>Forename<br>Surname                                                        | the additional funding. Please also ensure |
| expanded hours. Please ensure you input details for that the correct consent boxes are : Parent / Carer Details Forename Surname DOB                           | all records that have given their permis<br>selected as per the usage of the details | sion to do so, as this ensures you receive<br>Partner Details<br>Forename<br>Surname<br>DOB                                                 | the additional funding. Please also ensure |
| expanded hours. Please ensure you input details for that the correct consent boxes are : Parent / Carer Details Forename Surname DOB Email                     | all records that have given their permis<br>selected as per the usage of the details | sion to do so, as this ensures you receive<br>Partner Details<br>Forename<br>Surname<br>DOB<br>Email                                        | the additional funding. Please also ensure |
| expanded hours. Please ensure you input details for that the correct consent boxes are : Parent / Carer Details Forename Surname DOB Email Contact Number      | all records that have given their permis<br>selected as per the usage of the details | sion to do so, as this ensures you receive<br>Partner Details<br>Forename<br>Surname<br>DOB<br>Email<br>Contact Number                      | the additional funding. Please also ensure |
| Please ensure you input details for<br>that the correct consent boxes are . Parent / Carer Details Forename Surname DOB Email Contact Number NI or NASS Number | all records that have given their permisselected as per the usage of the details     | sion to do so, as this ensures you receive<br>Partner Details<br>Forename<br>Surname<br>DOB<br>Email<br>Contact Number<br>NI or NASS Number | the additional funding. Please also ensure |

• For all 9months+ eligible children, please ensure that you include the parent's forename, surname, date of birth, email address, contact number and NI/NASS number when you submit claim.

• If the consent button has not been ticked the information is not included in the upload to ECS, and settings may therefore miss out on funding if they fail to tick the consent button.

# **1h. EYPP for Child Looked After (CLA) / Adoption / Special Guardianship Order (SGO)**

- We will check our records for any CLA children within Lancashire and note them as such. However, after headcount payment, if you have not been funded for a child you believe to be a CLA within Lancashire, please send a secure email to <u>fee234@lancashire.gov.uk</u> advising of the child's name, address, date of birth, along with the Social Worker's name and contact details in order for us to validate the claim.
- Any CLA that you are including on your headcount submission, that are not under the jurisdiction of Lancashire County Council, will require written confirmation from the owning Authority that the child is a CLA within their Authority. The owning Authority is to email confirmation to <u>fee234@lancashire.gov.uk</u> before the headcount closure date. If we have not received written confirmation from the owning Authority before headcount closure date, you will not receive EYPP payment for the child in that term.
- For Adoption or Special Guardianship children you must email the evidence of eligibility to <u>fee234@lancashire.gov.uk</u> before the headcount closure date e.g. copy of adoption order/ SGO. Failure to do so will cause delay in your payment being processed as we will be unable to validate your claim.

## **1i.** How do I know which children qualify for EYPP?

Once we have completed the EYPP checks the provider portal will be updated. On the 'Actuals' tab you will be able to view which children qualify for EYPP by looking under the Child Weighting column.

| ummary Estimates Actuals A | djustments Eligibility Checker     |                                        |                                     |                                                          |                  |                   |
|----------------------------|------------------------------------|----------------------------------------|-------------------------------------|----------------------------------------------------------|------------------|-------------------|
| bmit Actual: 2022/2        | 3 Summer - Fee 3 & 4 Ye            | ar Old Funding CH                      | ANGE                                |                                                          |                  |                   |
| dd Child                   | m                                  |                                        |                                     |                                                          |                  |                   |
| du ciniu                   |                                    |                                        |                                     |                                                          |                  |                   |
| 2000                       |                                    | Universal Hours                        | Extended Hours                      | Total Funding                                            |                  |                   |
| Status                     | Child                              | Universal Hours<br>(inc Adj)           | Extended Hours<br>(inc Adj)         | Total Funding<br>Amount for Term<br>(inc Adj)            | Child Weightings | Eligibility Statu |
| Status                     | Child<br>A. Child<br>(31-Mar-2020) | Universal Hours<br>(inc Adj)<br>195.00 | Extended Hours<br>(inc Adj)<br>0.00 | Total Funding<br>Amount for Term<br>(inc Adj)<br>£926.25 | Child Weightings | Eligibility Statu |

The EYPP will also show on the child's record on their summary tab.

| Name: DOB:                          |                                  |                                       |         |
|-------------------------------------|----------------------------------|---------------------------------------|---------|
| Summary Child Details Parent / Care | er Details Funding Details Notes |                                       |         |
| Term Start Date                     | 08-Jan-2024                      | Funding                               |         |
| Term End Date                       | 28-Mar-2024                      | Funded Hours Per Week                 | 12.60   |
| No of weeks attended                | 11.000                           | Funded Hours for Term                 | 15.00   |
| Nominated for DAF                   | No                               | Funded Hours for Term                 | 150.48  |
| Provider Total Rate                 | £5.110                           |                                       |         |
|                                     |                                  | Funding Amount @ Provider Rate        | £/68.95 |
|                                     |                                  | <ul> <li>Child Weightings</li> </ul>  | £99.32  |
|                                     |                                  | Early Years Pupil Premium (£0.660)    | £99.32  |
|                                     |                                  | Funding Amount                        | £868.27 |
|                                     |                                  | Totals                                |         |
|                                     |                                  | Funded Hours Per Week                 | 13.68   |
|                                     |                                  | Funded Hours for Term                 | 150.48  |
|                                     |                                  | Total Funding (excl. Adj)             | £868.27 |
|                                     |                                  | Total amount from Adjustments         | £0.00   |
|                                     |                                  | Total amount from Pending Adjustments | £0.00   |
|                                     |                                  | Total Funding For Torm (inc Adi)      | £868.27 |

# 1j. Disability Access Funding (DAF)

DAF is available for eligible 9months+ children who receive Disability Living Allowance (DLA) and are accessing an Early Education Funded childcare place. Four-year-old children who are in primary reception classes are not eligible for the funding.

Parents are required to 'nominate' the provider they want the funding to be paid to. The funding is a yearly one-off lump sum payment and is not transferable if the child moves to a different provider. Subsequent providers will not receive any funding if the DAF has already been paid within the last 12 months.

# 1k. Claiming DAF

To claim DAF you must apply via email and send a copy of child's most recent DLA award letter and completed Parental Agreement or DAF application form to <u>fee234@lancashire.gov.uk</u>. Once we have processed the DAF application you will receive a letter confirming the outcome.

If eligible you will be required to select 'yes' in the Nominated for DAF box on the Funding Details tab when making your claim. Note: Please ensure you do not nominate any children as DAF on your claim unless you have received written confirmation from us to confirm the child is eligible for DAF. If settings nominate children as DAF, who have not been confirmed eligible, we must manually update the record which is time consuming and **could create delays to your final balancing payments.** 

# **1.I System Requirements**

To use the Provider Portal, you want to be using Microsoft Edge as you may find that when you click the 'Edit' link on a child's record nothing happens, and you cannot enter the details of each child. The solution to this is use a different browser such as Mozilla Firefox, Google Chrome<sup>™\*\*</sup>.

You may also encounter display issues when using a tablet or mobile phone to complete your claims. Usually these can be resolved by scrolling across the browser window to see if any pop-up boxes are preventing you continuing with your claim. If you are struggling to view the portal on your mobile / tablet device please log out and use a computer to complete your claim.

# 2. Provider Portal Accounts

#### 2.a Requesting a user account

Ofsted will notify us of when a registration becomes active, and we will issue you log in details for the provider portal. If you would like to register your childcare setting for Early Education Funding, please contact us at <u>FEE234@lancashire.gov.uk</u>

## 2b. Requesting additional user accounts

If you require additional user accounts then the authorised signatory of the funding agreement must email to <u>fee234@lancashire.gov.uk</u> to request an account. Please include the full name, email address, the role of the person you wish to add an account for and what access they require i.e. access to forms, funding etc. Please note: If users have access to forms and funding they will be able to submit headcount or supplementary claims and update provider and bank details forms.

#### **2c. Accessing the Provider Portal**

The Provider Portal can be found at the following web address: <u>Sign In - Synergy</u> (lancashire.gov.uk). We recommend that you save the link as a favourite on your internet browser.

# **2d.** Logging in to the Provider Portal

| Sign In                               | Type in your Username and click on the next button. |
|---------------------------------------|-----------------------------------------------------|
| Sign in or create an account with us. |                                                     |
|                                       |                                                     |
|                                       |                                                     |
| Next                                  |                                                     |
| Create Account                        |                                                     |
|                                       |                                                     |
|                                       |                                                     |
| Sign in                               | Type in your password and                           |
| Enter your password                   | click of the sign in button.                        |
|                                       |                                                     |
| Change User Forgot Password Sign In   |                                                     |

# 2e. Forgotten your password

If you have forgotten your password you will need to email <u>FEE234@lancashire.gov.uk</u> to request your password is reset.

The EEF Team will provide you with a temporary 'one-time' only password. When you login with the temporary password you will be required to set your new password, once you have chosen your new password click on the change password box and you will be taken into the account management section of the provider portal.

| Sign In<br>Sign in or create an account with us.<br>Enter your username<br>TDN<br>Next<br>Create Account                                                                                                    | Enter your username as normal and click next.                                             |
|----------------------------------------------------------------------------------------------------|-------------------------------------------------------------------------------------------|
| Sign in Enter your password Change User Forgot Password Sign In                                                                                                    | Type in the temporary password provided and click on the sign in button.                  |
| Reset password         New Password       •         Confirm Password       •         Please confirm your password       •                                                                                    | Enter and confirm your new password then click on the change password button.             |
| Enter your password                                                                                                    | DO NOT USE THE 'FORGOT<br>PASSWORD' BUTTON AS<br>THIS IS NO LONGER IN<br>USE.             |
| Change User Forgot Password  Forgot Password  Request a token to reset your password, which we will email to you to verify your identity.  Enter your username  Vou must enter a username to request a token | DO NOT USE THE<br>'REQUEST TOKEN' BUTTON<br>AS <u>THIS IS NO LONGER IN</u><br><u>USE.</u> |

To return to the home screen click on the 'Modules' link at the top left-hand side of the screen and then click on 'Childcare / Service Provider

# 2f. Changing your password

If you wish to change your password at any time

| Account Management     Sign Out                                        | Click on your user initials at<br>the top right-hand corner of<br>the screen and click on<br>account management. |
|------------------------------------------------------------------------|----------------------------------------------------------------------------------------------------|
|                                                                        |                                                                                                    |
| F<br>Security                                                          | Click the account security tab and click on the change password button.                                          |
| Change Password                                                        |                                                                                                    |
| Modules  Account Security Authentication Questions  Change Descrivered | Enter your current password then click on the next button.                                                       |
| Enter your current password                                            |                                                                                                    |
| Back                                                                   |                                                                                                    |
| Modules 👻                                                              | <b></b>                                                                                                    |
| Account Security Authentication Questions                              | Enter your new password and<br>confirm your new password                                                         |
| New Password *                                                         | and click on the change password button.                                                                         |
| Confirm Password *                                                     |                                                                                                    |
| Please confirm your password                                           |                                                                                                    |

You will see a message saying ' your password has now been reset and you will be prompted for it when you next sign in. The next time you access the Provider Portal, ensure that you use your new Password that you have just created. To return to the home screen click on the 'Modules' link at the top left-hand side of the screen and then click on 'Childcare / Service Provider'.

# 2g. Password standards

Passwords are case sensitive; however, usernames are not. The more complex the better, as the Provider Portal contains sensitive child data.

- Must contain at least one alphabetical character.
- Must contain a number.
- Must contain an uppercase character.
- Cannot be the same as your username.
- Cannot be any of your last 10 passwords.

## 2h. Logging out of the Provider Portal

You can logout at any time to securely end your Provider Portal session. Any changed or added child records will be saved regardless of whether they have been submitted.

|                  | SL |
|------------------|----|
| Account Manageme | nt |
| 🕞 Sign Out       |    |

Click on your user initials in the top right-hand corner and click sign out.

You will then get a message to say you have been successfully signed out of Synergy. For security reasons, please close the browser window.

| Signed out                                              |              |
|---------------------------------------------------------|--------------|
| You have been successfully signed out of Synergy.       |              |
| For security reasons, please close this browser window. |              |
|                                                         | Sign back in |

# 3. Using the Provider Portal for the first time

#### 3a. Setting a new password

First time users of the Provider Portal will be prompted to change their password after logging in. Log in with the username and password you have been given. Once you have clicked 'Sign In' you will then see the following message. Please see the password standards section above for password requirements.

|                              | Reset password |                 |
|------------------------------|----------------|-----------------|
| New Password *               |                |                 |
|                              |                |                 |
| Confirm Password *           |                |                 |
|                              |                |                 |
| Please confirm your password |                |                 |
|                              |                | Change Password |

Type in and confirm your new password and click the change password button.

## **3b.** Authentication questions

Following set up of your new password you will also need to set your 'Authentication Questions' as detailed below.

'Authentication Questions' are in place to help protect the information you enter on the Provider Portal. This is like many websites such as online banking whereby you create an answer to a question, and you will then be asked for random letters from the answer each time you access the Funding section of the Provider Portal.

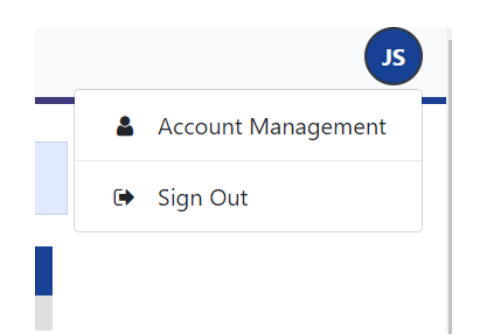

To set your 'Authentication Questions' click on your user initials in the top right-hand side and click on Account Management.

To create authentication question answers please click on the 'Authentication Questions' tab.

| Modules 🔻                                          |                                                   |                                                                             |   |
|----------------------------------------------------|---------------------------------------------------|-----------------------------------------------------------------------------|---|
| Account Security Aut                               | nentication Questions                             |                                                                             |   |
| Please change y                                    | our authenticatic                                 | on questions below                                                          |   |
| If an asterisk is displayed                        | in front of an authenticati                       | ion question then the question has not yet been assigned a personal answer. |   |
| * What is the setting m<br>* What is your favourit | anager's surname? (Provid<br>e colour? (Provider) | der)                                                                        | * |
| Old Answer:                                        |                                                   |                                                                             |   |
| New Answer:                                        |                                                   |                                                                             |   |
| Confirm New Answer:                                |                                                   |                                                                             |   |

First highlight the authentication question you wish to amend ie. What the setting manager's surname (provider).

- Click on 'What is the setting manager's surname'
- In the old answer box type the word **answer**
- Type your new answer in the new answer box
- Confirm your new answer in the confirm new answer box
- Click save

Once you have saved your new answer you should get a message to confirm the new answer has been saved successfully. Repeat the process for the second question which is 'What is your favourite colour?'

- Click on 'What is your favourite colour'
- In the old answer box type the word **answer**
- Type your new answer in the new answer box
- Confirm your new answer in the confirm new answer box
- Click save

Once you have saved your new answer you should get a message to confirm the new answer has been saved successfully.

If you need to change the authentication questions in the future then the answers you will use will be those you set up when first accessing the provider portal.

Please note:

Submit

- You will not be able to type your new answer until you have highlighted the authentication question you wish to amend.
- Your new answers need to be at least 4 letters or more.
- If there is still an \* against any question, this means that the authentication question has not yet been set.

Once all the questions have been answered, click on the 'Modules' link at the top left-hand side of the screen and then click on 'Childcare / Service Provider to go back to the home screen of the provider portal.

| <b>^</b> | Modules 🔻                                                                      |                      |
|----------|--------------------------------------------------------------------------------|----------------------|
| Acc      | Synergy Home                                                                   | ions                 |
| PI       | Y Childcare / Service Provider                                                 | tication             |
| lf an    | asterisk is displayed in front of an a                                         | uthentication        |
| W        | nat is the setting manager's surname<br>hat is your favourite colour? (Provide | e? (Provider)<br>er) |

For future logins, every time you click on the 'Funding' tab at the top of the page, you will be asked for random letters from one of the two authentication questions you will need to enter the relevant letters of the answers you created when you first logged in to set up the authentication questions.

| Home Forms Funding                                                                                                    |
|----------------------------------------------------------------------------------------------------|
| Security question                                                                                                    |
| For increased security, you are being prompted to enter the answer to one of the Authentication Questions.<br>What is the setting manager's surname? |
| Character 4 6 8 $\boxed{A \lor} \boxed{A \lor} \boxed{A \lor}$                                                                                       |

Choose the correct letters for your answer from the dropdown boxes and then click on the submit button.

Once you have clicked submit, you will then be able to access all the Provider Portal pages until you log out.

## 4. Navigating around the Provider Portal

To navigate around the Provider Portal you will need to click on the headings which are located on the tool bar. Each time you log into the Provider Portal you will be taken straight to the home page.

|                    | Organisation: Test Day Nursery<br>Provider: Test Day Nursery (Test Provider Type) |  |
|--------------------|-----------------------------------------------------------------------------------|--|
| Home Forms Funding |                                                                                   |  |

From here you can go straight to the section you require. On the tool bar there are three tabs: Home, Forms and Funding. Please Note: if you cannot see the forms or funding tabs please contact us on <u>FEE234@lancashire.gov.uk</u> so we can update your account access.

## 4a. Home tab

On the **Home tab** you will see all important messages relating to the provider portal / funding. If you have any notifications regarding your headcount claims, such as un-submitted claims, these will also be displayed on the home page as below. You will need to resolve any warning notifications, otherwise you may miss out on funding.

| ne Fo   | o <mark>me</mark> Forms Funding                                                                  |  |  |
|---------|--------------------------------------------------------------------------------------------------|--|--|
|         |                                                                                                  |  |  |
|         |                                                                                                  |  |  |
|         |                                                                                                  |  |  |
|         |                                                                                                  |  |  |
|         |                                                                                                  |  |  |
|         |                                                                                                  |  |  |
| Notific | ations                                                                                           |  |  |
| These r | ecords have been edited but not yet claimed.                                                     |  |  |
| ≂ 🕕     | There are unsubmitted child funding records for Provider: Test Day Nursery - Xtest Provider Type |  |  |
|         | 2021/22 Autumn - Fee 3 & 4 Year Old Funding (1 unsubmitted)                                      |  |  |

## 4b. Forms tab

The **Forms tab** is where you will find all the relevant documents relating to the Early Education Funding and updating your details. Please note: When completing forms if you have more than one provider type, e.g. breakfast club / after school club you will need to select the correct provider type you wish to complete the forms for.

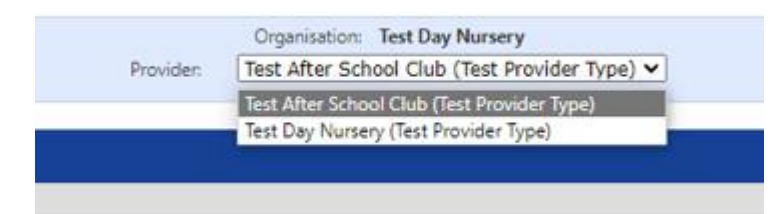

Use the drop-down box at the top of the page and select the correct provider type you require.

To complete a form click on Forms > Fill in Forms > select the relevant form from the list and once completed click on the submit form button. Once you have completed and submitted your form it will be authorised by a member of the EEF team. There is no need to resend your form through again unless there are any changes. For further information on completing forms please see the forms library section of the guidance notes.

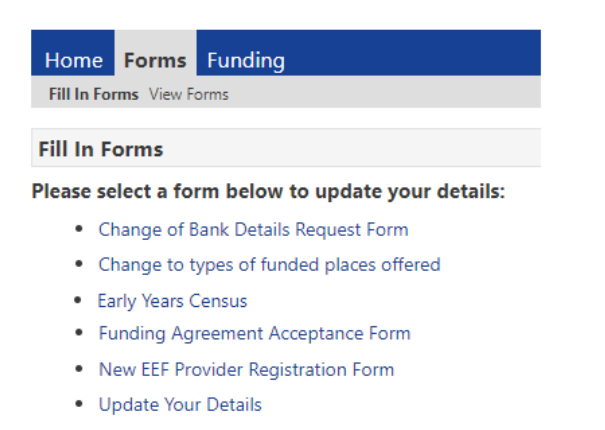

Change of Bank Details Request Form

You are only required to compete this form if you change your bank details for where the EEF payment is to be made. Please note if you use this form to change your bank details this will change the banks details for all LCC payments.

- Change to types of funded places offered You are only required to complete this form if you wish to change what funding types you are registered with us for i.e. if you don't currently offer 2 year funding and want to offer 2 year old funding
- Early Years Census Form
- You are only required to complete this form once a year in the Spring term and we will email you when you are required to do so.
- Funding Agreement Acceptance Form You are required to sign this Agreement when there is an update. We will email you when you are required to sign the new Funding Agreement.
- New EEF Provider Registration Form New Providers are required to complete this form when registering to offer Early Education Funded places.
- Update Your Details

You are only required to complete this form if you change any details about your setting such as email address, what hours you are open, your charges.

#### 4c. Funding tab

The **Funding tab** is where you will complete your estimates, headcount, and supplementary claims.

When you click on the funding tab you will be required to enter characters from your security questions. You should have set the answers to your security question when logging onto the portal for the first time. If you need the answers resetting please contact the EEF team.

| Home Forms Funding                                                                                                    |
|----------------------------------------------------------------------------------------------------|
|                                                                                                    |
|                                                                                                    |
| Security question                                                                                                    |
| For increased security, you are being prompted to enter the answer to one of the Authentication Questions.<br>What is your favourite colour? |
| Character 1 2 3<br>$A \checkmark A \checkmark A \checkmark$                                                                                  |
| Submit                                                                                                    |

Enter the relevant characters and click on submit.

Under the Funding heading there is a second tool bar with sub-headings for Summary, Estimates, Actuals, Adjustments, Eligibility Checker. Further details on each of these sections are included in these guidance notes.

| Home Forms       | Funding      | 9           |                     |
|------------------|--------------|-------------|---------------------|
| Summary Estimate | es Actuals A | Adjustments | Eligibility Checker |
|                  |              |             |                     |
| Select Year and  | d Term       |             |                     |
|                  |              |             |                     |
| 2023/24          |              |             |                     |
| 2022/23          |              |             |                     |
| 2021/22          |              |             |                     |
| 2020/21          |              |             |                     |
| 2019/20          |              |             |                     |
| 2018/19          |              |             |                     |
| 2017/18          |              |             |                     |
| 2016/17          |              |             |                     |
| 2015/16          |              |             |                     |
| 2014/15          |              |             |                     |
| 2012/14          |              |             |                     |

When viewing the information in each of these tabs you will need to select the relevant year and team from the menu on the left-hand side.

- In the Summary tab This is where you can view the term length, i.e. number of funded weeks and your provider rate along with the funded and extended/expanded hours for the term, worked out as a monetary value, any child weighting, for example, EYPP and if the claim has been processed and the date the claim was processed. You will also be able to see payments made for estimates and actuals.
- In the Estimates tab This is where you submit your Estimate hours that you expect to claim in the new term. Please note: you will only be able to submit estimates via this tab when the provider portal is open for estimates. All providers will be sent an email to let them know when the Provider Portal is open for estimates.
- In the Actuals tab This is where you can view, complete, and submit the Headcount Claim. Please note: you will only be able to complete and submit your claims via this tab when the provider portal is open for headcount submissions. We email providers each term to inform them of the headcount arrangements and deadline dates.
- In the Adjustments tab This is where you can enter and view supplementary claims and any other adjustments that have been made, e.g. overclaims. Please note: we can only open the provider portal for supplementary claims once all headcount claims have been processed. You will not be able to make any supplementary claims until the provider portal has been opened by us. We email providers each term to inform them of the supplementary claims process and deadlines.
- In Eligibility Checker tab This is where you need to Validate the Working Families eligibility codes for children who are in receipt of the extended/expanded hours. You must validate all Working Families eligibility codes to ensure they are valid for the term you wish to claim funding for.

# 5. Working Families Codes

Parents can apply for a Working Families eligibility code 16 weeks before their child becomes age eligible however they can only start accessing the extended/expanded hours from the term after the child reaches the eligible age.

Where a parent/carer is issued with their eligibility code after the beginning of term their child became age eligible, they will not be able to take up the extended/expanded hours until the start of the next term. You must therefore check that the Working Families eligibility code 'Validity Start' date is **before** the start of the term in which you are to claim extended/expanded hours for. The table below shows when children can access a place from and when their code must be issued by.

| Child reaches relevant age of<br>eligibility between | They can access a<br>place from… | Code must be<br>issued by |
|------------------------------------------------------|----------------------------------|---------------------------|
| 1 January – 31 March                                 | 1 April                          | 31 March                  |
| 1 April – 31 August                                  | 1 September                      | 31 August                 |
| 1 September – 31 December                            | 1 January                        | 31 December               |

It is the parent's responsibility to ensure codes are renewed in time otherwise they may miss out on funding. We also conduct grace period audits twice a term to let you know of any children who have fallen into their grace period and need their code renewing. Parents will be notified of their end date when applying for a code and they should also receive reminders from the Childcare Service to renew their codes. If codes are not applied for / renewed in line with the dates below, we will be unable to fund for the extended/expanded hours unless the grace period applies.

#### Important Note Regarding Grace Periods:

- If a parent does not re-confirm their details by the code end date, they automatically fall into the grace period.
- Where a parent falls into the grace period, the extended/expanded funding can be claimed up until the grace period end date, providing the parent was accessing the extended/expanded hours at your setting in the previous term.
- Where a parent was not accessing the extended/expanded hours at your setting in the previous term, and the child is in their grace period you will be unable to claim for the extended/expanded hours i.e. The code end date is before the start of the term you want to claim for, but the grace period end date is after the start of the term you want to claim for.
- Parents cannot change settings once they have fallen into the grace period, but their code will still be valid until the end of the grace period with the setting that claimed the extended/expanded hours in the previous term.

## 5a. Validating working Family codes

If you are claiming the extended/expanded hours for any children, you are required to validate their 11-digit code every time the parent applies or renews their code. If you are not claiming any extended/expanded hours, then there is no requirement for you to validate the extended/expanded 15 hours eligibility code.

| Provider:                                                                                                    | Organisation: Test Day Nursery<br>Test Day Nursery (Test Provider Type) |
|----------------------------------------------------------------------------------------------------|-------------------------------------------------------------------------|
| Home Forms Funding Summary Estimates Actuals Adjustments Eligibility Checker                                                                                         |                                                                         |
| Eligibility Checker                                                                                                    |                                                                         |
| Use this area to check the eligibility of the code that working families have pr<br>Please click the Eligibility Checker button below and provide the details as rec | ovided to you to enable their child to access their funded hours.       |

In the Funding tab, click on Eligibility Checker and the click on the blue Eligibility Check button.

| IMPOF | TANT NOTE - For a code to be valid you must ensure that:               |
|-------|------------------------------------------------------------------------|
| 0     | it is the term after the child's eligible age (i.e, 3, 2 or 9 months). |
| 0     | the Validity Start Date is BEFORE the first day of the term you wis    |
| 0     | the Validity End Date is ON or AFTER the first day of the term vo      |

wish to claim funding for. you wish to claim funding for.

| For fu | nding purposes term start dates are always: |
|--------|---------------------------------------------|
| 0      | Autumn Term - 1st September                 |
| 0      | Spring Term - 1st January                   |
| 0      | Summer Term - 1st April                     |

Data Protection Notice - a record of the check is maintained for monitoring purposes. The information supplied is NOT stored by the system

| Fligibility | Checker   |
|-------------|-----------|
| Englound    | y Checker |

To validate an eligibility code, you must complete all fields marked with an \* and then click submit. The mandatory details required are:

- Eligibility code
- Child date of birth
- Parent/carer NI number
- Consent for eligibility check •

|                                                                                                  | Eligibility Checker                                                                                          |
|--------------------------------------------------------------------------------------------------|----------------------------------------------------------------------------------------------------|
| Please enter a valid Eligibility Code and Chil<br>Partner Details are optional but if entered th | ld Date of Birth, together with Parent/Carer Details,<br>nen all fields, except Forename, must be filled in. |
| Eligibility Code*                                                                                |                                                                                                    |
| Child Date of Birth*                                                                             |                                                                                                    |
| Parent/Carer Forename                                                                            |                                                                                                    |
| Parent/Carer Surname                                                                             |                                                                                                    |
| Parent/Carer NI Number*                                                                          |                                                                                                    |
| Consent must be given for this                                                                   | Eligibility Check                                                                                            |
| Partner Forename                                                                                 |                                                                                                    |
| Partner Surname                                                                                  |                                                                                                    |
| Partner NI Number                                                                                |                                                                                                    |
| *denotes mandatory fields                                                                        |                                                                                                    |
| Submit Cancel                                                                                    |                                                                                                    |

You will then see a message box which will either confirm that the eligibility code is valid or that the eligibility code is not valid for the extended/expanded hours. You will need to make a note of the result along with the eligibility code start date, end date and grace period end date and check the dates are valid for the term you wish to claim funding for.

| Home Funding                                                                                            |
|----------------------------------------------------------------------------------------------------|
| Summary Estimates Actuals Adjustments Eligibility Checker                                               |
| V The Eligibility Code has been found and eligibility for working family hours has been obtained.       |
|                                                                                                    |
| Home Funding                                                                                            |
| Summary Estimates Actuals Adjustments Eligibility Checker                                               |
| Eligibility for working family hours was not obtained. You will only be able to claim for funded hours. |

If you receive an eligibility code that returns a result of not eligible, please check that all the details have been input correctly, for example, the parent's details you have input relate to the parent who requested the voucher code via the Childcare Choices website and that the name is spelt correctly, the child's date of birth is correct, and the eligibility code is correct.

For a code to be valid you must ensure that:

- It is the term after the child has reached the relevant age of eligibility.
- The Voucher Start Date is before the first day of the term you wish to claim funding for.
- The Voucher End Date is on or after the first day of the term you wish to claim funding for.

Please note: If the code has been found but is not valid in the term your are apply for you will see the following message:

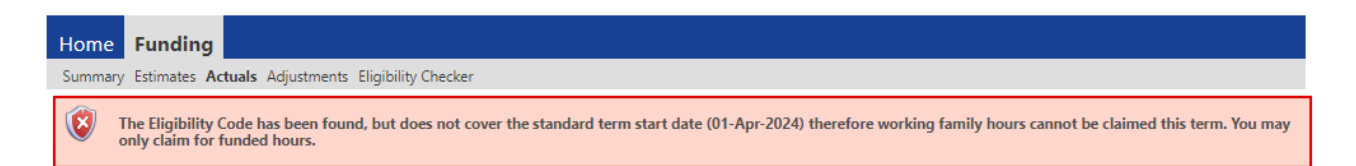

## 5b. Grace period audits

Each term the Local Authority will undertake 2 audits of the Working Family eligibility codes to identify any children who may have fallen into their grace period. All providers will be emailed once the audits have been completed and they will be required to log into the provider portal to check to see if they have any children who have fallen into their grace period.

To view the results of the audit, go to funding, actuals and select the funding type for the current term i.e. 3 & 4 Year Old Funding or 2 Year Old Funding.

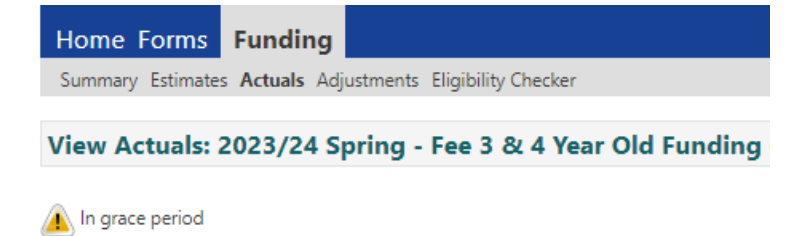

If you have any children who have fallen into the grace period, the yellow warning triangle will be displayed at the top of the page. To view which children have fallen into the grace period look down the list of your children on the headcount and you will see the yellow warning triangle against each child that is now in the grace period. Further details are included in the Eligibility Status column.

| Home Forms Funding                                                                                                    |                                                                                                    |                             |                                               |                                                |                                                                                           |
|----------------------------------------------------------------------------------------------------|----------------------------------------------------------------------------------------------------|-----------------------------|-----------------------------------------------|------------------------------------------------|-------------------------------------------------------------------------------------------|
| Summary Estimates Actuals Adjustment                                                                                                    | s Eligibility Checker                                                                                       |                             |                                               |                                                |                                                                                           |
| View Actuals: 2023/24 Summe                                                                                                    | er - Fee 3 & 4 Year Ol                                                                                      | <b>d Funding</b> CHANG      | E                                             |                                                |                                                                                           |
| 🛕 In grace period                                                                                                    |                                                                                                    |                             |                                               |                                                |                                                                                           |
| Child                                                                                                    | Funded Hours<br>(inc Adj)                                                                                   | Extended Hours<br>(inc Adj) | Total Funding<br>Amount for Term<br>(inc Adj) | Child Weightings                               | Eligibility Status                                                                        |
| <u></u>                                                                                                    | 0.00                                                                                                    | 0.00                        | £0.00                                         |                                                | 06-Jun-2023 - 16-Mar-2024<br>Grace Period; 31-Aug-2024                                    |
| Name: DOB:<br>Summary Child Details Parent / Carer I                                                                                                    | Details Funding Details                                                                                     |                             |                                               | You can<br>dates of<br>on the ch<br>into their | also view the validity<br>the code by clicking<br>hild's record and going<br>summary tab. |
| Term Start Date<br>Term End Date<br>No of weeks attended<br>Nominated for DAF<br>Eligibility Start Date<br>Eligibility End Date<br>Grace Period End Date<br>Eligibility last checked | 01-Apr-2024<br>31-Aug-2024<br>13.000<br>No<br>06-Jun-2023<br>16-Mar-2024<br>31-Aug-2024<br>12-Feb-2024 13:3 |                             |                                               |                                                |                                                                                           |
| Provider Total Rate                                                                                                    | £5.460                                                                                                    |                             |                                               |                                                |                                                                                           |

Where a child has fallen into their grace period **you must** notify the parents and explain that as they have now fallen into the grace period, their funding for the extended/expanded hours will cease on the grace period end date, unless the code is renewed. Parents will need to log back on to their Gateway Account to renew their code. If the code is not renewed in time, the child may miss out on the extended/expanded hours.

If parents believe they are still eligible, or if their circumstances change before the end of the noted grace period, please advise them to log back onto their Gateway Account to re-confirm their information. You will also need to agree how long you are prepared to hold the place open for the next term (in case the parent becomes eligible again) or whether the parent wishes to pay for the additional hours over and above their universal entitlement.

For parents to take up a place in the next term, they need to have a valid code issued before the end of the previous term. Deadlines to apply/renew the Working Family codes are as follows:

- 31 August
- 31 March
- 31 December

#### 5c. 2-Year-Old working family codes

Where the parents have fallen into the grace period and the family are no longer eligible for the Working Families entitlements, they may qualify for a funded 2-year-old place under the low income/disadvantaged families' criteria (i.e. LCC Golden Ticker EY Voucher code). You should therefore encourage parents to apply via <u>Funded childcare for 2 year olds - Lancashire County</u> <u>Council</u> to see if they are eligible, and if so obtain a Golden Ticket code.

#### 6. Estimates

Each term we will invite all providers to submit a revised estimate for the next term's interim payment.

Please note:

- If you do not wish to claim for any children please ensure you submit zero hours estimate otherwise you will be overpaid.
- If you did not submit an actual Headcount in the previous term and fail to submit an online estimate for the new term unfortunately we will not be able to make an interim payment.

#### 6a. Submitting your estimates

| Home Forms Fu                                    | nding             |                            |
|--------------------------------------------------|-------------------|----------------------------|
| Summary Estimates Act                            | tuals Adjustments | Eligibility Checker        |
|                                                  |                   |                            |
| <b>Estimates Head Co</b>                         | ount Records f    | for 2023/24 - Summer       |
|                                                  |                   |                            |
| 2023/24                                          | <b>A</b>          |                            |
| Summer Submission Period:                        |                   | Funding Type               |
| 08-Mar-2024 to 21-Mar-2024                       |                   | Fee 2 Year Old Funding     |
| Ø Spring                                         |                   |                            |
| Submission Period:<br>30-Nov-2023 to 13-Dec-2023 | _                 | Fee 3 & 4 Year Old Funding |
| 🖉 Autumn                                         | _                 |                            |
| Submission Period:<br>08-Aug-2023 to 23-Aug-2023 |                   |                            |
| 2022/23                                          |                   |                            |
| 2021/22                                          |                   |                            |
| 2020/21                                          |                   |                            |
| 2019/20                                          |                   |                            |
| 2018/19                                          | -                 |                            |
| 2017/10                                          |                   |                            |

Click on the Estimates select the tab and relevant academic year, term, and funding type. The submission dates will be shown and if estimates are open you will see a green icon and the Funding Type will have a pencil icon next to it. If there is a red 'no entry' icon, this means estimates is closed and can only be viewed. Click on each of the relevant funding types to your estimated add hours

The estimated number of funded hours for the new term will already be completed, based on the actuals claimed in the previous term, if you made a claim. If no claim was made or this is your 1<sup>st</sup> claim the estimates box will be blank. When submitting your estimates you need to enter the total number of hours you are claiming for the term for each of the different funding types (i.e. under 2's, 2 year olds and 3&4 year olds.

Enter or update the number of hours and click 'Send Claim'. You will then see a green banner with a tick saying, 'submission successful'.

| Home Forms Funding                                                                            |
|-----------------------------------------------------------------------------------------------|
| Summary Estimates Actuals Adjustments Eligibility Checker                                     |
| Submission Successful                                                                         |
| Submit Estimate: 2023/24 Summer - Fee 3 & 4 Year Old Funding CHANGE                           |
| Estimate Number of Funded Hours for this Term 990<br>Please enter a number, then 'Send Claim' |

If you need to amend your estimates after submitting them, providing the portal is still open for estimate submissions you will be able to adjust your estimate and resubmit the details to us.

Please note: Once the provider portal is closed for estimate submissions, we are unable to amend your hours. The updated estimates will only show in your portal once we have imported all submissions.

## 7. Headcount claims

2019/20 2018/19

You will not be able to make a headcount claim until the Provider Portal is open for submissions. All registered EEF providers will receive an email from <u>fee234@lancashire.gov.uk</u> to advise when the Provider Portal is open for headcount claims. Please ensure you read this email as it contains essential information about the children you can claim for and what the submission deadlines are. Before making a claim please check:

- $\checkmark$  The child is eligible for a funded place.
- ✓ You have seen proof of the child's date of birth (this must be kept on file)
- A signed parental agreement is in place If you do not have a signed Parental Agreement in place, you do not have consent from the parent to make a claim, therefore, you are unable to make a claim for that child.
- ✓ You have a copy of the 2-year-old Golden Ticket Lancashire letter containing the child's EY Voucher code (2-year old eligible children only)
- ✓ You have validated the Working Family eligibility code, and their code is valid for the term i.e. code start date is before the start of term (all eligible children).

# 7a. Completing your headcount claims

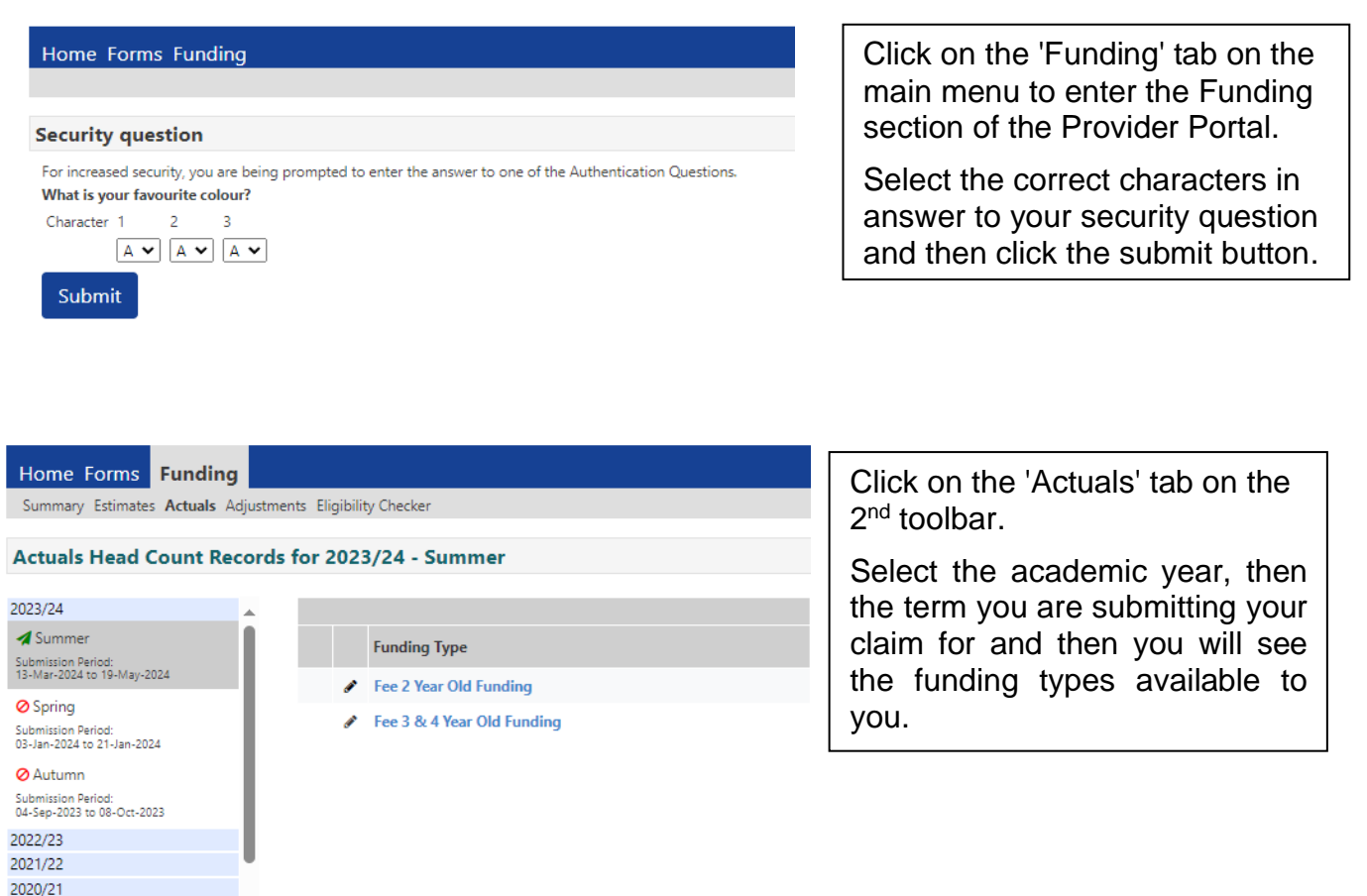

Please Note - if you cannot see the funding tabs please contact us on FEE234@lancashire.gov.uk

The actuals submission dates will be shown and if the Headcount is open you will see a green icon and the Funding Type will have a pencil icon next to it. If there is a red 'no entry' icon, this means the Headcount is closed and can only be viewed.

• Click on the funding type you wish to complete your headcount for. You will then be shown a pre-populated list of children that have been carried forward from the previous term headcount who are age eligible for the current term. Please note: if you claimed for a new child in the previous term via the supplementary process after we carried forward the term, the child's record will have not been carried forward and therefore you will need to add them to your list of children.

From this screen you will be able to manage your headcount claim as you will need to:

- 'Add' new child records to your headcount submission.
- 'Edit' actual attendance hours and weeks for your existing child records.
- 'Delete' any child records that are no longer required i.e. where the child has left your setting.

Each time you 'Edit', 'Add' or 'Delete' the details of a child record it will be saved in the Provider Portal and you will be able to revisit and make further changes at any time **before the end of the current headcount submission period.** 

To switch to the 'actuals' for another funding type i.e. from 2 year funding to 3&4 year old funding, please click on 'CHANGE' as highlighted below. This will take you back to the list of Provider Headcount Records, where you can select the relevant year, term and age range.

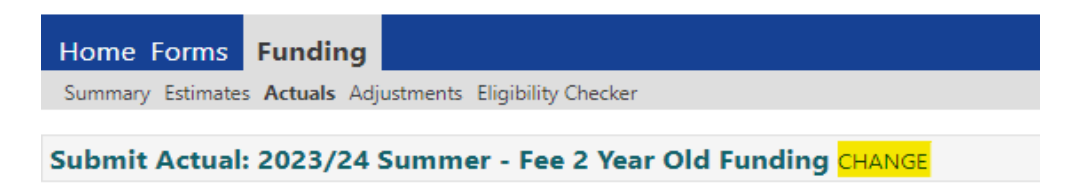

# 7b. Add a 2-year-old child

Please ensure that all mandatory fields, which are marked by a \*, are completed before submission, as failure may result in a delay in your claim being processed. You must work through and complete each tab before you move onto the next tab. If you do not complete all the \* fields, you will not be able to move onto another tab.

Reminder: You must have a copy of the 2-year-old Lancashire letter containing the child's EY Voucher code or a valid Working Family eligibility code before making a claim.

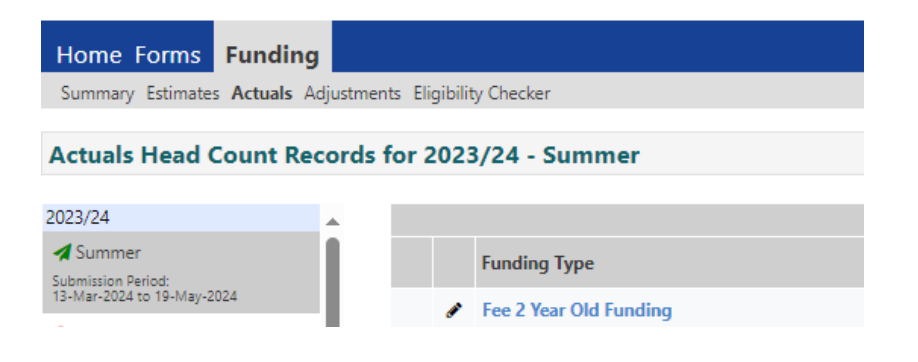

Click on the FEE 2-Year-Old Funding type link.

## 7c. 2-Year-Old disadvantaged family using EY Voucher Code

| Home Forms                                                                        | 5 Funding                                 |                                         |
|-----------------------------------------------------------------------------------|-------------------------------------------|-----------------------------------------|
| Summary Estima                                                                    | tes Actuals Adjustments                   | Eligibility Checker                     |
| Submit Actu                                                                       | al: 2023/24 Summe                         | r - Fee 2 Year Old Funding CHANGE       |
| Add Child                                                                         | Enter EY Voucher                          | Send Claim                              |
| Add Child                                                                         | Enter EY Voucher                          | Send Claim                              |
|                                                                                   |                                           |                                         |
|                                                                                   |                                           |                                         |
|                                                                                   | EY CI                                     | aim                                     |
| Please enter a valid Vo                                                           | EY CI                                     | aim<br>ild's Date of Birth and Surname. |
| Please enter a valid Vo<br>Voucher Code*                                          | EY Cl<br>ucher Code, together with the Ch | aim<br>ild's Date of Birth and Surname. |
| Please enter a valid Vo<br>Voucher Code*<br>Child Date of Birth*<br>Child Surame* | EY Cl                                     | aim<br>ild's Date of Birth and Surname. |

Click on the Enter EY Voucher button (this button will be shown at the top and bottom of your screen)

Enter the EY voucher code as shown on the child's eligibility letter, child's date of birth and surname and click on the Submit button.

Please note: The details you enter must match the details we have on our system from when the application was made by the parent/carer. If any of these details do not match you will get the following error. If this happens, please contact us so we can verify the information.

|                      | EY Claim                                                          |  |
|----------------------|-------------------------------------------------------------------|--|
| Please enter a valid | oucher Code, together with the Child's Date of Birth and Surname. |  |
| Voucher Code*        | eh5th                                                             |  |
| Child Date of Birth* | 31/03/2022                                                        |  |
| Child Surname*       | Smith                                                             |  |
| *denotes mandator    | fields                                                            |  |
| Submit (             | incel                                                             |  |

Once you have clicked on the submit button this should bring up the child's record on the **summary screen** and you can then add the claim details.

| me: DOB                                   | •                                  |                                       |       |
|-------------------------------------------|------------------------------------|---------------------------------------|-------|
| nmary Child Details Parent / C            | arer Details Funding Details Notes |                                       |       |
| Term Start Date                           | 01-Apr-2024                        | Funding                               |       |
| Term End Date                             | 31-Aug-2024                        | Funded Hours Per Week                 |       |
| No of weeks attended<br>Nominated for DAF |                                    | Funded Hours for Term                 | 0.00  |
| Provider Total Rate                       | £7.100                             | —                                     |       |
|                                           | Child Weightings                   | £0.00                                 |       |
|                                           |                                    | Funding Amount                        | £0.00 |
|                                           |                                    | Totals                                |       |
|                                           |                                    | Funded Hours Per Week                 | 0.00  |
|                                           |                                    | Funded Hours for Term                 | 0.00  |
|                                           |                                    | Total Funding (excl. Adj)             | £0.00 |
|                                           |                                    | Total amount from Adjustments         | £0.00 |
|                                           |                                    | Total amount from Pending Adjustments | £0.00 |
|                                           |                                    | Total Funding For Term (inc Adj)      | £0.00 |

#### On the 'Child Details' tab

| 6.14 B-4.3        |                 |                               |                |  |
|-------------------|-----------------|-------------------------------|----------------|--|
| Contro Details    | Dahu            | Update Address                |                |  |
| Middle Name       | (baby           | Address                       |                |  |
| Surname*          | м               | Address Line 1*               | Po Box 100     |  |
| DOB*              | 12-1-4-2020     | Address Line 2                | Royal Mail     |  |
| Proof of DOB      |                 | Address Line 3                | Christian Road |  |
| Gender*           | S Mala C Female | Locality                      |                |  |
| Preferred Surname | M HARES PETRON  | Town                          | Preston        |  |
| Ethnicity*        | cunknown>       | County                        |                |  |
| SEN COP Stage*    | «Unknown»       | <ul> <li>Postcode*</li> </ul> | PR1 OLD        |  |
|                   | S WORK SHITTS   |                               |                |  |

The child's name, date of birth, gender and address will already be pre-populated if you have selected the EY Voucher Code. If you are using a Working Family code you will need to add all the child's details as these will **not** be pre-populated.

#### You need to:

- Tick 'Proof of DOB' you are required to keep on file a copy of the date of birth evidence that you have seen, example the child's birth certificate or passport.
- Enter the child's Preferred Surname box (if applicable) when claiming funding you must use the child's legal surname, if the child has a preferred surname you can enter it in this box.
- Select the correct Ethnicity we are required by the Department for Education (DfE) to collate this information. Please select the relevant ethnicity from the drop-down box.
- Select the correct SEN COP Stage Please select the relevant code from the drop-down list based on the following.
  - E Education Health and Care Plan (EHCP)- pupil has EHCP when a formal assessment has been made. A document is in place that sets out the child's needs and the extra help they should receive.
  - K SEN support Extra or different help is given from that provided, as part of the school's usual curriculum. The class teacher and special educational needs coordinator (SENCO) may receive advice or support from outside specialists. The pupil does not have an EHCP.
  - N No SEN/EHCP in place

#### On the Parent/Carer Details Tab

| me Forms Funding                                                                                                    |                                                                                          |                                                                                                    |                                            |
|----------------------------------------------------------------------------------------------------|------------------------------------------------------------------------------------------|----------------------------------------------------------------------------------------------------|--------------------------------------------|
| mmary Estimates Actuals Adjustments E                                                                                                    | ligibility Checker                                                                       |                                                                                                    |                                            |
| me: DOB:                                                                                                    |                                                                                          |                                                                                                    |                                            |
| mary Child Details Parent / Carer Deta                                                                                                    | ils Funding Details Notes                                                                |                                                                                                    |                                            |
| expanded hours.<br>Please ensure you input details for a<br>that the correct consent boxes are s                                                                                           | -<br>Ill records that have given their permis<br>elected as per the usage of the details | sion to do so, as this ensures you receive                                                                             | the additional funding. Please also ensure |
| expanded hours.<br>Please ensure you input details for a<br>that the correct consent boxes are s<br><b>Parent / Carer Details</b>                                                          | -<br>Ill records that have given their permis<br>elected as per the usage of the details | sion to do so, as this ensures you receive<br>Partner Details                                                          | the additional funding. Please also ensure |
| expanded hours.<br>Please ensure you input details for a<br>that the correct consent boxes are s<br><b>Parent / Carer Details</b><br>Forename                                              | Il records that have given their permis<br>elected as per the usage of the details       | sion to do so, as this ensures you receive<br>•<br>•<br>•<br>•<br>•<br>•<br>•<br>•<br>•<br>•<br>•<br>•<br>•            | the additional funding. Please also ensure |
| expanded hours.<br>Please ensure you input details for a<br>that the correct consent boxes are s<br><b>Parent / Carer Details</b><br>Forename<br>Surname                                   | Il records that have given their permis<br>elected as per the usage of the details       | sion to do so, as this ensures you receive<br>Partner Details<br>Forename<br>Surname                                   | the additional funding. Please also ensure |
| expanded hours.<br>Please ensure you input details for a<br>that the correct consent boxes are s<br><b>Parent / Carer Details</b><br>Forename<br>Surname<br>DOB                            | Il records that have given their permisi<br>elected as per the usage of the details      | sion to do so, as this ensures you receive<br>Partner Details<br>Forename<br>Surname<br>DOB                            | the additional funding. Please also ensure |
| expanded hours.<br>Please ensure you input details for a<br>that the correct consent boxes are s<br><b>Parent / Carer Details</b><br>Forename<br>Surname<br>DOB<br>Email                   | Ill records that have given their permis<br>elected as per the usage of the details      | sion to do so, as this ensures you receive<br>Partner Details<br>Forename<br>Surname<br>DOB<br>Email                   | the additional funding. Please also ensure |
| expanded hours.<br>Please ensure you input details for a<br>that the correct consent boxes are s<br><b>Parent / Carer Details</b><br>Forename<br>Surname<br>DOB<br>Email<br>Contact Number | Il records that have given their permis<br>elected as per the usage of the details       | sion to do so, as this ensures you receive<br>Partner Details<br>Forename<br>Surname<br>DOB<br>Email<br>Contact Number | the additional funding. Please also ensure |
| expanded hours. Please ensure you input details for a that the correct consent boxes are s Parent / Carer Details Forename Surname DOB Email Contact Number NI or NASS Number              | Il records that have given their permis<br>elected as per the usage of the details       | sion to do so, as this ensures you receive<br>• • • • • • • • • • • • • • • • • • •                                    | the additional funding. Please also ensure |

#### You need to:

- Enter the forename, surname, date of birth, email address and contact number of the parent who is the main benefit holder.
- Tick either the NI/NASS\* number box and enter the relevant number. You can include their partners details if you wish. Parent details for the main benefit holder should be entered in the boxes on the left-hand side.
- Tick to give consent to Eligibility Checking for:
  - EYPP
  - Working Family Eligibility (if applicable)

\* NI means National Insurance Number which is in the format of: 2 letters, 6 numbers, 1 letter. NASS Number means National Asylum Support Service number which is in the format of: 9 numbers.

Please note: Entering Parent/Carer details will enable us to check whether the child is eligible for Early Years Pupil Premium (EYPP) funding, and whether the child is eligible for extended hours.

If you have consent, you must complete this tab otherwise you could miss out on funding.

#### On the Funding Details Tab

| e: DOB:                           |                               |                                                                     |                                                                                         |
|-----------------------------------|-------------------------------|---------------------------------------------------------------------|-----------------------------------------------------------------------------------------|
| ry Child Details Parent / Carer I | Details Funding Details Notes |                                                                     |                                                                                         |
| unding Details                    |                               | Attendance Days                                                     |                                                                                         |
| tart Date*                        | 01-Apr-2024                   | Attends Monday                                                      | ● Yes ○ No                                                                              |
| nd Date*                          | 31-Aug-2024                   | Attends Tuesday                                                     | ● Yes ○ No                                                                              |
|                                   | Default Term Datas            | Attends Wednesday                                                   | ● Yes ○ No                                                                              |
|                                   | Delault lerm Dates            | Attends Thursday                                                    | ● Yes ○ No                                                                              |
| Veeks Attended in Term*           | 13                            | Attends Friday                                                      | ● Yes ○ No                                                                              |
| resent during Census              |                               | Attends Saturday                                                    | O Yes O No                                                                              |
| ttends Two Days or More           |                               | Attends Sunday                                                      | ○ Yes ○ No                                                                              |
| lominated for DAF*                | ○ Yes ● No                    |                                                                     |                                                                                         |
| unding Type*                      | Disadvantaged Funding         |                                                                     |                                                                                         |
|                                   | O Working Family Funding      |                                                                     |                                                                                         |
| unded Hours per Week              |                               | Non-Funded Hours per Wee                                            | ek                                                                                      |
| lours*                            | 195                           | Non-Funded Hours*                                                   | 0                                                                                       |
|                                   |                               | if this child attends anothe<br>hours as per what has been as       | r setting as well as yours, be sure to enter the<br>greed with the child's parent/carer |
|                                   |                               | Maximum Values Allowed:                                             |                                                                                         |
|                                   |                               | Number of Weeks: <b>13.000</b><br>Funded Weekly Hours: <b>15.00</b> |                                                                                         |
|                                   |                               | Funded Termly Hours: 195.00                                         |                                                                                         |

#### You need to:

- Input the attendance start and end dates. If your term dates match the EEF term dates, as noted in these Guidance Notes, then click on the 'Default Term Dates' button as the dates will then be populated with the standard EEF term dates. However, if they differ, you will need to input the dates using the calendar that appears when you click in the Start Date or End Date box. Please note: if you are claiming the notice period for a child who is leaving your setting / claiming for a child that has started part way the term you must ensure that the 'Term Start Date' and 'Term End Date' are amended to reflect the actual period for which you are claiming.
- Input the number of weeks in term. The maximum number of weeks for each term are as follows.

| Autumn | 14 weeks |
|--------|----------|
| Spring | 11 weeks |
| Summer | 13 weeks |

Please note: if you are claiming the notice period for a child who is leaving your setting / claiming for a child that has started part way the term you must ensure that you amend the number of weeks.

• **Tick the 'Present During Census' box.** For all children that you are making a claim for, for example, all children that are booked in or planned present during the headcount week.

- Tick 'Attends Two Days of More' box. If the child attends two days or more. If they do not attend 2 days, then leave this blank. Please note: that if this box is not ticked when the child attends two days or more, you will not be allowed to input more than 10 funded hours per week (See maximum values allowed box point 7).
- Tick Nominated for DAF. Yes or No radial buttons to reflect the parent's authority for you to claim DAF as per the Parental Agreement. Please note: you can only tick 'Yes' if you have received a letter from the Local Authority confirming eligibility.
- Funding Types Disadvantaged Funding (Funded Hours): If you have entered an EY Voucher code (6 digit LCC golden ticket code), 'Disadvantaged Funding' button will be automatically be selected. You must now enter the number of funded hours you wish to claim.

| Funding Type*         | <ul> <li>Disadvantaged Funding</li> <li>Working Family Funding</li> </ul> |
|-----------------------|---------------------------------------------------------------------------|
| Funded Hours per Week |                                                                           |

- **Input the number of Funded Hours** you are claiming per week (maximum 15 Funded hours per week).
- **Complete the Attendance Days** by clicking the Yes or No radial button as appropriate against each day of the week.
- Input the number of Non-Funded Hours per Week which are the additional hours that the parent is paying for. Enter zero if there are no hours being paid for.
- The red box shows how many funded weeks are available in a term and what the maximum weekly, termly and yearly hours are. This box will change depending on your claim. If children attend 2 days or more you can claim up to the maximum of 15 hours per week, however if children don't attend 2 days or more you can only claim 10 hours per week.

| laximum Values Allowed:                                                                                    |  |
|----------------------------------------------------------------------------------------------------|--|
| umber of Weeks: 13.000                                                                                     |  |
| unded Weekly Hours: <b>15.00</b><br>unded Termly Hours: <b>195.00</b><br>unded Yearly Hours: <b>570.00</b> |  |

#### On the Notes Tab

This is where you can type any notes relating to the child's claim. Any previous notes will be shown on the right-hand side. Please note: If you have added the child without the EY voucher code then you must include the EY voucher (golden ticket code) in the notes section of the child's record so that we can process the claim. **DO NOT ENTER THE WORKING FAMILY ELIGIBLITY CODE IN THIS SECTION.** 

| Home Funding                                                       |                     |
|--------------------------------------------------------------------|---------------------|
| Summany Estimates Actuals Adjustments Eligibility Checker          |                     |
| Summary Estimates Actuals Aujustments Eligibility Checker          |                     |
| Name: Child A DOB: 31-Mar-2020                                     |                     |
| Summary Child Details Parent / Carer Details Funding Details Notes |                     |
| Add a new note                                                     | Notes History       |
|                                                                    |                     |
|                                                                    | No Historical Notes |
|                                                                    |                     |
|                                                                    |                     |
|                                                                    |                     |
| 4                                                                  |                     |
| 4                                                                  |                     |

Once you have completed all tabs, click on the **'Save' button** on the bottom left. If you have any errors when trying the save your record you will get a notification that the record cannot be saved, and the errors will be listed in red at the bottom of the screen. Once you have fixed the errors listed you will be able to save the record.

| 👿 Save                                                           | Record Failed                                                            | I Due To The Errors Listed Below                                                                                            |
|------------------------------------------------------------------|--------------------------------------------------------------------------|----------------------------------------------------------------------------------------------------|
| The following<br>Address Line 1<br>Term End Date<br>Non-Funded H | errors need to b<br>must be entere<br>must be entere<br>lours must be en | e fixed before the record can be saved:<br>d (Child Details Tab)<br>d (Funding Details Tab)<br>ntered (Funding Details Tab) |
| Save                                                             | Cancel                                                                   | *denotes mandatory fields                                                                                                   |

Once you have successfully saved the record, you will be taken back to the actuals list. The child status will now show as Unsubmitted Claim / New, Unsubmitted Child. Please double check the funded hours listed are correct as this is what will be submitted to us. If the funded hours are not correct, please go back into the child's record to edit and save the child's record.

# 7d. 2-Year-Old Working Family using Working Family Code (Expanded Hours)

| Home Form                                                     | s Funding                         |                    |  |  |
|---------------------------------------------------------------|-----------------------------------|--------------------|--|--|
| Summary Estima                                                | ates <b>Actuals</b> Adjustments E | ligibility Checker |  |  |
| Submit Actual: 2023/24 Summer - Fee 2 Year Old Funding CHANGE |                                   |                    |  |  |
| Add Child                                                     | Enter EY Voucher                  | Send Claim         |  |  |
| Add Child                                                     | Enter EV Voucher                  | Send Claim         |  |  |

Click on the Add Child button (this button will be shown at the top and bottom of your screen)

If you have a Working Family Funding code click the 'Working Family Funding' button. You will then be presented with the Expanded Hours options.

| Funding Type*                  | <ul> <li>Disadvantaged Funding</li> <li>Working Family Funding</li> </ul> |
|--------------------------------|---------------------------------------------------------------------------|
| Expanded Funded Hours per Week |                                                                           |
| Expanded Hours*                |                                                                           |
| Eligibility Code               |                                                                           |
|                                | Check Eligibility Code                                                    |
| Eligibile for Expanded Hours   |                                                                           |

- Input the Expanded Funded Hours you are claiming per along with the Eligibility Code, click the blue Check Eligibility Code button which will check the eligibility code. Please note if the eligibility code is already displayed and there is a tick in the eligible for Expanded Hours box, you do not need to click the blue Check Eligibility Code.
- Once you have done this you will receive a message at the top of the screen. The example below states 'The Eligibility Code has been found and eligibility for expanded hours has been obtained' Please note: - You will need to have completed the Parent/Carer Details tab first for this to validate the code.

| Home    | Funding                                                                                        |
|---------|------------------------------------------------------------------------------------------------|
| Summary | Estimates Actuals Adjustments Eligibility Checker                                              |
| ؇ т     | he Eligibility Code has been found and eligibility for working family hours has been obtained. |

For a code to be valid you must ensure that:

- It is the term after the child has reached the relevant age of eligibility.
- The Voucher Start Date is before the first day of the term you wish to claim funding for.
- The Voucher End Date is on or after the first day of the term you wish to claim funding for.

Please note: If the code has been found but is not valid in the term you are applying for you will see the following message:

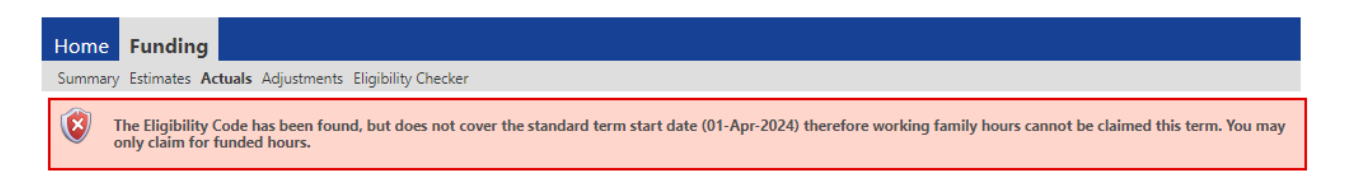

- **Complete the Attendance Days** by clicking the Yes or No radial button as appropriate against each day of the week.
- Input the number of Non-Funded Hours per Week which are the additional hours that the parent is paying for. Enter zero if there are no hours being paid for.
- The red box shows how many funded weeks are available in a term and what the maximum weekly, termly and yearly hours are. This box will change depending on your claim. If children attend 2 days or more you can claim up to the maximum of 15 hours per week, however if children don't attend 2 days or more you can only claim 10 hours per week.

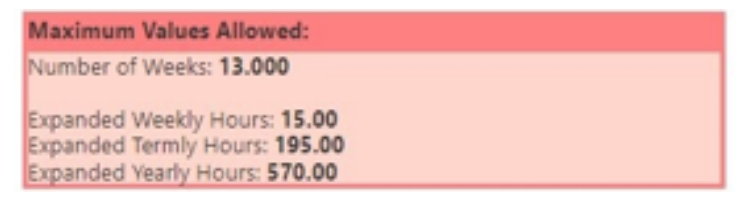

If you get the below message you will need to check that the child's date of birth, parent's national insurance number and the 11-digit eligibility code has been entered correctly.

| Home  | Funding                                                                                                 |
|-------|----------------------------------------------------------------------------------------------------|
| Summa | ary Estimates Actuals Adjustments Eligibility Checker                                                   |
| 8     | Eligibility for working family hours was not obtained. You will only be able to claim for funded hours. |

Click Save. You will be returned to the first Actuals screen. Repeat this process for every child you wish to claim funding for who are present or planned present during the headcount week.

You can <u>ONLY</u> claim for either Expanded or Funded hours, <u>not both</u> – Ensure that you do not exceed the termly maximum hours per child.

| Home  | e Forms   | Funding                   |                      |             |                           |                                               |                  |
|-------|-----------|---------------------------|----------------------|-------------|---------------------------|-----------------------------------------------|------------------|
| Summa | ry Estima | tes Actuals Adjustments E | ligibility Checker   |             |                           |                                               |                  |
| Subm  | it Actu   | al: 2022/23 Summe         | - Fee 2 Year Old Fun | ding CHANGE |                           |                                               |                  |
| Add   | Child     | Enter EY Voucher          | Send Claim           |             |                           |                                               |                  |
|       |           | Status                    | Child                |             | Funded Hours<br>(inc Adj) | Total Funding<br>Amount for Term<br>(inc Adj) | Child Weightings |
| 0     | <b>n</b>  | Unsubmitted Claim         |                      |             | 195.00                    | £1058.85                                      |                  |
|       |           |                           |                      |             |                           |                                               |                  |
| Add   | Child     | Enter EY Voucher          | Send Claim           |             |                           |                                               |                  |

Once you have finished adding or editing all records, for 2-year-olds and 3 & 4-year-olds click the 'Send Claim' button.

#### 7e. Add a 3 & 4-year-old child

Please ensure that all mandatory fields, which are marked by a \*, are completed before submission, as failure may result in a delay in your claim being processed. You must work through and complete each tab before you move onto the next tab. If you do not complete all the \* fields, you will not be able to move onto another tab.

Reminder: Please validate all Working Family Eligibility Codes to ensure they are valid for the term you are making a claim for.

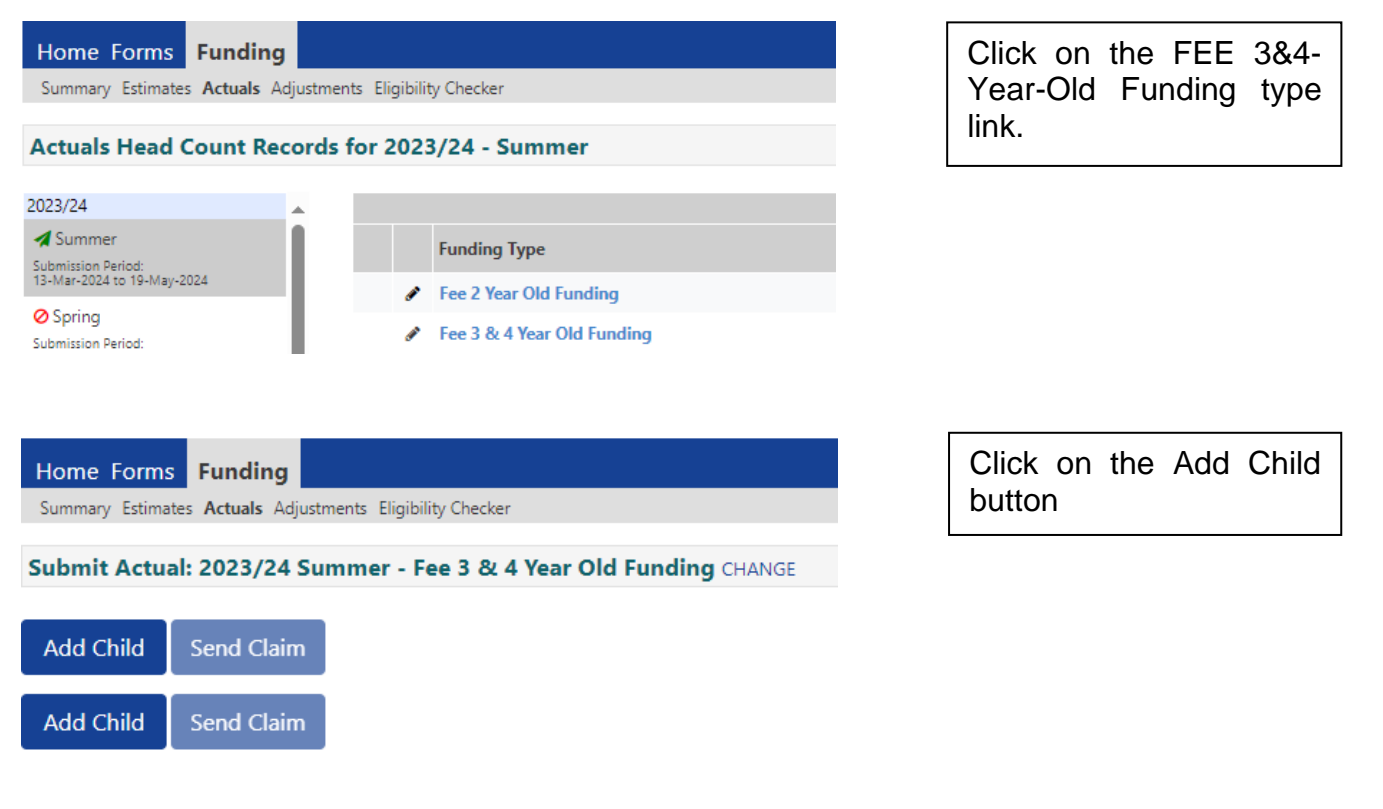

#### On the 'Child Details' tab

| Details Parent / Carer Details | Funding Details Notes |                       |            |
|--------------------------------|-----------------------|-----------------------|------------|
| Child Details                  |                       | Search for an Address |            |
| Forename*                      | [                     | Primary               |            |
| Middle Name                    | <u>e</u>              | Postcode*             |            |
| Surname*                       |                       | 7                     | a constant |
| DOB*                           |                       | -                     | search     |
| Proof of DOB                   |                       | Address               |            |
| Gender*                        | Male     Female       | Address Line 1*       |            |
| Preferred Surname              |                       | Address Line 2        |            |
| Ethnicity*                     | <unknown></unknown>   | ✓ Address Line 3      |            |
| SEN COP Stage*                 | <unknown></unknown>   | ✓ Locality            |            |
|                                |                       | Town                  |            |
|                                |                       | County                |            |
|                                |                       | Postcode*             |            |

#### You need to:

- Enter the 'Child's Name'/Date of Birth/Gender Complete these as per the child's birth certificate. Please note you must claim using the child's legal name.
- Tick 'Proof of DOB' you are required to keep on file a copy of the date of birth evidence that you have seen, example the child's birth certificate or passport.
- Enter the 'Preferred Surname' when claiming funding you must use the child's legal surname, if the child has a preferred surname you can enter it in this box.
- 'Ethnicity' we are required by the Department for Education (DfE) to collate this information. Please select the relevant ethnicity from the drop-down box.
- 'SEN COP Stage'. Please select the relevant code from the drop-down list based on the following.
  - E Education Health and Care Plan (EHCP)- pupil has EHCP when a formal assessment has been made. A document is in place that sets out the child's needs and the extra help they should receive.
  - K SEN support Extra or different help is given from that provided, as part of the school's usual curriculum. The class teacher and special educational needs coordinator (SENCO) may receive advice or support from outside specialists. The pupil does not have an EHCP.
  - N No SEN/EHCP in place
- Enter the 'Child's Address' enter the child's home postcode and click on the search button, then from the drop-down box select the correct address and click on the confirm button.

| Search for an Address                  |                    |         |   |
|----------------------------------------|--------------------|---------|---|
| Primary                                |                    |         | ] |
| Postcode*                              | PR1 8XJ            |         | ĺ |
|                                        | Search             |         | r |
| Christ Church Precinct, Bow Lane, Pres | ton, PR1 8XJ       |         | ~ |
| Address                                |                    |         |   |
| Address Line 1*                        | Christ Church Prec | inct    | ] |
| Address Line 2                         | Bow Lane           |         |   |
| Address Line 3                         |                    |         | ĺ |
| Locality                               |                    |         | ĺ |
| Town                                   | Preston            |         | ĺ |
| County                                 |                    |         | ĺ |
| Postcode*                              | PR1 8XJ            |         | j |
| Cancel                                 | Enter Manually     | Confirm |   |

If the address cannot be found the following error message will appear at the bottom of the page.

#### No matches were found. Please check your search criteria and try again or enter address manually.

You will need to check the address and once the correct address has been confirmed try again or enter the address manually. When entering the address manually you will need to enter address line 1 (name/number of house) and the postcode and click on the confirm button.

#### On the Parent/Carer Details Tab

Please note: Entering Parent/Carer details will enable us to check whether the child is eligible for Early Years Pupil Premium (EYPP) funding, and whether the child is eligible for extended hours.

If you have consent, you must complete this tab otherwise you could miss out on funding.

| Home Forms Funding                                                                                                    |                                                                                                    |                                                                                          |                                                                                           |  |  |  |
|----------------------------------------------------------------------------------------------------|----------------------------------------------------------------------------------------------------|------------------------------------------------------------------------------------------|-------------------------------------------------------------------------------------------|--|--|--|
| Summary Estimates Actuals Adjustments El                                                                                                    | Summary Estimates Actuals Adjustments Eligibility Checker                                                                           |                                                                                          |                                                                                           |  |  |  |
|                                                                                                    |                                                                                                    |                                                                                          |                                                                                           |  |  |  |
| Child Details Parent / Carer Details Funding                                                                                                | Details Notes                                                                                                    |                                                                                          |                                                                                           |  |  |  |
| Entering Parent/Carer details enables<br>extended hours.<br>Please ensure you input details for al<br>that the correct consent boxes are se | s us to check whether the child is eligible<br>I records that have given their permissio<br>lected as per the usage of the details. | e for Early Years Pupil Premium (EYPP) fu<br>in to do so, as this ensures you receive tl | nding, and whether the child is eligible for<br>he additional funding. Please also ensure |  |  |  |
| Parent / Carer Details                                                                                                    |                                                                                                    | Partner Details                                                                          |                                                                                           |  |  |  |
| Forename                                                                                                    |                                                                                                    | Forename                                                                                 |                                                                                           |  |  |  |
| Surname                                                                                                    |                                                                                                    | Surname                                                                                  |                                                                                           |  |  |  |
| DOB                                                                                                    |                                                                                                    | DOB                                                                                      |                                                                                           |  |  |  |
| Email                                                                                                    |                                                                                                    | Email                                                                                    |                                                                                           |  |  |  |
| Contact Number                                                                                                    |                                                                                                    | Contact Number                                                                           |                                                                                           |  |  |  |
| □ NI or □ NASS Number                                                                                                    |                                                                                                    | □ NI or □ NASS Number                                                                    |                                                                                           |  |  |  |
| Tick to give consent to Eligibility<br>Checking for                                                                                         | EYPP     Working Family Eligibility                                                                                                 | Tick to give consent to Eligibility<br>Checking for                                      | EYPP     Working Family Eligibility                                                       |  |  |  |
| Save Cancel *denotes                                                                                                    | mandatory fields                                                                                                    |                                                                                          |                                                                                           |  |  |  |

#### You need to:

- Enter the forename, surname, date of birth, email address and contact number of the parent who is the main benefit holder.
- Tick either the NI/NASS\* number box and enter the relevant number. You can include their partners details if you wish. Parent details for the main benefit holder should be entered in the boxes on the left-hand side.
- Tick to give consent to Eligibility Checking for:
  - o EYPP
  - Working Family Eligibility (if applicable)

\* NI means National Insurance Number which is in the format of: 2 letters, 6 numbers, 1 letter. NASS Number means National Asylum Support Service number which is in the format of: 9 numbers.

#### On the Funding Details Tab

| etails Parent / Carer Details Fun | nding Details Notes    |                               |                                                  |
|-----------------------------------|------------------------|-------------------------------|--------------------------------------------------|
| unding Details                    |                        | Attendance Days               |                                                  |
| tart Date*                        |                        | Attends Monday                | ○ Yes ○ No                                       |
| nd Date*                          |                        | Attends Tuesday               | ○ Yes ○ No                                       |
|                                   |                        | Attends Wednesday             | ○ Yes ○ No                                       |
|                                   | Default Ierm Dates     | Attends Thursday              | ○ Yes ○ No                                       |
| eeks Attended in Term*            |                        | Attends Friday                | ○ Yes ○ No                                       |
| resent during Census              |                        | Attends Saturday              | ○ Yes ○ No                                       |
| ttends Two Days or More           |                        | Attends Sunday                | ○ Yes ○ No                                       |
| lominated for DAF*                | ○ Yes ○ No             |                               |                                                  |
| unded Hours per Week              |                        | Non-Funded Hours per Wee      | k                                                |
| lours*                            |                        | Non-Funded Hours*             |                                                  |
| xtended Funded Hours per W        | leek                   | if this child attends another | r setting as well as yours, be sure to enter the |
| xtended Hours*                    |                        | hours as per what has been ag | reed with the child's parent/carer               |
| ligibility Code                   |                        | ]                             |                                                  |
|                                   | Check Eligibility Code | Maximum Values Allowed:       |                                                  |
|                                   | Check Englosing Code   | Number of Weeks: 13.000       |                                                  |
| ligibile for Extended Hours       |                        | Funded Weekly Hours: 10.00    |                                                  |
| otal Funded Hours per Week        |                        | Funded Termly Hours: 130.00   |                                                  |
| otal Funded:                      |                        | Funded Yearly Hours: 520.00   |                                                  |
|                                   |                        | Extended Weekly Hours: 10.0   | 0                                                |
|                                   |                        | Extended Termiy Hours: 150.0  | 0                                                |

#### You need to:

- Input the attendance start and end dates. If your term dates match the EEF term dates, as noted in these Guidance Notes, then click on the 'Default Term Dates' button as the dates will then be populated with the standard EEF term dates. However, if they differ, you will need to input the dates using the calendar that appears when you click in the Start Date or End Date box. Please note: if you are claiming the notice period for a child who is leaving your setting / claiming for a child that has started part way the term you must ensure that the 'Term Start Date' and 'Term End Date' are amended to reflect the actual period for which you are claiming.
- Input the number of weeks to be claimed. The maximum number of weeks for each term are as follows.

| Autumn | 14 weeks |
|--------|----------|
| Spring | 11 weeks |
| Summer | 13 weeks |

Please note: If you are claiming the notice period for a child who is leaving your setting / claiming for a child that has started part way the term you must ensure that you amend the number of weeks.

- **Tick the 'Present During Census' box** for **all** children that you are making a claim for, for example, all children that are booked in or planned present during the headcount week.
- Tick 'Attends Two Days of More' box if the child attends two days or more. If they do
  not attend 2 days, then leave this blank. Please note: If this box is not ticked when the
  child attends two days or more, you will not be allowed to input more than 10 funded
  hours per week.

- **Tick Nominated for DAF** Yes or No radial buttons to reflect the parent's consent for you to claim DAF as per the Parental Agreement. Please note: You can only tick 'Yes' if you have received a letter from the Local Authority confirming eligibility.
- Input the Funded Hours (Universal) you are claiming per week.
- Input the Extended Funded Hours you are claiming per along with the Eligibility Code, click the blue Check Eligibility Code button which will check the eligibility code. Please note: If the eligibility code is already displayed and there is a tick in the eligible for Extended Hours box, you do not need to click the blue Check Eligibility Code.

If you are not claiming any extended hours you will need to enter zero.

Once you have done this you will receive a message at the top of the screen. The example below states 'The Eligibility Code has been found and eligibility for extended hours has been obtained'. Please note: You will need to have completed the Parent/Carer Details tab **first** for this to validate the code.

| Home                                                                                            | Funding |  |
|-------------------------------------------------------------------------------------------------|---------|--|
| Summary Estimates Actuals Adjustments Eligibility Checker                                       |         |  |
| The Eligibility Code has been found and eligibility for working family hours has been obtained. |         |  |

If you get the below message you will need to check that the child's date of birth, parent's national insurance number and the 11-digit eligibility code has been entered correctly.

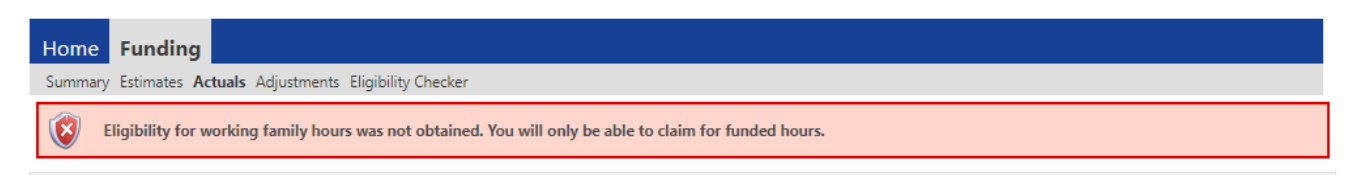

For a code to be valid you must ensure that:

- It is the term after the child has reached the relevant age of eligibility.
- The Voucher Start Date is before the first day of the term you wish to claim funding for.
- The Voucher End Date is on or after the first day of the term you wish to claim funding for.

Please note: If the code has been found but is not valid in the term you are applying for you will see the following message:

| Home                                                      | Funding                                                                                                    |  |
|-----------------------------------------------------------|----------------------------------------------------------------------------------------------------|--|
| Summary Estimates Actuals Adjustments Eligibility Checker |                                                                                                    |  |
| 8                                                         | The Eligibility Code has been found, but does not cover the standard term start date (01-Apr-2024) therefore working family hours cannot be claimed this term. You may only claim for funded hours. |  |

- **Complete the Attendance Days** by clicking the Yes or No radial button as appropriate against each day of the week.
- Input the number of Non-Funded Hours per Week which are the additional hours that the parent is paying for. Enter zero if there are no hours being paid for.
- The red box shows how many funded weeks are available in a term and what the maximum weekly, termly and yearly hours are. This box will change depending on your claim. If children attend 2 days or more you can claim up to the maximum of 15 hours per week, however if children don't attend 2 days or more you can only claim 10 hours per week.
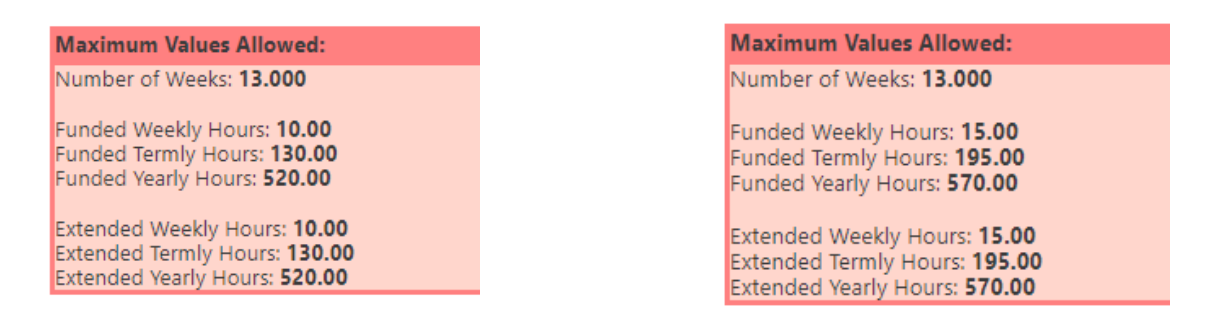

• The combined Extended and Funded (Universal) hours will then show in the Total Funded Hours per Week. Ensure that you **do not** exceed the termly maximum hours per child.

#### On the Notes Tab

This is where you can type any notes relating to the child's claim. Any previous notes will be shown on the right-hand side.

| Home Funding                                                       |                     |
|--------------------------------------------------------------------|---------------------|
| Summary Estimates Actuals Adjustments Eligibility Checker          |                     |
| Name: Child A DOB: 31-Mar-2020                                     |                     |
| Summary Child Details Parent / Carer Details Funding Details Notes |                     |
|                                                                    |                     |
| Add a new note                                                     | Notes History       |
|                                                                    | No Historical Notes |
|                                                                    |                     |
|                                                                    |                     |
|                                                                    |                     |
| 4                                                                  |                     |

Once you have completed all tabs, click on the **'Save' button** on the bottom left. If you have any errors when trying the save your record you will get a notification that the record cannot be saved, and the errors will be listed in red at the bottom of the screen. Once you have fixed the errors listed you will be able to save the record.

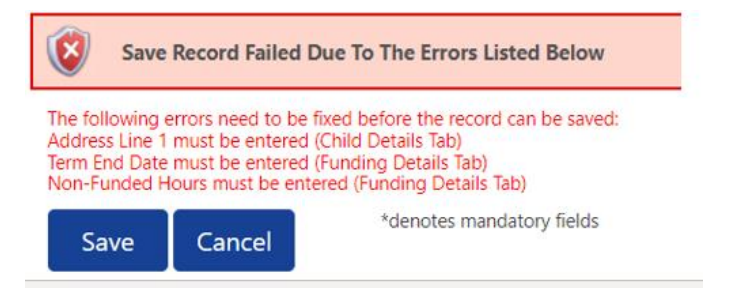

Once you have successfully saved the record, you will be taken back to the actuals list. The child status will now show as New, Unsubmitted Child. Please double check the funded hours listed are correct as this is what will be submitted to us. If the funded hours are not correct, please go back into the child's record to edit and save the child's record.

| Но  | me l  | Forms Funding                      |                                |                           |                             |                                               |                  |                    |
|-----|-------|------------------------------------|--------------------------------|---------------------------|-----------------------------|-----------------------------------------------|------------------|--------------------|
| Sun | nmary | Estimates Actuals Adjustments Elig | ibility Checker                |                           |                             |                                               |                  |                    |
| Sub | mit   | Actual: 2023/24 Summer -           | Fee 3 & 4 Year                 | Old Funding CHA           | ANGE                        |                                               |                  |                    |
| Ac  | ld Ch | ild Send Claim                     |                                |                           |                             |                                               |                  |                    |
|     |       | Status                             | Child                          | Funded Hours<br>(inc Adj) | Extended Hours<br>(inc Adj) | Total Funding<br>Amount for Term<br>(inc Adj) | Child Weightings | Eligibility Status |
| 0   | ゥ     | New, Unsubmitted Child             | Mouse, Mickey<br>(11-Aug-2020) | 195.00                    | 0.00                        | £1054.95                                      |                  |                    |
| Ac  | ld Ch | ild Send Claim                     |                                |                           |                             |                                               |                  |                    |

Repeat this process for every child you wish to claim funding for who are present or planned present during the headcount week.

Once you have finished adding or editing all records, for 2-year-olds and 3 & 4-year-olds click the 'Send Claim' button. You will get the following message:

| Но                                                                | Home Forms Funding |                                    |                                |                           |                             |                                               |                  |                    |
|-------------------------------------------------------------------|--------------------|------------------------------------|--------------------------------|---------------------------|-----------------------------|-----------------------------------------------|------------------|--------------------|
| Sun                                                               | nmary              | Estimates Actuals Adjustments Elig | ibility Checker                |                           |                             |                                               |                  |                    |
| Submission Successful                                             |                    |                                    |                                |                           |                             |                                               |                  |                    |
| Submit Actual: 2023/24 Summer - Fee 3 & 4 Year Old Funding CHANGE |                    |                                    |                                |                           |                             |                                               |                  |                    |
| Ac                                                                | ld Cł              | nild Send Claim                    |                                |                           |                             |                                               |                  |                    |
|                                                                   |                    | Status                             | Child                          | Funded Hours<br>(inc Adj) | Extended Hours<br>(inc Adj) | Total Funding<br>Amount for Term<br>(inc Adj) | Child Weightings | Eligibility Status |
| Ð                                                                 | っ                  | New, Awaiting LA Download          | Mouse, Mickey<br>(11-Aug-2020) | 195.00                    | 0.00                        | £1054.95                                      |                  |                    |
| Add Child Send Claim                                              |                    |                                    |                                |                           |                             |                                               |                  |                    |

## **7f. Edit an existing child's record**

Please ensure that all mandatory fields, which are marked by a \*, are completed before submission, as failure may result in a delay in your claim being processed. You must work through and complete each tab before you move onto the next tab. If you do not complete all the \* fields, you will not be able to move onto another tab.

Your headcount form for the new term will be pre-populated with the details of children submitted in the previous term, who remain age eligible. The funded hours, funding amount and child weightings for existing children will be blank. You must 'Edit' all records for existing children to either update their claim to the relevant term or delete their record. Please note if you claimed for a new child in the previous term via the supplementary process after we carried forward the term, the child's record will have not been carried forward and therefore you will need to add them to your list of children.

| Home Forms         Funding           Summary Estimates         Actuals         Adjustments           Submit Actual:         2022/23         Summary           Add Child         Send Claim | Eligibility Checker<br>er - Fee 3 & 4 Year | • Old Funding CH             | ANGE                        |                                               |                  |                    | From your list of pre-<br>populated children<br>click on the child's<br>name whose record |
|----------------------------------------------------------------------------------------------------|--------------------------------------------|------------------------------|-----------------------------|-----------------------------------------------|------------------|--------------------|-------------------------------------------------------------------------------------------|
| Status                                                                                                    | Child                                      | Universal Hours<br>(inc Adj) | Extended Hours<br>(inc Adj) | Total Funding<br>Amount for Term<br>(inc Adj) | Child Weightings | Eligibility Status | you wish to edit.                                                                         |
| ×                                                                                                    | A, Child<br>(31-Mar-2020)                  | 195.00                       | 0.00                        | £926.25                                       |                  |                    |                                                                                           |
| ×                                                                                                    | Test Test, Test Aa<br>(31-Mar-2019)        | 0.00                         | 0.00                        | £0.00                                         |                  |                    |                                                                                           |
| Add Child Send Claim                                                                                                    |                                            |                              |                             |                                               |                  |                    |                                                                                           |

The child's record will open on their summary screen. If the child is in receipt of the extended/expanded hours their validity start and end dates of the code will show. The 'Summary' tab will also show if your setting is nominated for the DAF payment, if the child is eligible for DAF.

## On the 'Child Details' tab

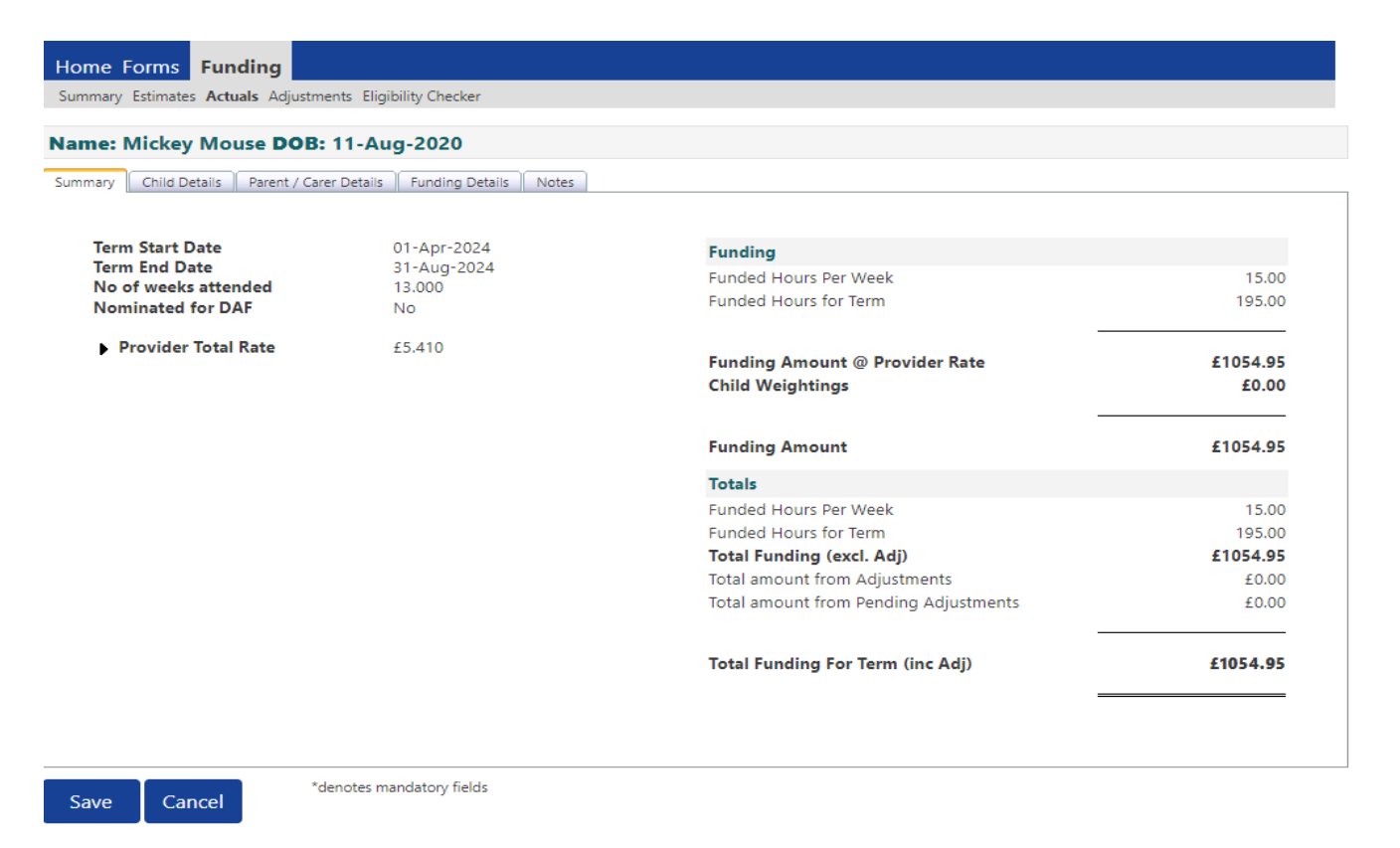

Please note: if you are amending the child's date of birth you will be required to submit a copy of the child's birth certificate or passport to <u>fee234@lancashire.gov.uk</u> as evidence of the change before the amendment will be accepted by LCC.

#### On the Parent/Carer Details tab

Please note: Entering Parent/Carer details enables us to check whether the child is eligible for Early Years Pupil Premium (EYPP) funding, and whether the child is eligible for extended/expanded hours. If you have consent you must complete this tab otherwise you could miss out on funding.

| Home Forms Funding<br>Summary Estimates Actuals Adjustments E                                     | ligibility Checker                                                                   |                                                     |                                                              | Check all details are |
|---------------------------------------------------------------------------------------------------|--------------------------------------------------------------------------------------|-----------------------------------------------------|--------------------------------------------------------------|-----------------------|
| Child Details Parent / Carer Details Funding                                                      | g Details Notes                                                                      | nle for Farly Vears Dunil Dremium (FVDD) f          | unding and whather the child is eligible for                 | necessary.            |
| extended hours.<br>Please ensure you input details for a<br>that the correct consent boxes are so | Il records that have given their permiss<br>elected as per the usage of the details. | sion to do so, as this ensures you receive          | the additional funding. Please also ensure                   |                       |
| Parent / Carer Details                                                                            |                                                                                      | Partner Details                                     |                                                              |                       |
| Forename                                                                                          |                                                                                      | Forename                                            |                                                              |                       |
| Surname                                                                                           |                                                                                      | Surname                                             |                                                              |                       |
| DOB                                                                                               |                                                                                      | DOB                                                 |                                                              |                       |
| Email                                                                                             |                                                                                      | Email                                               |                                                              |                       |
| Contact Number                                                                                    |                                                                                      | Contact Number                                      |                                                              |                       |
| □ NI or □ NASS Number                                                                             |                                                                                      | □ NI or □ NASS Number                               |                                                              |                       |
| Tick to give consent to Eligibility<br>Checking for                                               | EYPP     Working Family Eligibility                                                  | Tick to give consent to Eligibility<br>Checking for | <ul> <li>EYPP</li> <li>Working Family Eligibility</li> </ul> |                       |
| Save Cancel *denotes                                                                              | mandatory fields                                                                     |                                                     |                                                              |                       |

## On the Funding Details tab

| etails Parent / Carer Details Fun | ding Details Notes      |                               |                                                  |
|-----------------------------------|-------------------------|-------------------------------|--------------------------------------------------|
| unding Details                    |                         | Attendance Days               |                                                  |
| itart Date*                       | 01-Apr-2024             | Attends Monday                | ● Yes ○ No                                       |
| nd Date*                          | 31-Aug-2024             | Attends Tuesday               | ● Yes ○ No                                       |
|                                   | Default Tarra Datas     | Attends Wednesday             | ● Yes ○ No                                       |
|                                   | Default ferm Dates      | Attends Thursday              | ● Yes ○ No                                       |
| Veeks Attended in Term*           |                         | Attends Friday                | ● Yes ○ No                                       |
| resent during Census              | ~                       | Attends Saturday              | 🔿 Yes 🖲 No                                       |
| ttends Two Days or More           | ~                       | Attends Sunday                | 🔿 Yes 🖲 No                                       |
| Nominated for DAF*                | ○ Yes ● No              |                               |                                                  |
| unding Type*                      | O Disadvantaged Funding | Non-Funded Hours per Wee      | k                                                |
|                                   | Working Family Funding  | Non-Funded Hours*             | 0                                                |
| Expanded Funded Hours per W       | leek                    | if this child attends another | r setting as well as yours, be sure to enter the |
| xpanded Hours*                    | 195                     | hours as per what has been ag | reed with the child's parent/carer               |
| ligibility Code                   | 501*****                |                               |                                                  |
|                                   | Chack Eligibility Code  | Maximum Values Allowed:       |                                                  |
|                                   | Check Eligibility Code  | Number of Weeks: 13.000       |                                                  |
| ligibile for Expanded Hours       |                         | Expanded Weekly Hours: 15.0   | 0                                                |
|                                   |                         | Expanded Termly Hours: 195.0  | 00                                               |

Check all details are correct and amend if necessary.

### You need to:

- Input the attendance start and end dates. If your term dates match the EEF term dates, as noted in these Guidance Notes, then click on the 'Default Term Dates' button as the dates will then be populated with the standard EEF term dates. However, if they differ, you will need to input the dates using the calendar that appears when you click in the Start Date or End Date box. Please note: if you are claiming the notice period for a child who is leaving your setting / claiming for a child that has started part way the term you must ensure that the 'Term Start Date' and 'Term End Date' are amended to reflect the actual period for which you are claiming.
- Input the number of weeks to be claimed. The maximum number of weeks for each term are as follows.

| Autumn | 14 weeks |
|--------|----------|
| Spring | 11 weeks |
| Summer | 13 weeks |

Please note: If you are claiming the notice period for a child who is leaving your setting / claiming for a child that has started part way the term you must ensure that you amend the number of weeks.

- **Tick the 'Present During Census' box** for **all** children that you are making a claim for, for example, all children that are booked in or planned present during the headcount week.
- Tick 'Attends Two Days of More' box if the child attends two days or more. If they do not attend 2 days, then leave this blank. Please note: If this box is not ticked when the child attends two days or more, you will not be allowed to input more than 10 funded hours per week.

- Tick Nominated for DAF Yes or No radial buttons to reflect the parent's authority for you to claim DAF as per the Parental Agreement. Please note: You can only tick 'Yes' if you have received a letter from the Local Authority confirming eligibility.
- Input the Working Family Hours you are claiming per week along with the Working Parent's eligibility code, click the blue Check Eligibility Code blue button which will check the eligibility code. Please note if the eligibility code is already displayed and there is a tick in the eligible for Working Family Funding box, you do not need to click the blue Check Eligibility Code button.

If you are not claiming any working family (extended/expanded) hours you will need to enter zero.

Once you have done this you will receive a message at the top of the screen. The example below states 'The Eligibility Code has been found and eligibility for working family hours has been obtained' Please note: - You will need to have completed the Parent/Carer Details tab **first** for this to validate the code.

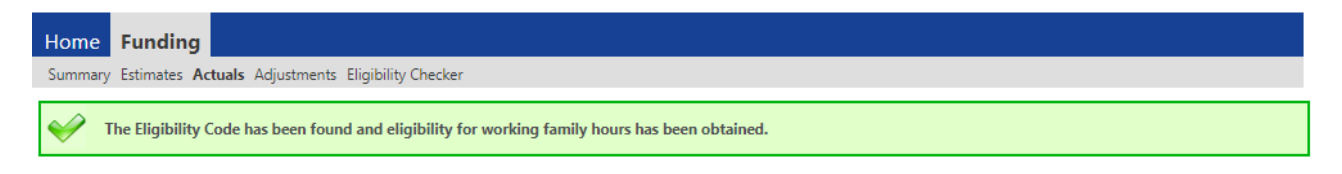

If you get the below message you will need to check that the child's date of birth, parent's national insurance number and the 11-digit eligibility code has been entered correctly.

| Home    | Funding                                                                                                 |
|---------|----------------------------------------------------------------------------------------------------|
| Summary | r Estimates Actuals Adjustments Eligibility Checker                                                     |
| E S     | Eligibility for working family hours was not obtained. You will only be able to claim for funded hours. |

For a code to be valid you must ensure that:

- It is the term after the child has reached the relevant age of eligibility.
- The Voucher Start Date is before the first day of the term you wish to claim funding for.
- The Voucher End Date is on or after the first day of the term you wish to claim funding for.

Please note: If the code has been found but is not valid in the term you are applying for you will see the following message:

| Home F     | Funding                                                                                                    |
|------------|----------------------------------------------------------------------------------------------------|
| Summary Es | stimates Actuals Adjustments Eligibility Checker                                                                                                    |
| E The only | Eligibility Code has been found, but does not cover the standard term start date (01-Apr-2024) therefore working family hours cannot be claimed this term. You may y claim for funded hours. |

- **Complete the Attendance Days** by clicking the Yes or No radial button as appropriate against each day of the week.
- Input the number of Non-Funded Hours per Week which are the additional hours that the parent is paying for.
- The red box shows how many funded weeks are available in a term and what the maximum weekly, termly and yearly hours are. This box will change depending on your claim. If children attend 2 days or more you can claim up to the maximum of 15 hours per week, however if children don't attend 2 days or more you can only claim 10 hours per week. –
- For 2-year-old children the funded/expanded hours will then show in the Total Funded Hours per week.

Maximum Values Allowed:

Number of Weeks: 13.000

Funded Weekly Hours: 15.00 Funded Termly Hours: 195.00 Funded Yearly Hours: 570.00 Maximum Values Allowed: Number of Weeks: 13.000 Expanded Weekly Hours: 15.00 Expanded Termly Hours: 195.00 Expanded Yearly Hours: 570.00

• For 3 & 4-year-old children the combined extended and funded hours will then show as Total Funded Hours per Week.

| Maximum Values Allowed:                                                                                             | Maxi                    |
|----------------------------------------------------------------------------------------------------|-------------------------|
| Number of Weeks: 13.000                                                                                             | Numł                    |
| Funded Weekly Hours: <b>10.00</b><br>Funded Termly Hours: <b>130.00</b><br>Funded Yearly Hours: <b>520.00</b>       | Funde<br>Funde<br>Funde |
| Extended Weekly Hours: <b>10.00</b><br>Extended Termly Hours: <b>130.00</b><br>Extended Yearly Hours: <b>520.00</b> | Exten<br>Exten<br>Exten |

Maximum Values Allowed: Number of Weeks: 13.000 Funded Weekly Hours: 15.00 Funded Termly Hours: 195.00 Funded Yearly Hours: 570.00 Extended Weekly Hours: 15.00 Extended Termly Hours: 195.00 Extended Yearly Hours: 570.00

• Ensure that you **do not** exceed the termly maximum hours per child.

### On the Notes Tab

This is where you can type any notes relating to the child's claim. Any previous notes will be shown on the right-hand side.

| Home Funding                                                       |                     |
|--------------------------------------------------------------------|---------------------|
| Summary Estimates Actuals Adjustments Eligibility Checker          |                     |
| Name: Child A DOB: 31-Mar-2020                                     |                     |
| Summary Child Details Parent / Carer Details Funding Details Notes |                     |
|                                                                    |                     |
| Add a new note                                                     | Notes History       |
|                                                                    | No Historical Notes |
|                                                                    |                     |
|                                                                    |                     |
|                                                                    |                     |
| *                                                                  | 1                   |

Once you have completed all tabs, click on the **'Save' button** on the bottom left. If you have any errors when trying the save your record you will get a notification that the record cannot be saved, and the errors will be listed in red at the bottom of the screen. Once you have fixed the errors listed you will be able to save the record.

| 🔞 Save                                                           | Record Failed D                                                                        | ue To The Errors Listed Below                                                                                   |
|------------------------------------------------------------------|----------------------------------------------------------------------------------------|----------------------------------------------------------------------------------------------------|
| The following<br>Address Line 1<br>Term End Date<br>Non-Funded H | errors need to be f<br>must be entered (<br>must be entered (<br>lours must be entered | ixed before the record can be saved:<br>Child Details Tab)<br>Funding Details Tab)<br>red (Funding Details Tab) |
| Save                                                             | Cancel                                                                                 | *denotes mandatory fields                                                                                       |

Once you have successfully saved the record, you will be taken back to the actuals list. The child status will now show as Unsubmitted claim. Please double check the funded hours listed are correct as this is what will be submitted to us. If the funded hours are not correct, please go back into the child's record to edit and save the child's record.

| Sul | Submit Actual: 2022/23 Summer - Fee 3 & 4 Year Old Funding CHANGE |                   |                          |                              |                             |                                               |                  |                    |  |
|-----|-------------------------------------------------------------------|-------------------|--------------------------|------------------------------|-----------------------------|-----------------------------------------------|------------------|--------------------|--|
|     | Add Child Send Claim                                              |                   |                          |                              |                             |                                               |                  |                    |  |
| A   | Add Child Send Claim                                              |                   |                          |                              |                             |                                               |                  |                    |  |
|     |                                                                   | Status            | Child                    | Universal Hours<br>(inc Adj) | Extended Hours<br>(inc Adj) | Total Funding<br>Amount for Term<br>(inc Adj) | Child Weightings | Eligibility Status |  |
| 0   | ゥ                                                                 | Unsubmitted Claim | Test, A<br>(31-Mar-2019) | 130.00                       | 0.00                        | £617.50                                       |                  |                    |  |

Repeat this process for every child you wish to claim funding for who are present or planned present during the headcount week.

Once you have finished adding or editing all records, for 2-year-olds and 3 & 4-year-olds click the 'Send Claim' button.

## 7g. Delete a child's record

You must delete all children that no longer attend your setting.

Please note you will only be able to request to delete children when the provider portal is open for headcount submissions.

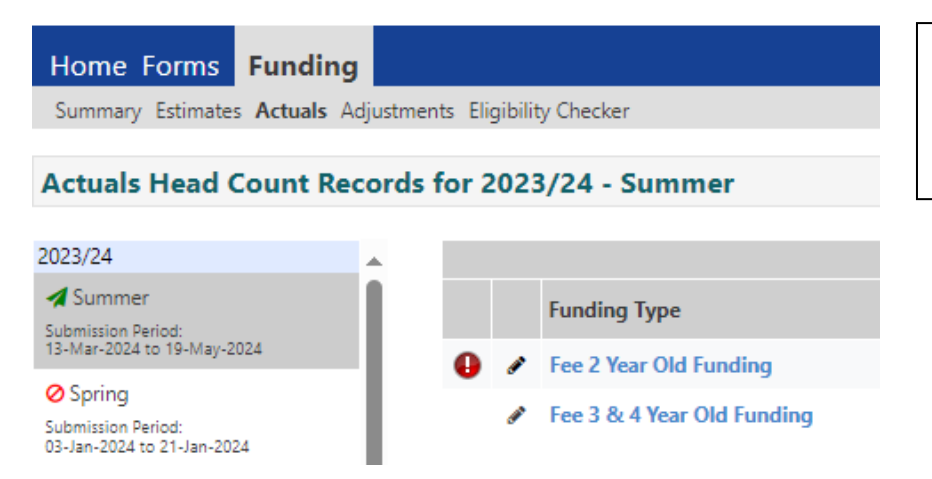

Click on the funding tab, then click on actuals and select year/term and funding type you require.

You will then be shown a pre-populated list of children that have been carried forward from the previous term headcount, who are age eligible for the current term.

|   | Status                                                    | Child                                             | Funded Hours<br>(inc Adj)                                | Extended Hours<br>(inc Adj)     | Total Funding<br>Amount for Term<br>(inc Adj) | Child Weightings | Eligibility Status | Click on the                                                                                 |
|---|-----------------------------------------------------------|---------------------------------------------------|----------------------------------------------------------|---------------------------------|-----------------------------------------------|------------------|--------------------|----------------------------------------------------------------------------------------------|
|   | K                                                         | Mouse, Mickey<br>(11-Aug-2020)                    | 195.00                                                   | 0.00                            | £1054.95                                      |                  |                    | 'request delete'<br>icon (shown in the<br>column before the<br>status column×)<br>to remove. |
| A | e you sure you want to req<br>elete requests are automati | Requ<br>uest the deletic<br>cally submitted<br>Ye | uest Delet<br>n of child: Mou<br>but can be can<br>es No | e<br>se, Mickey fron<br>celled. | n this headcour                               | nt record?       |                    | To confirm the deletion request, click on the 'Yes' button.                                  |

Once you have clicked 'Yes' you will be returned to the list of actuals and the child's status will have changed to 'Awaiting LA Deletion'. Your request to remove the child's record has been submitted to the Early Education Funding Team. The record will be removed once the team have fully processed your claim.

| Sub | Submit Actual: 2023/24 Summer - Fee 3 & 4 Year Old Funding CHANGE |                      |                                |                           |                             |                                               |                  |                    |  |
|-----|-------------------------------------------------------------------|----------------------|--------------------------------|---------------------------|-----------------------------|-----------------------------------------------|------------------|--------------------|--|
|     |                                                                   |                      |                                |                           |                             |                                               |                  |                    |  |
| Ac  | ld Ch                                                             | ild Send Claim       |                                |                           |                             |                                               |                  |                    |  |
|     |                                                                   | Status               | Child                          | Funded Hours<br>(inc Adj) | Extended Hours<br>(inc Adj) | Total Funding<br>Amount for Term<br>(inc Adj) | Child Weightings | Eligibility Status |  |
| 0   | ゥ                                                                 | Awaiting LA Deletion | Mouse, Mickey<br>(11-Aug-2020) | 0.00                      | 0.00                        | £0.00                                         |                  |                    |  |

Repeat this process for every child you wish to delete from your headcount claim.

## 7h. Undo a deletion request

If you accidently request to remove a child from your headcount claim, you can undo the request providing the portal is still open and we have not already removed the child's record.

| Suk<br>Ac | Submit Actual: 2023/24 Summer - Fee 3 & 4 Year Old Funding CHANGE         Add Child       Send Claim |                      |                                |                           |      |                             |                                               |                  |                    |  |
|-----------|----------------------------------------------------------------------------------------------------|----------------------|--------------------------------|---------------------------|------|-----------------------------|-----------------------------------------------|------------------|--------------------|--|
|           |                                                                                                    | Status               | Child                          | Funded Hours<br>(inc Adj) |      | Extended Hours<br>(inc Adj) | Total Funding<br>Amount for Term<br>(inc Adj) | Child Weightings | Eligibility Status |  |
| 0         | n                                                                                                    | Awaiting LA Deletion | Mouse, Mickey<br>(11-Aug-2020) | 0                         | 0.00 | 0.00                        | £0.00                                         |                  |                    |  |
|           |                                                                                                    |                      | 、 ,,                           |                           |      |                             |                                               |                  |                    |  |
|           |                                                                                                    |                      |                                |                           |      |                             |                                               |                  |                    |  |

Click on the 'cancel delete' icon (shown in the column before the status column <sup>2</sup>) to cancel.

You will then be returned to the list of children on your headcount, where you can see that the status of the child is blank. You will then need to 'edit' the child record and input the hours/weeks of attendance that you are claiming for.

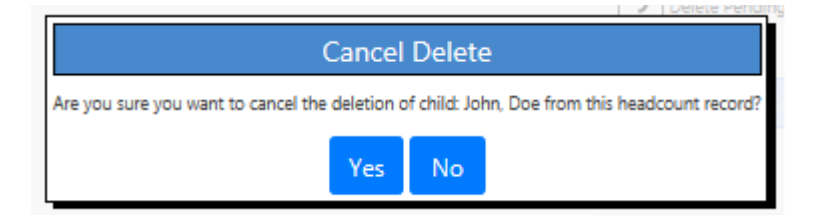

To confirm the cancellation request, click on the 'Yes' button.

## 7i. Submitting your headcount claims

Once you have completed your headcount claim, please double check the list of actuals before sending your claim as this is what will be submitted to us. You are ready to submit your headcount return once you have:

- ✓ Added new child records and attendance hours/weeks.
- ✓ Reviewed existing children and updated their hours of attendance/weeks.
- ✓ Requested the removal of any child records which are not required.
- ✓ Completed all the relevant information, for an EYPP check to be actioned, where applicable.

Reminder: If you are claiming EYYP / DAF please ensure you have completed all the required information where applicable so that we can process your additional payments.

| Но                                                                | Home Forms Funding   |        |                     |   |                                |                           |                             |  |  |
|-------------------------------------------------------------------|----------------------|--------|---------------------|---|--------------------------------|---------------------------|-----------------------------|--|--|
| Summary Estimates Actuals Adjustments Eligibility Checker         |                      |        |                     |   |                                |                           |                             |  |  |
| Submit Actual: 2023/24 Summer - Fee 3 & 4 Year Old Funding CHANGE |                      |        |                     |   |                                |                           |                             |  |  |
| Add Child Send Claim                                              |                      |        |                     |   |                                |                           |                             |  |  |
|                                                                   |                      | Status |                     |   | Child                          | Funded Hours<br>(inc Adj) | Extended Hours<br>(inc Adj) |  |  |
| 0                                                                 | っ                    | New, A | Awaiting LA Downloa | Н | Mouse, Mickey<br>(11-Aug-2020) | 195.00                    | 0.00                        |  |  |
|                                                                   |                      |        |                     |   |                                |                           |                             |  |  |
| Ac                                                                | Add Child Send Claim |        |                     |   |                                |                           |                             |  |  |

To submit your claim click on the 'Send Claim' button, which is located on the 'Actuals' page.

Once you have clicked on send claim, if there are any children with zero hours on your submission you will get a warning message. If you are not claiming for these children then you will need to return to your headcount delete their record.

| Zero Actual Hours Warning                                                         |        |  |  |  |  |  |
|-----------------------------------------------------------------------------------|--------|--|--|--|--|--|
| IMPORTANT NOTE                                                                    |        |  |  |  |  |  |
| There are children on this claim with zero hours that you will not be funded for. |        |  |  |  |  |  |
| Click Continue to send the claim, or Return to add the hours to these records.    |        |  |  |  |  |  |
| Continue                                                                          | Return |  |  |  |  |  |

Once submitted you will get a message at the **top of screen** as below, this message will only show at the top of the screen, therefore, if your list of children is long, you may not see this and you will need to scroll to the top of the page.

| Home I                                                            | Home Forms Funding                                                                                            |       |                           |                             |                                               |                  |                    |  |  |
|-------------------------------------------------------------------|----------------------------------------------------------------------------------------------------|-------|---------------------------|-----------------------------|-----------------------------------------------|------------------|--------------------|--|--|
| Summary                                                           | Summary Estimates Actuals Adjustments Eligibility Checker                                                     |       |                           |                             |                                               |                  |                    |  |  |
| 🥪 s                                                               | Submission Successful                                                                                         |       |                           |                             |                                               |                  |                    |  |  |
| Submit Actual: 2023/24 Summer - Fee 3 & 4 Year Old Funding CHANGE |                                                                                                    |       |                           |                             |                                               |                  |                    |  |  |
| Add Cł                                                            | Add Child Send Claim                                                                                          |       |                           |                             |                                               |                  |                    |  |  |
|                                                                   | Status                                                                                                    | Child | Funded Hours<br>(inc Adj) | Extended Hours<br>(inc Adj) | Total Funding<br>Amount for Term<br>(inc Adj) | Child Weightings | Eligibility Status |  |  |
| 0 D                                                               | New, Awaiting LA Download         Mouse, Mickey<br>(11-Aug-2020)         195.00         0.00         £1054.95 |       |                           |                             |                                               |                  |                    |  |  |
| Add Cł                                                            | Add Child Send Claim                                                                                          |       |                           |                             |                                               |                  |                    |  |  |

Once you have submitted your claim, you can view the current headcount to ensure that all children have hours showing where a claim is being made and their status has updated to one of the following.

- New, awaiting LA download (for new children)
- Awaiting LA download (children who have been edited)
- Awaiting LA deletion (deleted children)

If the Status does not show any of the above and the child hours are zero, this means that you have not submitted the record and you will need to go back into the record and edit the hours/weeks and then click the 'Send Claim' button again.

Once we have processed your headcount claim the child status will be blank.

#### Please note the following

- We recommend that once you have submitted your headcount claim you take a copy of your headcount claim, showing the 'submission successful' message along with printing your actual headcount claim.
- You can submit your headcount claim at any point during the headcount submission period. If you realise that you have missed a child off or made a mistake on a child's hours/weeks, missed EYPP information or if circumstances change, you can simply re-edit the relevant child records as many times as necessary and **you must** then click the 'Send Claim' button before the end of the headcount submission period.
- Errors or omissions in your headcount claim can result in delays in processing your claims. Please ensure any queries are responded to in a timely manner.
- If you miss the headcount submission deadline totally, you will be contacted by the EEF Team to discuss. This will mean your balancing payment could be delayed.

## 7j. Unsubmitted records

Once you have submitted your claim, please check for any children that have a status of unsubmitted claim.

• If the provider portal is still open for headcount submissions the child status will show as unsubmitted claim. If it was your intention to submit a claim for the child you need to check your claim to ensure it is correct and then click on the send claim button.

| Home                                                          | Home Funding                          |                   |                           |                                               |                  |  |  |  |  |
|---------------------------------------------------------------|---------------------------------------|-------------------|---------------------------|-----------------------------------------------|------------------|--|--|--|--|
| Summary Estimates Actuals Adjustments Eligibility Checker     |                                       |                   |                           |                                               |                  |  |  |  |  |
| Submit Actual: 2023/24 Autumn - Fee 2 Year Old Funding CHANGE |                                       |                   |                           |                                               |                  |  |  |  |  |
| Add (                                                         | Add Child Enter EY Voucher Send Claim |                   |                           |                                               |                  |  |  |  |  |
| Status Child                                                  |                                       |                   | Funded Hours<br>(inc Adj) | Total Funding<br>Amount for Term<br>(inc Adj) | Child Weightings |  |  |  |  |
| Unsubmitted Claim     (18-Feb-                                |                                       | Unsubmitted Claim | (18-Feb-2021)             | 210.00                                        | £1491.00         |  |  |  |  |

 If the provider portal has closed for headcount submissions you will see a red exclamation mark, which when you scroll over with your mouse will display a unsubmitted claim message. You will not have the option to send the claim to us and you will need to wait until the provider portal re-opens for supplementary claims. As part of our headcount checks we do email those providers that have unsubmitted records on their headcount. Further details on what to do next will be included in the email.

| Home Funding                                                 |               |                           |                                               |                  |  |  |  |  |
|--------------------------------------------------------------|---------------|---------------------------|-----------------------------------------------|------------------|--|--|--|--|
| Summary Estimates Actuals Adjustments Eligibility Checker    |               |                           |                                               |                  |  |  |  |  |
| View Actuals: 2023/24 Autumn - Fee 2 Year Old Lunding CHANGE |               |                           |                                               |                  |  |  |  |  |
|                                                              | Child         | Funded Hours<br>(inc Adj) | Total Funding<br>Amount for Term<br>(inc Adj) | Child Weightings |  |  |  |  |
| 0                                                            | (18-Feb-2021) | 210.00                    | £1491.00                                      |                  |  |  |  |  |
|                                                              |               |                           |                                               |                  |  |  |  |  |

Once the provider portal has reopened for supplementary claims, when you log in to the provider portal your home screen will show a notification regarding the unsubmitted claim. Click upon the term and funding type notification, you will then be asked to enter your security questions.

|    | Provider:                                                 | Organisation: Test Day Nursery<br>Test Day Nursery (Test Provider Type) | ~ |
|----|-----------------------------------------------------------|-------------------------------------------------------------------------|---|
|    |                                                           |                                                                         | / |
| _  |                                                           |                                                                         |   |
| Но | me Forms Funding                                          |                                                                         |   |
|    |                                                           |                                                                         |   |
|    |                                                           |                                                                         |   |
|    |                                                           |                                                                         |   |
|    |                                                           |                                                                         |   |
|    |                                                           |                                                                         |   |
|    |                                                           |                                                                         |   |
|    |                                                           |                                                                         |   |
|    |                                                           |                                                                         |   |
|    |                                                           |                                                                         |   |
|    | Notifications                                             |                                                                         |   |
|    | -                                                         |                                                                         |   |
|    | These records have been edited but not yet claimed.       |                                                                         |   |
|    | There are unsubmitted child funding records for Provider: | est Day Nursery - Xtest Provider Type                                   |   |
|    | 2022/24 Summer Eas 2 Vers Old Eurodian (1 unsub-          | aittad () asiantad)                                                     |   |
|    | 2025/24 Summer - ree 2 tear Old Funding (1 Unsubr         | nittea, o rejectea)                                                     |   |
|    |                                                           |                                                                         |   |

Once you have entered your security question, you will be taken to the unsubmitted record. As you now must submit this claim via the supplementary process you need to click on **adjustments** from the toolbar at the top of your screen. The status box will show unsubmitted actuals claim. As per the blue message box 'where the status indicates new unsubmitted actuals child or unsubmitted actuals claim' the edit must be undone.

To undo the claim click on the undo icon.

| Home Forms Funding                                                                                                    |                        |                                         |                   |                     |                     |                   |                                  |                    |
|----------------------------------------------------------------------------------------------------|------------------------|-----------------------------------------|-------------------|---------------------|---------------------|-------------------|----------------------------------|--------------------|
| Summary Estimates Actuals Adjustments Eligibility Checker                                                                                                    |                        |                                         |                   |                     |                     |                   |                                  |                    |
| P There are outstanding changes made in the Actuals, therefore some Children cannot have Adjustments entered.<br>Where the Status indicates 'New, Unsubmitted Actuals Child' or 'Unsubmitted Actuals Claim' the edit must be undone.<br>Where the Status indicates 'New, Awaiting LA Actuals Download' or 'Awaiting LA Actuals Download' you may have to contact the authority to confirm.<br>Where the Status indicates 'Actuals Claim Rejected', please correct and Re-Send the Actuals Claim. |                        |                                         |                   |                     |                     |                   |                                  |                    |
| ubmit Adjusti                                                                                                    | ments: 2023/24 Su      | mmer - Fee 2                            | Year Old Fu       | Inding CHAP         | NGE                 |                   |                                  |                    |
| Add Child                                                                                                    | Enter EY Voucher       | Send Claim                              |                   |                     |                     |                   |                                  |                    |
|                                                                                                    |                        |                                         | Pending           | Pending<br>Expanded | Funded Hours        | Expanded Hours    | Total Funding<br>Amount for Term | Fligibility Status |
| Status                                                                                                    |                        | Child                                   | Adj Hours         | Adj Hours           | (inc Adj)           | (inc Adj)         | (inc Adj)                        | Lighting Status    |
| Status           Status           New, Unsu                                                                                                    | Ibmitted Actuals Child | Child<br>Mouse, Minnie<br>(10-Mar-2022) | Adj Hours         | Adj Hours<br>0.00   | (inc Adj)<br>195.00 | (Inc Adj)<br>0.00 | (inc Adj)<br>£1384.50            |                    |
| Status                                                                                                    | bmitted Actuals Child  | Child<br>Mouse, Minnie<br>(10-Mar-2022) | Adj Hours<br>0.00 | Adj Hours<br>0.00   | (inc Adj)<br>195.00 | (inc Adj)<br>0.00 | (inc Adj)<br>£1384.50            |                    |

A pop-up box will then appear and ask you to confirm if you want to undo the pending changes for the child. Click yes to undo the changes and then you will need to enter your claim again by following the instructions on submitting supplementary claims. If you are experiencing any errors when attempting to do this, please contact the EEF team for further help.

| Confirm Delete                                                                   |    |  |  |  |
|----------------------------------------------------------------------------------|----|--|--|--|
| Are you sure you want to delete child: Mouse, Minnie from this headcount record? |    |  |  |  |
| Yes                                                                              | No |  |  |  |

## 7k. Taking a copy of your claims

We recommend you take a copy of your submitted claim once you have submitted it, so you have a record of what was submitted to us. There are several ways to take a copy of your claim.

 Printing your claim – whilst on the screen you want to print the Ctrl and P keys on your keyboard at the same time and your printing options.

 Take a 'snip' of your claim – For this you will need to use the windows snipping tool App. To search for the snipping tool, press the windows button on your keyboard, followed by the S key. Click on the Snipping Tool App to open.

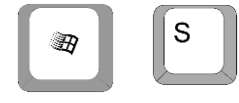

press

select

| R Sr            | hipping Tool                                                                |                                                                            |                          | -                     |                 | ×              |
|-----------------|-----------------------------------------------------------------------------|----------------------------------------------------------------------------|--------------------------|-----------------------|-----------------|----------------|
| RN              | ew 🛄 Mode                                                                   | • 🕑 Delay                                                                  | - X                      | Gancel                | 3               | <u>Options</u> |
| Select<br>butto | t the snip mode us<br>n.                                                    | ing the Mode but                                                           | tton or cl               | ick the N             | lew             | 0              |
| 9               | Snipping To                                                                 | ol is moving                                                               |                          |                       |                 | ^              |
|                 | In a future updat<br>home. Try improv<br>& Sketch (or try<br>Windows logo k | e, Snipping Tool<br>ved features and :<br>the shortcut<br>æy + Shift + S). | vill be m<br>snip like u | oving to<br>usual wit | a new<br>h Snip |                |
|                 | Try Snip & Skete                                                            | th                                                                         |                          |                       |                 |                |

The 'Snipping Tool' box will open, click on 'New' from the taskbar and your screen will go grey. Whilst holding the left mouse button down, drag the curser around the area you want to copy, the area will have a red box around it. When you let go of your mouse a snip of the area will appear and you can copy and paste this into a word document.

Ctrl

 Take a 'Print Screen' of your claim – Click on the screen you want to take a print screen off and press then Print Screen button on your keyboard. Open a word document, right click on your mouse, and click paste.

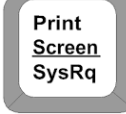

## 8. Supplementary claims

You will not be able to make a supplementary claim until the Provider Portal is open for submissions. All registered EEF providers will receive an email from <u>fee234@lancashire.gov.uk</u> to advise when the Provider Portal is open for supplementary claims. Please ensure you read this email as it contains essential information about the children you can claim for and what the submission deadlines are.

Supplementary claim should only be made for:

- Children who have started with you after the headcount week. (Providing a child has not used all their entitlement at another setting in the term).
- Children who have increased their hours of attendance since the headcount date. You can only claim the additional hours from the date the hours of attendance increased, for the remaining weeks in the term.

Before making a claim please check:

- $\checkmark$  The child is age eligible for a funded place.
- A signed parental agreement is in place If you do not have a signed Parental Agreement in place you do not have consent from the parent to make a claim. Also, you must keep on record proof of the child's date of birth e.g. copy of birth certificate/passport.
- ✓ You have a copy of the 2-year-old golden ticket Lancashire letter containing the child's EY voucher code (Eligible 2-year-old children only).
- ✓ You have validated the Working Family eligibility code, and their code is valid for the term i.e. code start date is before the start of term (Eligible 2-year-old children only).

- ✓ You have validated the child's 30-hour eligibility code, and their code is valid for the term i.e. code start date is before the start of term (Eligible 3&4-year-old children only)
- ✓ The child has started with you, **we cannot accept** post-dated claims.
- ✓ If the child has been at attendance with another setting in the term and if there are any hours remaining as we will be unable to fund any additional hours if the maximum hours have been claimed.

Please note: if you are wanting to reduce the hours your setting has already claimed for a child on the headcount claim, you should contact the EEF team to discuss how to correct this.

## 8a. Completing your supplementary claims

Supplementary claims are made via the Adjustments tab in the Provider Portal.

| Home Forms Funding                                                                                              |                                                  |                          | Clic<br>mai        | k on the 'Funding' tab on the<br>n menu to enter the Funding                                    |
|----------------------------------------------------------------------------------------------------|--------------------------------------------------|--------------------------|--------------------|-------------------------------------------------------------------------------------------------|
| Security question                                                                                               |                                                  |                          | sec                | tion of the Provider Portal.                                                                    |
| For increased security, you are b<br>What is your favourite colour?<br>Character 1 2 3<br>A V A V A V<br>Submit | ing prompted to enter the answer to one of the A | uthentication Questions. | Sele<br>ans<br>and | ect the correct characters in<br>wer to your security question<br>then click the submit button. |
|                                                                                                    |                                                  |                          |                    |                                                                                                 |
| Home Forms Funding Summary Estimates Actuals Ad                                                                 | ustments Eligibility Checker                     |                          |                    | Click on the 'adjustments' tab on the 2 <sup>nd</sup> toolbar.                                  |
| Adjustments Head Cour                                                                                           | t Records for 2023/24 - Summer                   |                          |                    | Select the academic year,                                                                       |
| 2023/24                                                                                                    | A                                                | Actuals (                | )ffice us          | then the term you are                                                                           |
| Summer                                                                                                    | Funding Type                                     | Ready To<br>Process      |                    | and then you will see the                                                                       |
| 15-Mar-2024 to 31-Aug-2024                                                                                      | 🟮 🖌 Fee 2 Year Old Funding                       |                          |                    | funding types available to                                                                      |
| A Spring                                                                                                    | Fee 3 & 4 Year Old Funding                       |                          |                    |                                                                                                 |
| Submission Period:<br>19-Feb-2024 to 31-Mar-2024                                                                | , ress er rear our randing                       |                          |                    | you.                                                                                            |
| 🖉 Autumn                                                                                                    |                                                  |                          |                    | L                                                                                               |
| Submission Period:                                                                                              |                                                  |                          |                    |                                                                                                 |

### Please Note - if you cannot see the funding tabs please contact us.

The adjustments submission dates will be shown and if the provider portal is open for adjustments you will see a green icon and the Funding Type will have a pencil icon next to it. If there is a red 'no entry' icon and you get the following message when you click on the terms this means the provider portal is closed for adjustments.

| Provi                                        | Organisation: Test Day Nursery<br>Jer: Test Day Nursery (Test Provider Type) |
|----------------------------------------------|------------------------------------------------------------------------------|
| Home Forms Funding                           |                                                                              |
| View Adjustments: 2023/24 Summer - Fee 3 & 4 | Year Old Funding CHANGE                                                      |

The provider portal is not currently open for supplementary claims. We will inform you by email of the dates it will be open once we have finished processing headcount claims.

## 8b. Add a new 2-year-old supplementary claim

Please ensure that all mandatory fields, which are marked by a \*, are completed before submission, as failure may result in a delay in your claim being processed. You must work through and complete each tab before you move onto the next tab. If you do not complete all the \* fields, you will not be able to move onto another tab.

### Reminder: You must have a copy of the 2-year-old Lancashire letter containing the child's EY voucher code or a valid Working Family Eligibility code before making a claim.

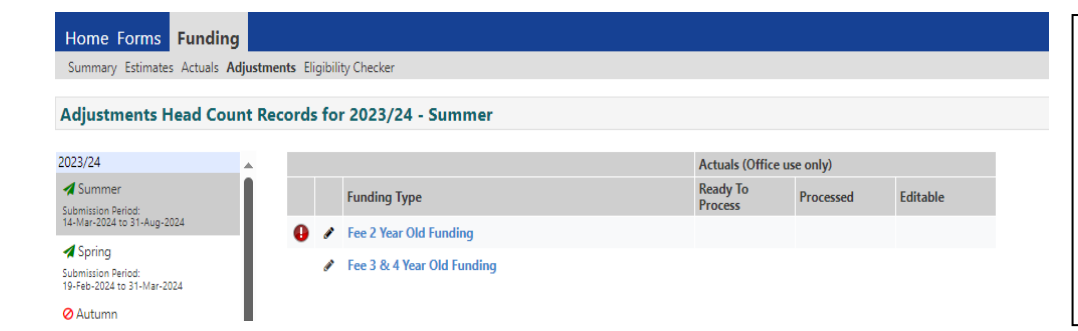

Click on Funding > Adjustments. Select the year/term from the menu on the lefthand side and then select the FEE 2 funding type link.

button

(this

## **Disdvantaged Funding – Add Child**

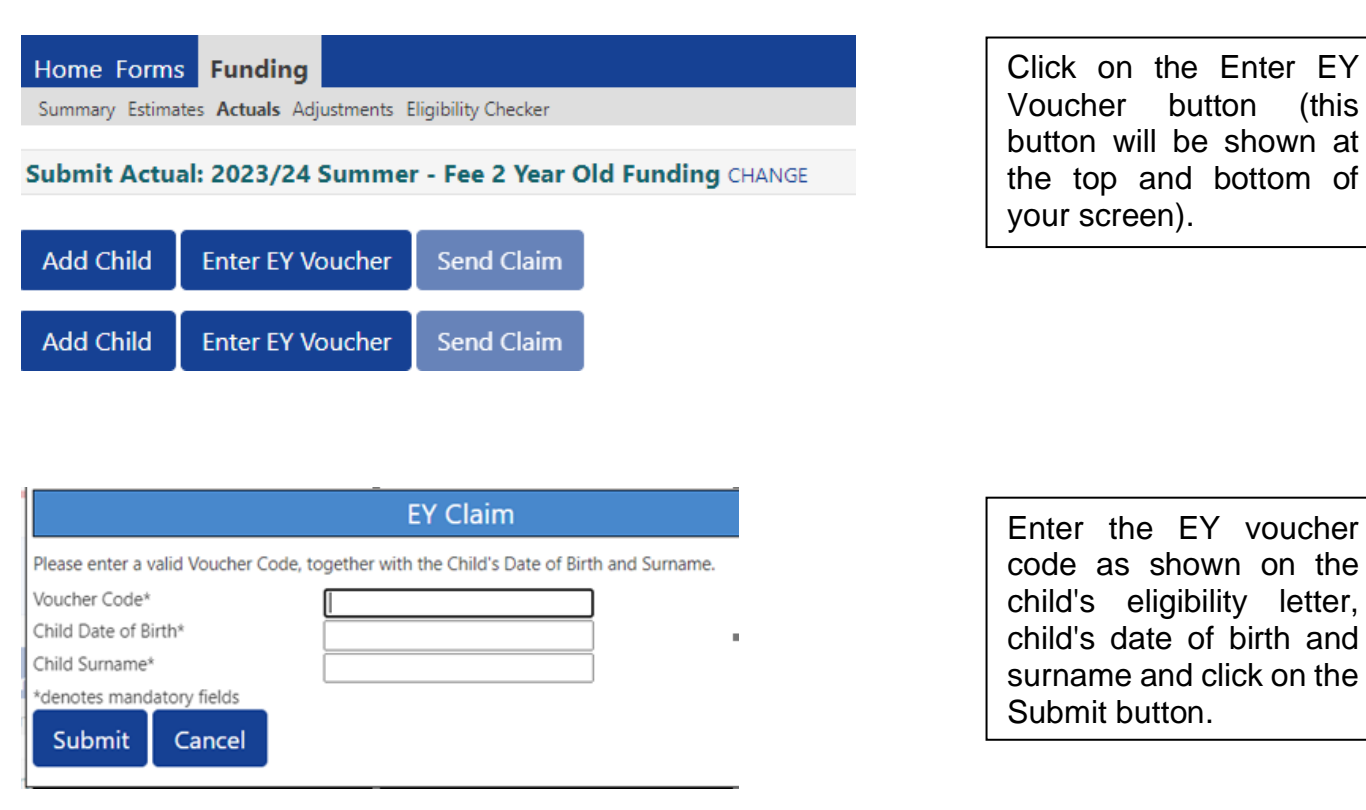

Please note: The details you enter must match the details we have on our system from when the application was made by the parent/carer. If any of these details do not match you will get the following error. If this happens please contact us so we can verify the information.

|    |                            | EY Claim                                                      |
|----|----------------------------|---------------------------------------------------------------|
|    | Please enter a valid Vouch | er Code, together with the Child's Date of Birth and Surname. |
|    | Voucher Code*              | eh5th                                                         |
|    | Child Date of Birth*       | 31/03/2020                                                    |
| ~  | Child Surname*             | Smith                                                         |
| -  | *denotes mandatory fields  | _                                                             |
| nr | Submit Cance               |                                                               |

Once you have clicked on the submit button this should bring up the child's record on the **pending adjustments screen** and you can then add the claim details.

## Add 2-Year-Old working family using working family code

| Home Forms<br>Summary Estima                                                                                                    | tes Actuals Adjustments E                                                                                                  | ligibility Checker                                                          |                                                                    | Click on the Add Child<br>button (this button will be<br>shown at the top and |
|----------------------------------------------------------------------------------------------------|----------------------------------------------------------------------------------------------------|-----------------------------------------------------------------------------|--------------------------------------------------------------------|-------------------------------------------------------------------------------|
| Submit Actua                                                                                                    | al: 2023/24 Summer                                                                                                    | - Fee 2 Year Old                                                            | Funding CHANGE                                                     | bottom of your screen)                                                        |
| Add Child                                                                                                    | Enter EY Voucher                                                                                                    | Send Claim                                                                  |                                                                    |                                                                               |
| Add Child                                                                                                    | Enter EY Voucher                                                                                                    | Send Claim                                                                  |                                                                    |                                                                               |
| On the Chil<br>Home Forms Funding<br>Summary Estimates Actuals A<br>Child Details Parent / Carer Det                                        | d Details tab<br>djustments Eligibility Checker                                                                            | tes                                                                         |                                                                    |                                                                               |
| Child Details<br>Forename*<br>Middle Name<br>Sumame*<br>DOB*<br>Proof of DOB<br>Gender*<br>Preferred Sumame<br>Ethnicity*<br>SEN COP Stage* | Harry Potter 13-Jun-2021  Male Female Aban Asian/asian British Bang N No Special Educational New *denotes mandatory fields | Update Address Address Line 2 Address Line 3 Locality Town County Postcode* | Fairfield Childrens Centre Fairfield Street C C Accrington B85 OLD |                                                                               |

The child's name, date of birth, gender and address will already be pre-populated if you have selected the EY Voucher Code. If you are using a Working Families code you will need to add all the child's details as these will not be pre-populated.

### You need to:

- Tick 'Proof of DOB' you are required to keep on file a copy of the date of birth evidence that you have seen, example the child's birth certificate or passport.
- Enter the child's Preferred Surname box (if applicable) when claiming funding you must use the child's legal surname, if the child has a preferred surname you can enter it in this box.
- Select the correct Ethnicity we are required by the Department for Education (DfE) to collate this information. Please select the relevant ethnicity from the drop-down box.
- Select the correct SEN COP Stage Please select the relevant code from the drop-down list based on the following.

- E Education Health and Care Plan (EHCP)- pupil has EHCP when a formal assessment has been made. A document is in place that sets out the child's needs and the extra help they should receive.
- K SEN support Extra or different help is given from that provided, as part of the school's usual curriculum. The class teacher and special educational needs coordinator (SENCO) may receive advice or support from outside specialists. The pupil does not have an EHCP.
- $\circ$  N No SEN/EHCP in place

### On the Parent/Carer Details tab

| Name: Harry Potter DOB: 13-Jun-2021         Summary       Child Details       Parent / Carer Details       Funding Details       Pending Adjustment       Notes         Entering Parent/Carer details enables us to check whether the child is eligible for Early Years Pupil Premium (EYPP) funding, and whether the child is eligible expanded hours.         Please ensure you input details for all records that have given their permission to do so, as this ensures you receive the additional funding. Please also ensure that the correct consent boxes are selected as per the usage of the details.         Parent / Carer Details       Partner Details         Forename       Mother         Sumame       Potter         DOB       26-Jun-1972         DOB       26-Jun-1972         Email       add@test.co.uk |              |
|----------------------------------------------------------------------------------------------------|--------------|
| Summary       Child Details       Parent / Carer Details       Funding Details       Pending Adjustment       Notes         Entering Parent/Carer details enables us to check whether the child is eligible for Early Years Pupil Premium (EYPP) funding, and whether the child is eligible expanded hours.       Please ensure you input details for all records that have given their permission to do so, as this ensures you receive the additional funding. Please also ensu that the correct consent boxes are selected as per the usage of the details.         Parent / Carer Details       Partner Details         Forename       Mother       Forename         Surname       Puter       Surname         DOB       26-Jun-1972       DOB         Email       axd@test.co.uk       Email                            |              |
| Entering Parent/Carer details enables us to check whether the child is eligible for Early Years Pupil Premium (EYPP) funding, and whether the child is eligible expanded hours.         Please ensure you input details for all records that have given their permission to do so, as this ensures you receive the additional funding. Please also ensu that the correct consent boxes are selected as per the usage of the details.         Parent / Carer Details       Partner Details         Forename       Mother       Forename         Surname       Potter       Surname         DOB       26-Jun 1972       DOB         Email       addtest.co.uk       Email                                                                                                    |              |
| Parent / Carer Details         Partner Details           Forename         Mother         Forename         Image: Care Care Care Care Care Care Care Care                                                                                                    | e for<br>ure |
| Forename         Mother         Forename           Surname         Potter         Surname           DOB         26-Jun-1972         DOB           Email         asd@test.co.uk         Email                                                                                                    |              |
| Surname         Potter         Surname           DOB         26-Jun-1972         DOB           Email         asd@test.co.uk         Email                                                                                                    |              |
| DOB         26-Jun-1972         DOB           Email         asd@test.co.uk         Email                                                                                                    |              |
| Email asd@test.co.uk Email                                                                                                    |              |
|                                                                                                    |              |
| Contact Number 01772 565656 Contact Number                                                                                                    |              |
| NI or NASS Number                                                                                                    |              |
| Tick to give consent to Eligibility EVPP Tick to give consent to Eligibility EVPP<br>Checking for Working Family Eligibility Checking for Working Family Eligibility                                                                                                    |              |

#### You need to:

- Enter the forename, surname, date of birth, email address and contact number of the parent who is the main benefit holder.
- Tick either the NI/NASS\* number box and enter the relevant number. You can include their partners details if you wish. Parent details for the main benefit holder should be entered in the boxes on the left-hand side.

\* NI means National Insurance Number which is in the format of: 2 letters, 6 numbers, 1 letter. NASS Number means National Asylum Support Service number which is in the format of: 9 numbers.

#### On the Funding Details Tab

| e Forms Funding                   |                                    |                                                                                                    |            |
|-----------------------------------|------------------------------------|----------------------------------------------------------------------------------------------------|------------|
| ary Estimates Actuals Adjustment  | ts Eligibility Checker             |                                                                                                    |            |
| DOB:                              |                                    |                                                                                                    |            |
| au Child Datalla Davant / Cause I | Datality Detailing Datality Matter |                                                                                                    |            |
| ry Child Details Parent / Carer I | Details Funding Details Notes      |                                                                                                    |            |
|                                   |                                    |                                                                                                    |            |
| unding Details                    |                                    | Attendance Days                                                                                                    |            |
| tart Date*                        | 01-Apr-2024                        | Attends Monday                                                                                                    |            |
| nd Date*                          | 31-Aug-2024                        | Attends Tuesday                                                                                                    | Ves O No   |
|                                   | Default Term Dates                 | Attends Wednesday                                                                                                    | Yes O No   |
|                                   | Dendor Territ Dores                | Attends Thursday                                                                                                    | ● Yes ○ No |
| Veeks Attended in Term*           | 13                                 | Attends Friday                                                                                                    | Yes O No   |
| resent during Census              | 5                                  | Attends Saturday                                                                                                    | O Yes O No |
| ttends Two Days or More           |                                    | Attends Sunday                                                                                                    | ○ Yes ○ No |
| lominated for DAF*                | O Yes  No                          |                                                                                                    |            |
| unding Type*                      | Disadvantaged Funding              |                                                                                                    |            |
|                                   | O Working Family Funding           |                                                                                                    |            |
| unded Hours per Week              |                                    | Non-Funded Hours per Wee                                                                                                    | sk         |
| lours*                            | 105                                | Non-Funded Hours*                                                                                                    |            |
|                                   | 199                                |                                                                                                    | Lo.        |
|                                   |                                    | <ul> <li>if this child attends another setting as well as yours, be sure to enter<br/>hours as per what has been agreed with the child's parent/carer</li> <li>Maximum Values Allowed:<br/>Number of Weeks: 13.000</li> </ul> |            |
|                                   |                                    |                                                                                                    |            |
|                                   |                                    |                                                                                                    |            |
|                                   |                                    | Funded Weekly Hours: 15.00                                                                                                    |            |
|                                   |                                    | Funded Termly Hours: 195.00                                                                                                    |            |
|                                   |                                    | Hunded Yearly Hours: 570.00                                                                                                    |            |

## You need to:

- Input the attendance start and end dates. If your term dates match the EEF term dates, as noted in these Guidance Notes, then click on the 'Default Term Dates' button as the dates will then be populated with the standard EEF term dates. However, if they differ, you will need to input the dates using the calendar that appears when you click in the Start Date or End Date box. Please note: if you are claiming the notice period for a child who is leaving your setting / claiming for a child that has started part way the term you must ensure that the 'Term Start Date' and 'Term End Date' are amended to reflect the actual period for which you are claiming.
- Input the number of weeks in term. The maximum number of weeks for each term are as follows.

Autumn14 weeksSpring11 weeksSummer13 weeks

Please note: if you are claiming the notice period for a child who is leaving your setting / claiming for a child that has started part way the term you must ensure that you amend the number of weeks.

- **Tick the 'Present During Census' box.** For all children that you are making a claim for, for example, all children that are booked in or planned present during the headcount week.
- Tick 'Attends Two Days of More' box. If the child attends two days or more. If they do not attend 2 days, then leave this blank. Please note: that if this box is not ticked when the child attends two days or more, you will not be allowed to input more than 10 funded hours per week (See maximum values allowed box point 7).
- Tick Nominated for DAF. Yes or No radial buttons to reflect the parent's authority for you to claim DAF as per the Parental Agreement. Please note: you can only tick 'Yes' if you have received a letter from the Local Authority confirming eligibility.
- **Complete the Attendance Days** by clicking the Yes or No radial button as appropriate against each day of the week.
- Input the number of Non-Funded Hours per Week which are the additional hours that the parent is paying for. Enter zero if there are no hours being paid for.
- The red box shows how many funded weeks are available in a term and what the maximum weekly, termly and yearly hours are. This box will change depending on your claim. If children attend 2 days or more you can claim up to the maximum of 15 hours per week, however if children don't attend 2 days or more you can only claim 10 hours per week.

Maximum Values Allowed: Number of Weeks: 13.000 Funded Weekly Hours: 15.00 Funded Termly Hours: 195.00 Funded Yearly Hours: 570.00

## **8c. Disadvantaged Funding Adjustments**

| Home Forms Funding                                                              |                           |
|---------------------------------------------------------------------------------|---------------------------|
| Summary Estimates Actuals Adjustments Eligibility Checker                       |                           |
| Name: Harry Potter DOR: 13-Jun-2021                                             |                           |
| Name. Harry Potter DOB. 13-5un-2021                                             |                           |
| Summary Child Details Parent / Carer Details Funding Details Pending Adjustment | ( Notes                   |
| Pending Adjustment                                                              |                           |
| Number of Hours                                                                 |                           |
| Reason (500 characters)                                                         |                           |
|                                                                                 |                           |
|                                                                                 |                           |
|                                                                                 |                           |
|                                                                                 |                           |
|                                                                                 |                           |
|                                                                                 |                           |
|                                                                                 |                           |
| 2                                                                               |                           |
| Maximum Values Allowed:                                                         |                           |
| Funded Termity Hours: 195.00<br>Funded Yearly Hours: 570.00                     |                           |
|                                                                                 |                           |
|                                                                                 |                           |
| *denotes mandatory fields                                                       |                           |
| Save                                                                            |                           |
|                                                                                 |                           |
| Funding Type*                                                                   |                           |
| runung type                                                                     | Disadvantaged Funding     |
|                                                                                 | O weating family for diag |
|                                                                                 | Working Family Funding    |

### On the Pending Adjustments tab you need to add:

- **Number of hours -** From the drop-down box select more hours. You must not enter less hours as this would indicate you wish to reduce the number of hours.
- **Total number of hours** Enter the TOTAL number of hours you are claiming for the term, not the number of hours per week.
- **Reason** In this box you MUST confirm the following information for ALL claims. If this information is missing we will be unable to process your claim.
  - EEF start date enter the date child started
  - Hours per week enter the number of hours per week you are claiming
  - Weeks per term enter the number of weeks per term you are claiming
- The red box shows how many funded hours are available in a term. This box will change depending on your claim. If children attend 2 days or more you can claim up to the maximum of 15 hours per week, however if children don't attend 2 days or more you can only claim 10 hours per week.

| Maximum Values Allowed:                                                |  |
|------------------------------------------------------------------------|--|
| unded Termly Hours: <b>195.00</b><br>unded Yearly Hours: <b>570.00</b> |  |

For example - You have a new starter whose EEF placement date is 03/07/2024 and the child is attending for 15 Funded hours for 9 weeks in the term, total of 135 hours. The adjustment claim will need to be completed as follows:

| ne: Harry Potter DOB: 13-Ju                         | -2021  Nunding Details Pending Adjustment | Notes |  |
|-----------------------------------------------------|-------------------------------------------|-------|--|
| ending Adjustment                                   |                                           |       |  |
| mber of Hours More Hours                            | · 135.00                                  |       |  |
| ason (500 characters)                               |                                           |       |  |
| EEF start date - 03/07/2024<br>Hours per week - 135 |                                           |       |  |
| Weeks per term - 9                                  |                                           |       |  |
|                                                     |                                           |       |  |
|                                                     |                                           |       |  |
|                                                     |                                           |       |  |
|                                                     |                                           |       |  |
|                                                     |                                           |       |  |
|                                                     |                                           |       |  |
|                                                     |                                           |       |  |
| aximum values Allowed:                              |                                           |       |  |
| inded Yearly Hours: 570.00                          |                                           |       |  |
|                                                     |                                           |       |  |
|                                                     |                                           |       |  |
|                                                     |                                           |       |  |

### On the Notes Tab

This is where you can type any notes relating to the child's claim. Any previous notes will be shown on the right-hand side. Please note: If you have added the child without the EY voucher code then you must include the EY voucher (golden ticket code) in the notes section of the child's record so that we can process the claim. **DO NOT ENTER THE WORKING FAMILY ELIGIBLITY CODE IN THIS SECTION.** 

| Home Funding                                                       |                     |
|--------------------------------------------------------------------|---------------------|
| Summary Estimates Actuals Adjustments Eligibility Checker          |                     |
|                                                                    |                     |
| Name: Child A DOB: 31-Mar-2020                                     |                     |
| Summary Child Details Parent / Carer Details Funding Details Notes |                     |
|                                                                    |                     |
| Add a new note                                                     | Notes History       |
|                                                                    | ]                   |
|                                                                    | No Historical Notes |
|                                                                    | NO INSCRETATIONS    |
|                                                                    |                     |
|                                                                    |                     |
|                                                                    |                     |
|                                                                    |                     |
|                                                                    |                     |
| li li                                                              |                     |

## 8d. Working Family (Expanded) Adjustments

## On the Funding Details Tab

| Details Parent / Carer Details Fun | ding Details Notes      |                               |                                                  |
|------------------------------------|-------------------------|-------------------------------|--------------------------------------------------|
| Funding Details                    |                         | Attendance Days               |                                                  |
| Start Date*                        | 01-Apr-2024             | Attends Monday                | ● Yes ○ No                                       |
| End Date*                          | 31-Aug-2024             | Attends Tuesday               | ● Yes ○ No                                       |
|                                    | Default Tarm Dates      | Attends Wednesday             | ● Yes ○ No                                       |
|                                    | Default ferm Dates      | Attends Thursday              | ● Yes ○ No                                       |
| Weeks Attended in Term*            |                         | Attends Friday                | ● Yes ○ No                                       |
| Present during Census              | 7                       | Attends Saturday              | 🔿 Yes 🖲 No                                       |
| Attends Two Davs or More           |                         | Attends Sunday                | 🔿 Yes 🖲 No                                       |
| Nominated for DAF*                 | O Yes  No               |                               |                                                  |
| Funding Type*                      | O Disadvantaged Funding | Non-Funded Hours per Wee      | ek                                               |
|                                    | Working Family Funding  | Non-Funded Hours*             | 0                                                |
| Expanded Funded Hours per W        | /eek                    | if this child attends anothe  | er setting as well as yours, be sure to enter th |
| Expanded Hours*                    | 195                     | hours as per what has been ag | greed with the child's parent/carer              |
| Eligibility Code                   | 501*****                |                               |                                                  |
|                                    |                         | Maximum Values Allowed:       |                                                  |
|                                    | Check Eligibility Code  | Number of Weeks: 13.000       |                                                  |
| Eligibile for Expanded Hours       |                         | Expanded Weekly Hours: 15 (   | 00                                               |
|                                    |                         | Expanded Termly Hours: 195.   | 00                                               |
|                                    |                         | Expanded Yearly Hours: 570.0  | 00                                               |

You need to:

• **Input the attendance start and end dates**. The start and end dates should reflect the number of weeks you are claiming for on your supplementary claim.

- Tick 'Attends Two Days of More' box if the child attends two days or more. If they do not attend 2 days, then leave this blank. Please note that if this box is not ticked when the child attends two days or more, you will not be allowed to input more than 10 funded hours per week.
- Tick Nominated for DAF Yes or No radial buttons to reflect the parent's authority for you to claim DAF as per the Parental Agreement. Please note you can only tick 'Yes' if you have received a letter from the Local Authority confirming eligibility.
- Input the Working Parent's Eligibility code (only if you are claiming for expanded Hours). Then click the blue Check Eligibility Code button which will check the eligibility code. Please note if the eligibility code is already displayed and there is a tick in the eligible for Extended Hours box, you do not need to click the blue Check Eligibility Code button. If you are not claiming any expanded hours you do not need to complete this field.

Once you have done this you will receive a message at the top of the screen. The example below states 'The Eligibility Code has been found and eligibility for the working family hours has been obtained'. Please note: You will need to have completed the Parent/Carer Details tab **first** for this to validate the code.

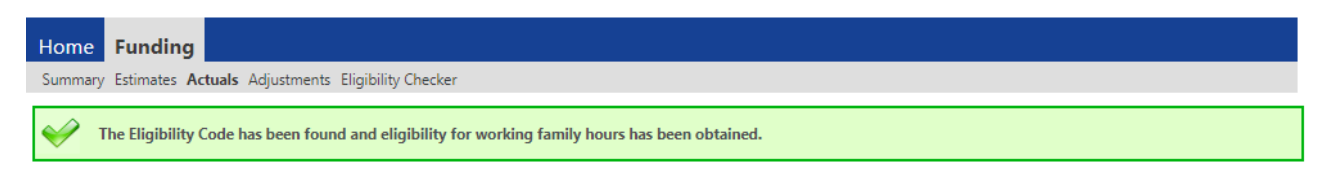

If you get the below message you will need to check that the child's date of birth, parent's national insurance number and the 11-digit eligibility code has been entered correctly.

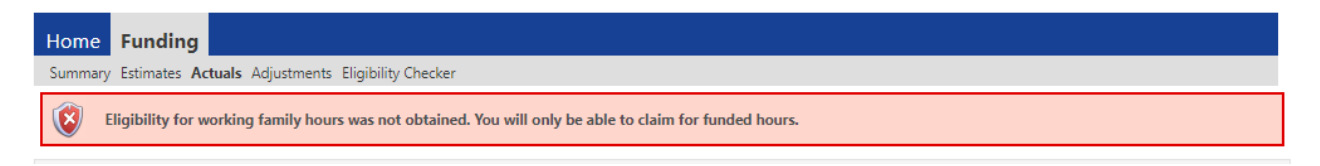

For a code to be valid you must ensure that:

- It is the term after the child has reached the relevant age of eligibility.
- The Voucher Start Date is before the first day of the term you wish to claim funding for.
- The Voucher End Date is on or after the first day of the term you wish to claim funding for.

Please note: If the code has been found but is not valid in the term you are applying for you will see the following message:

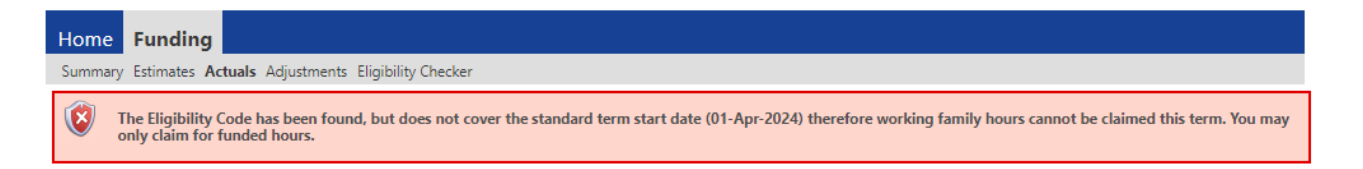

- **Complete the Attendance Days** by clicking the Yes or No radial button as appropriate against each day of the week.
- The red box shows how many funded weeks are available in a term and what the maximum weekly, termly and yearly hours are. This box will change depending on your claim. If children attend 2 days or more you can claim up to the maximum of 15 hours per week, however if children don't attend 2 days or more you can only claim 10 hours per week.

#### Funding Type\*

| 0 | Disadvantaged    | Funding    |
|---|------------------|------------|
|   | enseen en reigee | - arraning |

Working Family Funding

| Home Forms Funding                                                                    |
|---------------------------------------------------------------------------------------|
| Summary Estimates Actuals Adjustments Eligibility Checker                             |
| Name: Harry Potter DOB: 13-Jun-2021                                                   |
| Summary Child Details Parent / Carer Details Funding Details Pending Adjustment Notes |
| Expanded Pending Adjustment                                                           |
| Number of Hours                                                                       |
| Reason (500 characters)                                                               |
|                                                                                       |
|                                                                                       |
|                                                                                       |
|                                                                                       |
|                                                                                       |
|                                                                                       |
|                                                                                       |
|                                                                                       |
| Maximum Values Allowed:                                                               |
| Expanded Termly Hours: 195.00                                                         |
| Expanded Yearly Hours: 570.00                                                         |
|                                                                                       |
| Save Cancel *denotes mandatory fields                                                 |

#### On the Pending Adjustments tab you need to add:

- **Number of hours -** From the drop-down box select more hours. You must not enter less hours as this would indicate you wish to reduce the number of hours.
- Total number of hours Enter the TOTAL number of hours you are claiming for the term, not the number of hours per week.
- Reason In this box you MUST confirm the following information for ALL claims. If this
  information is missing we will be unable to process your claim.
  - EEF start date enter the date child started
  - Hours per week enter the number of hours per week you are claiming
  - Weeks per term enter the number of weeks per term you are claiming
- The red box shows how many funded hours are available in a term. This box will change depending on your claim. If children attend 2 days or more you can claim up to the maximum of 15 hours per week, however if children don't attend 2 days or more you can only claim 10 hours per week.

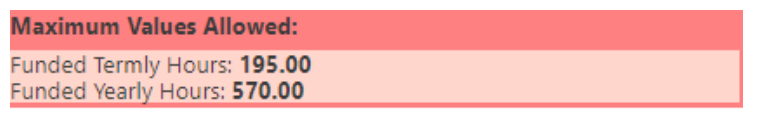

For example - You have a new starter whose EEF placement date is 03/07/2024 and the child is attending for 15 Funded hours for 9 weeks in the term, total of 135 hours. The adjustment claim will need to be completed as follows:

| Home Forms Funding                                                                                                    |  |  |  |  |  |  |
|----------------------------------------------------------------------------------------------------|--|--|--|--|--|--|
| Summary Estimates Actuals Adjustments Eligibility Checker                                                                                              |  |  |  |  |  |  |
| Name: Harry Potter DOB: 13-Jun-2021                                                                                                    |  |  |  |  |  |  |
| Summary Child Details Parent / Carer Details Funding Details Pending Adjustment Notes                                                                  |  |  |  |  |  |  |
| Expanded Pending Adjustment Number of Hours More Hours 135 Reason (500 characters) EEF Start Date - 03/07/2024 Hours per week - 135 Weeks per term - 9 |  |  |  |  |  |  |
| Maximum Values Allowed:<br>Expanded Termly Hours: 195.00<br>Expanded Vearly Hours: 570.00                                                              |  |  |  |  |  |  |
| Save Cancel *denotes mandatory fields                                                                                                    |  |  |  |  |  |  |

### On the Notes Tab

This is where you can type any notes relating to the child's claim. Any previous notes will be shown on the right-hand side.

| Home Forms Funding                                                        |               |
|---------------------------------------------------------------------------|---------------|
| Summary Estimates Actuals Adjustments Eligibility Checker                 |               |
| Child Details Parent / Carer Details Funding Details Pending Adjustment N | lotes         |
| Add a new note                                                            | Notes History |
|                                                                           |               |
|                                                                           |               |
|                                                                           |               |
|                                                                           |               |
|                                                                           |               |
|                                                                           |               |
|                                                                           |               |
| *denotes mandatory fields                                                 |               |
| Save Cancel                                                               |               |

For all supplementary claims - Once you have completed all tabs, click on the **'Save' button** on the bottom left. If you have any errors when trying the save your record you will get a notification that the record cannot be saved, and the errors will be listed in red at the bottom of the screen. Once you have fixed the errors listed you will be able to save the record.

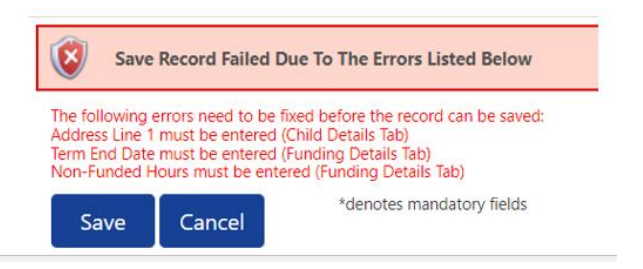

Once you have successfully saved the record, you will be taken back to the adjustments list. The child status will now show as Unsubmitted Claim. Please double check the funded hours listed are correct as this is what will be submitted to us. If the funded hours are not correct, please go back into the child's record to edit and save the child's record.

| Ho<br>Sun | Home Forms         Funding           Summary Estimates Actuals         Adjustments         Eligibility Checker |        |                     |                                |                      |                                  |                           |                             |                                               |       |
|-----------|----------------------------------------------------------------------------------------------------|--------|---------------------|--------------------------------|----------------------|----------------------------------|---------------------------|-----------------------------|-----------------------------------------------|-------|
| Sub       | mit                                                                                                    | Adju   | stments: 2023/24 Su | immer - Fee 2                  | Year Old F           | unding CHA                       | NGE                       |                             |                                               |       |
| Ac        | ld C                                                                                                    | hild   | Enter EY Voucher    | Send Claim                     |                      |                                  |                           |                             |                                               |       |
|           |                                                                                                    | Status |                     | Child                          | Pending<br>Adj Hours | Pending<br>Expanded<br>Adj Hours | Funded Hours<br>(inc Adj) | Expanded Hours<br>(inc Adj) | Total Funding<br>Amount for Term<br>(inc Adj) | Eligi |
| 0         | っ                                                                                                    | New, U | Insubmitted Child   | Potter, Harry<br>(13-Jun-2021) | 135.00               | 0.00                             | 135.00                    | 0.00                        | £958.50                                       |       |
|           |                                                                                                    |        |                     |                                |                      |                                  |                           |                             |                                               |       |
| Ac        | ld C                                                                                                    | hild   | Enter EY Voucher    | Send Claim                     |                      |                                  |                           |                             |                                               |       |

Repeat this process for every child you wish to claim a supplementary for.

# Once you have finished adding or editing all records, for all children, click the 'Send Claim' button.

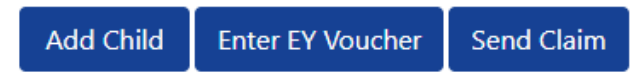

Once you submit the claim you will receive a Submission Successful message at the top of the screen and the Send Claim button will no longer be available until you click Add Child button again.

| Но  | me f                                                          | Forms  | Funding              |                               |                           |                             |                                               |                  |
|-----|---------------------------------------------------------------|--------|----------------------|-------------------------------|---------------------------|-----------------------------|-----------------------------------------------|------------------|
| Sum | Summary Estimates Actuals Adjustments Eligibility Checker     |        |                      |                               |                           |                             |                                               |                  |
| ~   | Submission Successful                                         |        |                      |                               |                           |                             |                                               |                  |
| Sub | Submit Actual: 2023/24 Summer - Fee 2 Year Old Funding CHANGE |        |                      |                               |                           |                             |                                               |                  |
| Ad  | ld Ch                                                         | nild   | Enter EY Voucher     | Send Claim                    |                           |                             |                                               |                  |
|     |                                                               | Status |                      | Child                         | Funded Hours<br>(inc Adj) | Expanded Hours<br>(inc Adj) | Total Funding<br>Amount for Term<br>(inc Adj) | Child Weightings |
| 0   | n                                                             | New, A | Awaiting LA Download | Weasley, Ron<br>(10-Apr-2021) | 195.00                    | 0.00                        | £1384.50                                      |                  |
| Ad  | ld Ch                                                         | nild   | Enter EY Voucher     | Send Claim                    |                           |                             |                                               |                  |

Once you have submitted your claim, you can view the current adjustments to ensure that all children have hours showing where a claim is being made and their status has updated to one of the following:

- New, awaiting LA download (for new children)
- Awaiting LA download (children who have been edited)

If the Status does not show any of the above and the child hours are zero, this means that you have not submitted the record and you will need to go back into the record and edit the hours/weeks and then click the 'Send Claim' button again.

Once we have processed your supplementary claim the child status will be blank.

## 8e. Add a new 3 & 4-year-old supplementary claim

Please ensure that all mandatory fields, which are marked by a \*, are completed before submission, as failure may result in a delay in your claim being processed. You must work through and complete each tab before you move onto the next tab. If you do not complete all the \* fields, you will not be able to move onto another tab.

Reminder: Please validate all Eligibility Codes to ensure they are valid for the term you are making a claim for.

| Home Forms Funding                                        |   |          |                            |  |  |
|-----------------------------------------------------------|---|----------|----------------------------|--|--|
| Summary Estimates Actuals Adjustments Eligibility Checker |   |          |                            |  |  |
| Adjustments Head Count Records for 2022/23 - Summer       |   |          |                            |  |  |
| 2022/23                                                   | * |          |                            |  |  |
| Summer Submission Period:                                 |   |          | Funding Type               |  |  |
| 19-Jun-2023 to 31-Aug-2023                                |   | 0 /      | Fee 2 Year Old Funding     |  |  |
| Submission Period:<br>27-Feb-2023 to 31-Mar-2023          |   | <b>A</b> | Fee 3 & 4 Year Old Funding |  |  |

Click on the FEE 3 & 4-Year-Old Funding type link

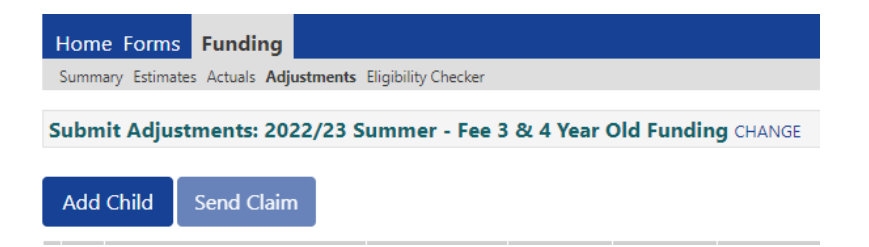

Once you have clicked on the add child button this should bring up the child's record on the **child details screen** and you can then add the claim details.

### On the 'Child Details' tab

| etails Parent / Carer Details | Funding Details Pending Adjustment Not | es                                 |        |
|-------------------------------|----------------------------------------|------------------------------------|--------|
|                               |                                        |                                    |        |
| Child Details                 |                                        | Search for an Address              |        |
| orename*                      |                                        | Primary                            |        |
| /iddle Name                   |                                        | Postcode*                          |        |
| urname*                       |                                        | Ĩ                                  | Search |
| OOB*                          |                                        | Ĩ                                  | Search |
| roof of DOB                   |                                        | Address                            |        |
| iender*                       | Male     Female                        | Address Line 1*                    |        |
| referred Surname              |                                        | Address Line 2                     |        |
| thnicity*                     | <unknown></unknown>                    | <ul> <li>Address Line 3</li> </ul> |        |
| EN COP Stage*                 | <unknown></unknown>                    | ✓ Locality                         |        |
|                               |                                        | Town                               |        |
|                               |                                        | County                             |        |
|                               |                                        | Postcodo*                          |        |

### You need to:

- Enter Child's Name'/Date of Birth/Gender Complete these as per the child's birth certificate. Please note you must claim using the child's legal name.
- Tick Proof of DOB you are required to keep on file a copy of the date of birth evidence that you have seen, example the child's birth certificate or passport.
- Enter Preferred Surname when claiming funding you must use the child's legal surname, if the child has a preferred surname you can enter it in this box.
- Enter Ethnicity we are required by the Department for Education (DfE) to collate this information. Please select the relevant ethnicity from the drop-down box.
- Enter SEN COP Stage. Please select the relevant code from the drop-down list based on the following.
  - E Education Health and Care Plan (EHCP)- pupil has EHCP when a formal assessment has been made. A document is in place that sets out the child's needs and the extra help they should receive.
  - K SEN support Extra or different help is given from that provided, as part of the school's usual curriculum. The class teacher and special educational needs coordinator (SENCO) may receive advice or support from outside specialists. The pupil does not have an EHCP.
  - $\circ$  N No SEN/EHCP in place
- Enter Child's Address enter the child's home postcode and click on the search button, then from the drop-down box select the correct address and click on the confirm button.

| Search for an Address                |                    |                        |   |  |  |
|--------------------------------------|--------------------|------------------------|---|--|--|
| Primary                              |                    |                        | ] |  |  |
| Postcode*                            | PR1 8XJ            |                        |   |  |  |
|                                      | Search             |                        | , |  |  |
| Christ Church Precinct, Bow Lane, Pr | eston, PR1 8XJ     |                        | ~ |  |  |
| Address                              |                    |                        |   |  |  |
| Address Line 1*                      | Christ Church Prec | Christ Church Precinct |   |  |  |
| Address Line 2                       | Bow Lane           |                        |   |  |  |
| Address Line 3                       |                    |                        | ĺ |  |  |
| Locality                             |                    |                        | ĺ |  |  |
| Town                                 | Preston            |                        |   |  |  |
| County                               |                    |                        | ĺ |  |  |
| Postcode*                            | PR1 8XJ            |                        | j |  |  |
| Cancel                               | Enter Manually     | Confirm                |   |  |  |

If the address cannot be found the following error message will appear at the bottom of the page.

No matches were found. Please check your search criteria and try again or enter address manually.

You will need to check the address and once the correct address has been confirmed try again or enter the address manually. When entering the address manually you will need to enter address line 1 (name/number of house) and the postcode and click on the confirm button.

### On the Parent/Carer Details Tab

Please note: to claim for the Early Years Pupil Premium and extended 15 hours you must complete this tab otherwise you could miss funding. Ensure that the correct consent boxes are selected as per the usage of the details, e.g. tick to give consent to eligibility checking for EYPP and/or Working Family Code.

| Home Forms Funding                                                                                                    |                                                                                                    |                                                                                                    |                                                                                             |  |  |  |
|----------------------------------------------------------------------------------------------------|----------------------------------------------------------------------------------------------------|----------------------------------------------------------------------------------------------------|---------------------------------------------------------------------------------------------|--|--|--|
| Summary Estimates Actuals Adjustments Eligibility Checker                                                                                |                                                                                                    |                                                                                                    |                                                                                             |  |  |  |
|                                                                                                    |                                                                                                    |                                                                                                    |                                                                                             |  |  |  |
| Name: Mickey Mouse DOB: 11-                                                                                                    | Aug-2020                                                                                                    |                                                                                                    |                                                                                             |  |  |  |
| Summary Child Details Parent / Carer Deta                                                                                                | ils Funding Details Pending Adjustm                                                                                      | ent Notes                                                                                                |                                                                                             |  |  |  |
| Entering Parent/Carer details enable<br>extended hours.<br>Please ensure you input details for a<br>that the correct consent boxes are s | s us to check whether the child is eli<br>Il records that have given their perm<br>elected as per the usage of the detai | gible for Early Years Pupil Premium (EYPP) fu<br>nission to do so, as this ensures you receive t<br>ils. | unding, and whether the child is eligible for<br>the additional funding. Please also ensure |  |  |  |
| Parent / Carer Details                                                                                                    |                                                                                                    | Partner Details                                                                                          |                                                                                             |  |  |  |
| Forename                                                                                                    | Mouse                                                                                                    | Forename                                                                                                 |                                                                                             |  |  |  |
| Surname                                                                                                    | Mighty                                                                                                    | Surname                                                                                                  |                                                                                             |  |  |  |
| DOB                                                                                                    | 26-Dec-1988                                                                                                    | DOB                                                                                                    |                                                                                             |  |  |  |
| Email                                                                                                    | mighty@gmail.com                                                                                                    | Email                                                                                                    |                                                                                             |  |  |  |
| Contact Number                                                                                                    |                                                                                                    | Contact Number                                                                                           |                                                                                             |  |  |  |
| NI or 🛛 NASS Number                                                                                                    | AA123456A                                                                                                    | □ NI or □ NASS Number                                                                                    |                                                                                             |  |  |  |
| Tick to give consent to Eligibility<br>Checking for                                                                                      | <ul> <li>EYPP</li> <li>Working Family Eligibility</li> </ul>                                                             | Tick to give consent to Eligibility<br>Checking for                                                      | EYPP     Working Family Eligibility                                                         |  |  |  |
| Save Cancel *denote:                                                                                                    | mandatory fields                                                                                                    |                                                                                                    |                                                                                             |  |  |  |

### You need to:

- Enter the forename, surname, date of birth, email address and contact number of the parent who is the main benefit holder.
- Tick either the NI/NASS\* number box and enter the relevant number. You can include their partners details if you wish. Parent details for the main benefit holder should be entered in the boxes on the left-hand side.

\* NI means National Insurance Number which is in the format of: 2 letters, 6 numbers, 1 letter. NASS Number means National Asylum Support Service number which is in the format of: 9 numbers.

### On the Funding Details Tab

Please note: Some of the fields on this tab are greyed out and you cannot complete them. Any hours you wish to claim via the supplementary process need to be entered on the pending adjustments tab.

| e: Mickey Mouse DOB: 11           | -Aug-2020                          |                               |                                                   |
|-----------------------------------|------------------------------------|-------------------------------|---------------------------------------------------|
| ry Child Details Parent / Carer D | etails Funding Details Pending Adj | justment Notes                |                                                   |
| unding Details                    |                                    | Attendance Dave               |                                                   |
| tart Date*                        | 01-Apr-2024                        | Attends Monday                | Ves      No                                       |
| nd Date*                          | 31-Aug-2024                        | Attends Tuesday               |                                                   |
|                                   | 51 Aug 2024                        | Attends Wednesday             |                                                   |
|                                   | Default Term Dates                 | Attends Thursday              |                                                   |
| Veeks Attended in Term*           | 13.000                             | Attends Friday                | Yes      No                                       |
| resent during Census              |                                    | Attends Saturday              | ○ Yes ● No                                        |
| ttends Two Days or More           |                                    | Attends Sunday                | ○ Yes ● No                                        |
| lominated for DAF*                | O Yes  No                          |                               |                                                   |
| unded Hours per Week              |                                    | Non-Funded Hours per Wee      | ek                                                |
| lours*                            | 15.00                              | Non-Funded Hours*             | 0.00                                              |
| xtended Funded Hours per We       | ek                                 | if this child attends anothe  | er setting as well as yours, be sure to enter the |
| xtended Hours*                    | 0.00                               | hours as per what has been ag | greed with the child's parent/carer               |
| ligibility Code                   |                                    | =                             |                                                   |
|                                   | Chask Elizibility Code             | Maximum Values Allowed:       |                                                   |
|                                   | Check Eligibility Cour             | Number of Weeks: 13.000       |                                                   |
| ligibile for Extended Hours       |                                    | Funded Weekly Hours: 15.00    |                                                   |
| otal Funded Hours per Week        |                                    | Funded Termly Hours: 195.00   | )                                                 |
| otal Funded:                      | 15.00                              | runded Yearly Hours: 570.00   |                                                   |
|                                   | 15100                              | Extended Weekly Hours: 15.0   | 0                                                 |
|                                   |                                    | Extended Yearly Hours: 570.0  | 0                                                 |

You need to:

- **Input the attendance start and end dates**. The start and end dates should reflect the number of weeks you are claiming for on your supplementary claim.
- Tick 'Attends Two Days of More' box if the child attends two days or more. If they do not attend 2 days, then leave this blank. Please note that if this box is not ticked when the child attends two days or more, you will not be allowed to input more than 10 funded hours per week.
- Tick Nominated for DAF Yes or No radial buttons to reflect the parent's authority for you to claim DAF as per the Parental Agreement. Please note you can only tick 'Yes' if you have received a letter from the Local Authority confirming eligibility.
- Input the Working Parent's Eligibility code (only if you are claiming for extended Hours). Then click the blue Check Eligibility Code button which will check the eligibility code. Please note if the eligibility code is already displayed and there is a tick in the eligible for Extended Hours box, you do not need to click the blue Check Eligibility Code button. If you are not claiming any extended hours you do not need to complete this field.

Once you have done this you will receive a message at the top of the screen. The example below states 'The Eligibility Code has been found and eligibility for extended hours has been obtained' Please note: You will need to have completed the Parent/Carer Details tab **first** for this to validate the code.

| Home    | Funding                                                                                        |
|---------|------------------------------------------------------------------------------------------------|
| Summary | Estimates Actuals Adjustments Eligibility Checker                                              |
| ד 🔶     | he Eligibility Code has been found and eligibility for working family hours has been obtained. |

If you get the below message you will need to check that the child's date of birth, parent's national insurance number and the 11-digit eligibility code has been entered correctly.

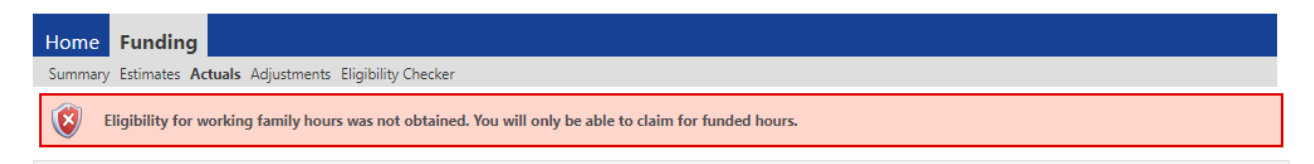

For a code to be valid you must ensure that:

- It is the term after the child has reached the relevant age of eligibility.
- The Voucher Start Date is before the first day of the term you wish to claim funding for.
- The Voucher End Date is on or after the first day of the term you wish to claim funding for.

Please note: If the code has been found but is not valid in the term you are applying for you will see the following message:

| Home  | Funding                                                                                                    |
|-------|----------------------------------------------------------------------------------------------------|
| Summa | ry Estimates Actuals Adjustments Eligibility Checker                                                                                                    |
| ۷     | The Eligibility Code has been found, but does not cover the standard term start date (01-Apr-2024) therefore working family hours cannot be claimed this term. You may only claim for funded hours. |

- **Complete the Attendance Days** by clicking the Yes or No radial button as appropriate against each day of the week.
- The red box shows how many funded weeks are available in a term and what the maximum weekly, termly and yearly hours are. This box will change depending on your claim. If children attend 2 days or more you can claim up to the maximum of 15 hours per week, however if children don't attend 2 days or more you can only claim 10 hours per week.

| Maximum Values Allowed:                                                                                             |  |
|----------------------------------------------------------------------------------------------------|--|
| Number of Weeks: 13.000                                                                                             |  |
| Funded Weekly Hours: <b>10.00</b><br>Funded Termly Hours: <b>130.00</b><br>Funded Yearly Hours: <b>520.00</b>       |  |
| Extended Weekly Hours: <b>10.00</b><br>Extended Termly Hours: <b>130.00</b><br>Extended Yearly Hours: <b>520.00</b> |  |

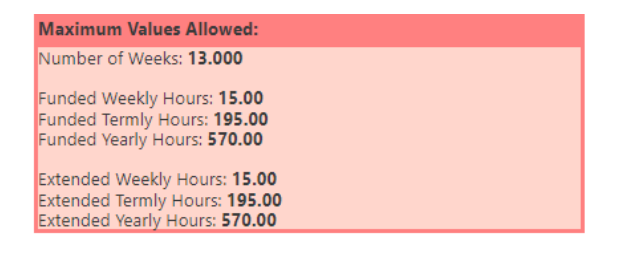

## On the Pending Adjustments tab

| Home Forms Funding Summary Estimates Actuals Adjustments Eligibility Checker          |                                                                                           |
|---------------------------------------------------------------------------------------|-------------------------------------------------------------------------------------------|
| Child Details Parent / Carer Details Funding Details Pending Adjustment Notes         |                                                                                           |
| Pending Adjustment Number of Hours Reason (500 characters)                            | Extended Pending Adjustment Number of Hours Reason (500 characters)                       |
| Maximum Values Allowed:<br>Funded Termly Hours: 130.00<br>Funded Yearly Hours: 520.00 | Maximum Values Allowed:<br>Extended Termly Hours: 130.00<br>Extended Yearly Hours: 520.00 |

- **Number of Funded hours -** From the drop-down box select more hours. You must not enter less hours as this would indicate you wish to reduce the number of hours.
- **Total number of Funded hours** Enter the **TOTAL** number of funded hours you are making a claim for not the number of hours per week.
- **Reason** In this box you **MUST** confirm the following information for **ALL** claims. If this information is missing we will be unable to process your claim.
  - EEF start date enter the date child started
  - Hours per week enter the number of hours per week you are claiming
  - Weeks per term enter the number of weeks per term you are claiming.

The red box shows how many funded weeks are available in a term and what the maximum weekly, termly and yearly hours are. This box will change depending on your claim. If children attend 2 days or more you can claim up to the maximum of 15 hours per week, however if children don't attend 2 days or more you can only claim 10 hours per week.

| <b>N/</b> | The second second | V-I | Luce A | llow | reads. |
|-----------|-------------------|-----|--------|------|--------|
|           | aximum            | Vel | iues A |      | /eu.   |

Funded Termly Hours: 130.00 Funded Yearly Hours: 520.00 Maximum Values Allowed:

Extended Termly Hours: 130.00 Extended Yearly Hours: 520.00

For example - You have a new starter whose EEF placement date is 03/07/2023 and the child is attending for 15 Universal hours and 10 extended hours for 9 weeks in the term, total of 135 universal hours and 90 extended hours. The adjustment claim will need to be completed as follows:

| Home Forms Funding                                                            |                                                                      |
|-------------------------------------------------------------------------------|----------------------------------------------------------------------|
| Summary Estimates Actuals Adjustments Eligibility Checker                     |                                                                      |
|                                                                               |                                                                      |
| Child Details Parent / Carer Details Funding Details Pending Adjustment Notes |                                                                      |
| Panding Adjustment                                                            | Extended Pending Adjustment                                          |
| Number of Hours More Hours 125                                                | Number of Hours                                                      |
| Reason (500 characters)                                                       | Reason (500 characters)                                              |
| EEF Start Date 03/07/2023<br>Hours per week: 15<br>Weeks per term: 9          | EEF Start Date 03/07/2023<br>Hours per week: 10<br>Weeks per term: 9 |
| Maximum Values Allowed:                                                       | Maximum Values Allowed:                                              |
| Funded Termly Hours: 130.00<br>Funded Yearly Hours: 520.00                    | Extended Termly Hours: 130.00<br>Extended Yearly Hours: 520.00       |
|                                                                               |                                                                      |
| Save Concel *denotes mandatory fields                                         |                                                                      |

### On the Notes Tab

This is where you can type any notes relating to the child's claim any previous notes will be shown on the right-hand side.

| Home Forms Funding                                                            |               |
|-------------------------------------------------------------------------------|---------------|
| Summary Estimates Actuals Adjustments Eligibility Checker                     |               |
|                                                                               |               |
| Child Details Parent / Carer Details Funding Details Pending Adjustment Notes |               |
|                                                                               |               |
| Add a new note                                                                | Notes History |
|                                                                               |               |
|                                                                               |               |
|                                                                               |               |
|                                                                               |               |
|                                                                               |               |
|                                                                               |               |
|                                                                               |               |
|                                                                               |               |
|                                                                               |               |
|                                                                               |               |
|                                                                               |               |
|                                                                               |               |
|                                                                               |               |
| Save Cancel "denotes mandatory fields                                         |               |

Once you have completed all tabs, click on the **'Save' button** on the bottom left. If you have any errors when trying the save your record you will get a notification that the record cannot be saved, and the errors will be listed in red at the bottom of the screen. Once you have fixed the errors listed you will be able to save the record.

| 🔞 Sav                                                       | e Record Failed D                                                                        | Due To The Errors Listed Below                                                                                      |
|-------------------------------------------------------------|------------------------------------------------------------------------------------------|----------------------------------------------------------------------------------------------------|
| The following<br>Address Line<br>Term End Dat<br>Non-Funded | errors need to be f<br>1 must be entered<br>the must be entered<br>Hours must be entered | fixed before the record can be saved:<br>(Child Details Tab)<br>(Funding Details Tab)<br>ered (Funding Details Tab) |
| Save                                                        | Cancel                                                                                   | *denotes mandatory fields                                                                                           |

Once you have successfully saved the record, you will be taken back to the adjustments list. The child status will now show as Unsubmitted Claim. Please double check the funded hours listed are correct as this is what will be submitted to us. If the funded hours are not correct, please go back into the child's record to edit and save the child's record.

| Home Forms Funding                                                     |                                                           |                   |                          |                                   |                                  |                              |                             |                                               |                    |
|------------------------------------------------------------------------|-----------------------------------------------------------|-------------------|--------------------------|-----------------------------------|----------------------------------|------------------------------|-----------------------------|-----------------------------------------------|--------------------|
| Su                                                                     | Summary Estimates Actuals Adjustments Eligibility Checker |                   |                          |                                   |                                  |                              |                             |                                               |                    |
| Submit Adjustments: 2022/23 Summer - Fee 3 & 4 Year Old Funding CHANGE |                                                           |                   |                          |                                   |                                  |                              |                             |                                               |                    |
| A                                                                      | dd C                                                      | hild Send Claim   |                          |                                   |                                  |                              |                             |                                               |                    |
|                                                                        |                                                           | Status            | Child                    | Pending<br>Universal<br>Adj Hours | Pending<br>Extended<br>Adj Hours | Universal Hours<br>(inc Adj) | Extended Hours<br>(inc Adj) | Total Funding<br>Amount for Term<br>(inc Adj) | Eligibility Status |
| 0                                                                      | n                                                         | Unsubmitted Claim | Test, A<br>(31-Mar-2019) | 195.00                            | 0.00                             | 195.00                       | 0.00                        | £926.25                                       |                    |
| A                                                                      | dd C                                                      | hild Send Claim   |                          |                                   |                                  |                              |                             |                                               |                    |

Repeat this process for every child you wish to claim a supplementary for

Once you have finished adding or editing all records, for all children click the 'Send Claim' button.

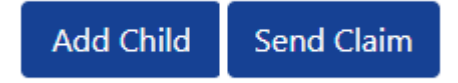

Once you submit the claim you will receive a Submission Successful message at the top of the screen and the Send Claim button will no longer be available until you click Add Child button again.

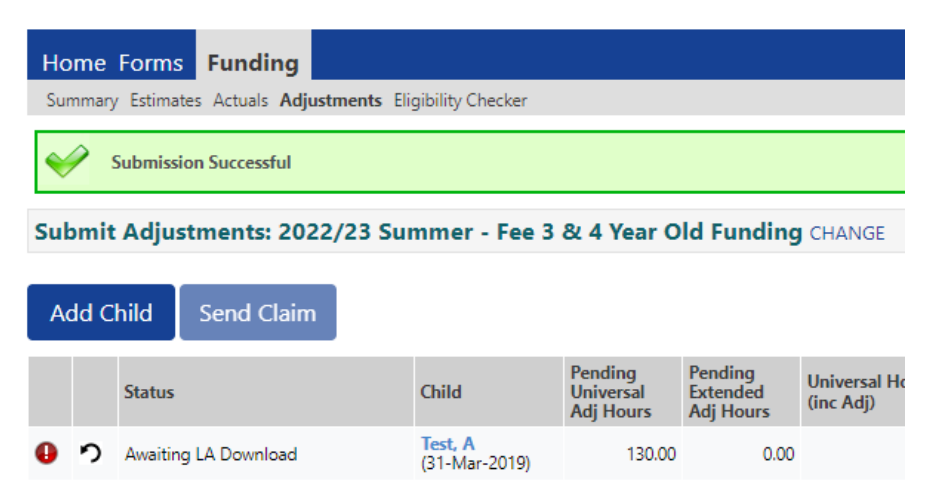

Once you have submitted your claim, you can view the current adjustments to ensure that all children have hours showing where a claim is being made and their status has updated to one of the following.

- New, awaiting LA download (for new children)
- Awaiting LA download (children who have been edited)

If the Status does not show any of the above and the child hours are zero, this means that you have not submitted the record and you will need to go back into the record and edit the hours/weeks and then click the 'Send Claim' button again.

Once we have processed your headcount claim the child status will be blank.

## 8f. Add a supplementary claim for an existing child

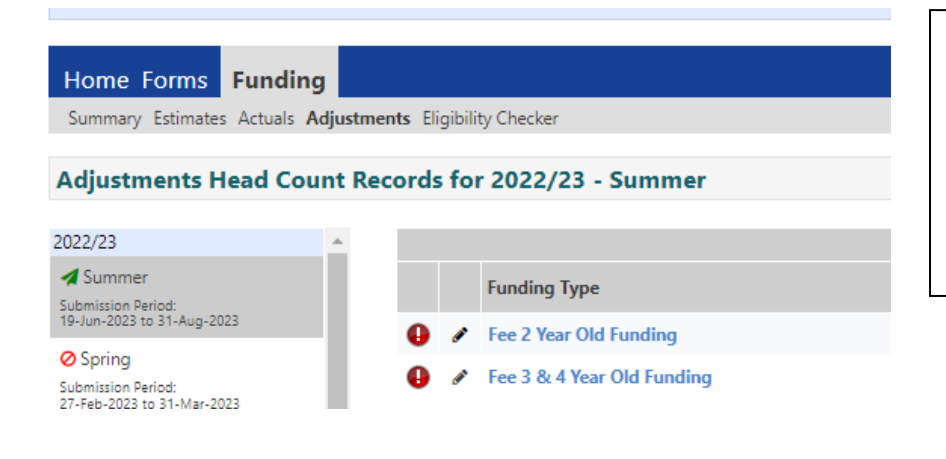

Go to Funding > Adjustments, then click on the year/team on the lefthand side and select the funding type you wish to make a supplementary claim for.

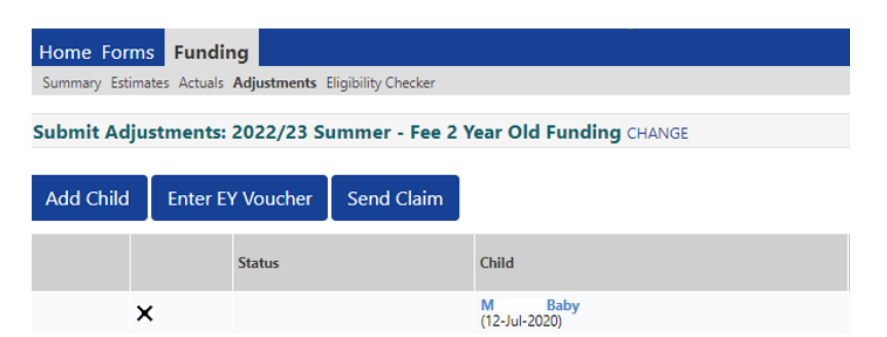

From the list of children, click on the child's name you wish to make a supplementary for. You will then be taken to the pending adjustments tab.

#### On the Pending Adjustments tab

• Select the Year/Term

Save

Cancel

- Click on the FEE 2 Year-Old and 3&4 Year-Old Funding type
- Click on the relevant child to open their record
- Click on Pending Adjustment Tab

## 2-Year-Old existing child (disadvantaged funding)

| Home Forms Funding                                                                                        |
|----------------------------------------------------------------------------------------------------|
| Summary Estimates Actuals Adjustments Eligibility Checker                                                 |
|                                                                                                    |
| Name: Harry Potter DOB: 13-Jun-2021                                                                       |
| Summary Child Details Parent / Carer Details Funding Details Pending Adjustment Notes                     |
| Pending Adjustment                                                                                        |
| Number of Hours More Hours V 135.00                                                                       |
| Reason (500 characters)                                                                                   |
| <ul> <li>EEF start date - 03/07/2024</li> <li>Hours per week - 135</li> <li>Weeks per term - 9</li> </ul> |
| Maximum Values Allowed:                                                                                   |
| Funded Termly Hours: 195.00<br>Funded Yearly Hours: 570.00                                                |
|                                                                                                    |
| *denotes mandatory fields                                                                                 |

## 2-Year-Old existing child (working family code)

| e: Harry Potter <b>DOB:</b> 13-    | Jun-2021                                  |                               |                                              |
|------------------------------------|-------------------------------------------|-------------------------------|----------------------------------------------|
| ary Child Details Parent / Carer [ | Details Funding Details Pending Adjustmer | nt Notes                      |                                              |
|                                    |                                           |                               |                                              |
| Funding Details                    |                                           | Attendance Days               |                                              |
| Start Date*                        | 01-Apr-2024                               | Attends Monday                | ● Yes ○ No                                   |
| End Date*                          | 31-Aug-2024                               | Attends Tuesday               | Yes O No                                     |
|                                    | Default Term Deter                        | Attends Wednesday             | Yes O No                                     |
|                                    | Default Term Dates                        | Attends Thursday              | ● Yes ○ No                                   |
| Weeks Attended in Term*            | 0.000                                     | Attends Friday                | ● Yes ○ No                                   |
| Present during Census              |                                           | Attends Saturday              | ○ Yes ● No                                   |
| Attends Two Days or More           |                                           | Attends Sunday                | ○ Yes ● No                                   |
| Nominated for DAF*                 | ○ Yes ◉ No                                |                               |                                              |
| Funding Type*                      | O Disadvantaged Funding                   | Non-Funded Hours per Wee      | ek                                           |
|                                    | Working Family Funding                    | Non-Funded Hours*             | 0.00                                         |
| Expanded Funded Hours per W        | Veek                                      | if this child attends anothe  | r setting as well as yours, be sure to enter |
| Expanded Hours*                    | 0.00                                      | hours as per what has been ag | greed with the child's parent/carer          |
| Eligibility Code                   |                                           |                               |                                              |
|                                    |                                           | Maximum Values Allowed:       |                                              |
|                                    | Check Eligibility Code                    | Number of Weeks: 13.000       |                                              |
| Eligibile for Expanded Hours       |                                           | Expanded Weekly Hours: 15.0   | 00                                           |
|                                    |                                           | Expanded Termly Hours: 195.   | 00                                           |
|                                    |                                           | Expanded Yearly Hours: 570.0  | 00                                           |

### For both funding types you need to:

- **Number of hours -** From the drop-down box select more hours. You must not enter less hours as this would indicate you wish to reduce the number of hours.
- **Total number of hours** Enter the **TOTAL** number of hours you are making a claim for not the number of hours per week.
- **Reason** In this box you **MUST** confirm the following information for **ALL** claims. If this information is missing we will be unable to process your claim.
  - EEF start date enter the date child started
  - Hours per week enter the number of hours per week you are claiming.
  - Weeks per term enter the number of weeks per term you are claiming

| Maximum Values Allowed:                                                                                       | Maximum Values Allowed:                                                                                             |
|----------------------------------------------------------------------------------------------------|----------------------------------------------------------------------------------------------------|
| Number of Weeks: 13.000                                                                                       | Number of Weeks: 13.000                                                                                             |
| Funded Weekly Hours: <b>15.00</b><br>Funded Termly Hours: <b>195.00</b><br>Funded Yearly Hours: <b>570.00</b> | Expanded Weekly Hours: <b>15.00</b><br>Expanded Termly Hours: <b>195.00</b><br>Expanded Yearly Hours: <b>570.00</b> |

The red box shows how many funded weeks are available in a term and what the maximum weekly, termly and yearly hours are. This box will change depending on your claim. If children attend 2 days or more you can claim up to the maximum of 15 hours per week, however if children don't attend 2 days or more you can only claim 10 hours per week.

## 3 & 4-Year-Old existing child

| nmary Estimates Actuals Adjustments Eligibility Checker                      |                                                                |
|------------------------------------------------------------------------------|----------------------------------------------------------------|
| ne: Mickey Mouse DOB: 11-Aug-2020                                            |                                                                |
| mary Child Details Parent / Carer Details Funding Details Pending Adjustment | Notes                                                          |
| ending Adjustment                                                            | Extended Pending Adjustment                                    |
| umber of Hours 🗸                                                             | Number of Hours                                                |
| ason (500 characters)                                                        | Reason (500 characters)                                        |
|                                                                              |                                                                |
| laximum Values Allowed:                                                      | Maximum Values Allowed:                                        |
| unded Termly Hours: 195.00<br>unded Yearly Hours: 570.00                     | Extended Termly Hours: 195.00<br>Extended Yearly Hours: 570.00 |
|                                                                              |                                                                |

### For 3 & 4-year-old funding type you need to:

- **Number of hours -** From the drop-down box select more hours. You must not enter less hours as this would indicate you wish to reduce the number of hours.
- **Total number of hours** Enter the **TOTAL** number of hours you are making a claim for not the number of hours per week.
- **Reason** In this box you **MUST** confirm the following information for **ALL** claims. If this information is missing we will be unable to process your claim.
  - EEF start date enter the date child started
  - Hours per week enter the number of hours per week you are claiming.
  - Weeks per term enter the number of weeks per term you are claiming

| Maximum   | Values Allowed:    |
|-----------|--------------------|
| Funded Te | rmly Hours: 130.00 |
| Funded Ye | arly Hours: 520.00 |

Maximum Values Allowed: Extended Termly Hours: 130.00 Extended Yearly Hours: 520.00

The red box shows how many funded weeks are available in a term and what the maximum weekly, termly and yearly hours are. This box will change depending on your claim. If children attend 2 days or more you can claim up to the maximum of 15 hours per week, however if children don't attend 2 days or more you can only claim 10 hours per week.

## On the 'Child Details' tab

| e: B Test DOB: 31-Ma         | r-2020                             |                 |                |
|------------------------------|------------------------------------|-----------------|----------------|
| ary Child Details Parent / C | arer Details Funding Details Notes |                 |                |
|                              |                                    |                 |                |
| Child Details                |                                    | Address         |                |
| Forename*                    | B                                  | Address Line 1* | ABC 123 Street |
| Middle Name                  |                                    | Address Line 2  |                |
| Surname*                     | Test                               | Address Line 3  |                |
| DOB*                         | 31-Mar-2020                        | Locality        |                |
| Proof of DOB                 |                                    | Town            |                |
| Gender*                      | 🗆 Male 🗹 Female                    | County          |                |
| Preferred Surname            |                                    | Postcode*       | AB1 2CD        |
| Ethnicity*                   | <unknown></unknown>                | ~               |                |
| SEN COP Stage*               | <unknown></unknown>                | *               |                |

Check all details are correct and amend if necessary.

Please note: if you are amending the child's date of birth you will be required to submit a copy of the child's birth certificate or passport to <u>fee234@lancashire.gov.uk</u> as evidence of the change before the amendment will be accepted by LCC.

#### On the Parent/Carer Details tab

Please note: Entering Parent/Carer details enables us to check whether the child is eligible for Early Years Pupil Premium (EYPP) funding, and whether the child is eligible for extended/expanded hours. If you have consent you must complete this tab otherwise you could miss out on funding.

| Home Forms Funding                                                             |                                                                                  |                                                     |                                                              |                      |
|--------------------------------------------------------------------------------|----------------------------------------------------------------------------------|-----------------------------------------------------|--------------------------------------------------------------|----------------------|
| Summary Estimates Actuals Adjustments E                                        | Check all details are                                                            |                                                     |                                                              |                      |
| Name: DOB:                                                                     |                                                                                  |                                                     |                                                              | correct and amend if |
| Summary Child Details Parent / Carer Deta                                      | s Funding Details Notes                                                          |                                                     |                                                              | necessary.           |
| Entering Parent/Carer details enable:<br>expanded hours.                       | us to check whether the child is eligi                                           | ble for Early Years Pupil Premium (EYPP) fu         | unding, and whether the child is eligible for                |                      |
| Please ensure you input details for a<br>that the correct consent boxes are se | I records that have given their permis<br>lected as per the usage of the details | sion to do so, as this ensures you receive t        | the additional funding. Please also ensure                   |                      |
| Parent / Carer Details                                                         |                                                                                  | Partner Details                                     |                                                              |                      |
| Forename                                                                       |                                                                                  | Forename                                            |                                                              |                      |
| Surname                                                                        |                                                                                  | Surname                                             |                                                              |                      |
| DOB                                                                            |                                                                                  | DOB                                                 |                                                              |                      |
| Email                                                                          |                                                                                  | Email                                               |                                                              |                      |
| Contact Number                                                                 |                                                                                  | Contact Number                                      | <u> </u>                                                     |                      |
| □ NI or □ NASS Number                                                          |                                                                                  | □ NI or □ NASS Number                               |                                                              |                      |
| Tick to give consent to Eligibility<br>Checking for                            | EYPP     Working Family Eligibility                                              | Tick to give consent to Eligibility<br>Checking for | <ul> <li>EYPP</li> <li>Working Family Eligibility</li> </ul> |                      |
| Save Cancel *denotes                                                           | mandatory fields                                                                 |                                                     |                                                              |                      |

### On the Notes Tab

This is where you can type any notes relating to the child's claim. Any previous notes will be shown on the right-hand side.

| Home Forms Funding                                                            |               |  |  |  |
|-------------------------------------------------------------------------------|---------------|--|--|--|
| Summary Estimates Actuals Adjustments Eligibility Checker                     |               |  |  |  |
|                                                                               |               |  |  |  |
| Child Details Parent / Carer Details Funding Details Pending Adjustment Notes | F             |  |  |  |
|                                                                               |               |  |  |  |
| Add a new note                                                                | Notes History |  |  |  |
|                                                                               |               |  |  |  |
|                                                                               |               |  |  |  |
|                                                                               |               |  |  |  |
|                                                                               |               |  |  |  |
|                                                                               |               |  |  |  |
|                                                                               |               |  |  |  |
|                                                                               |               |  |  |  |
|                                                                               |               |  |  |  |
|                                                                               |               |  |  |  |
|                                                                               |               |  |  |  |
|                                                                               |               |  |  |  |
|                                                                               |               |  |  |  |
| *denotes mandatory fields                                                     |               |  |  |  |
| Save Cancel                                                                   |               |  |  |  |
|                                                                               |               |  |  |  |
|                                                                               |               |  |  |  |

Once you have completed all tabs, click on the **'Save' button** on the bottom left. If you have any errors when trying the save your record you will get a notification that the record cannot be saved, and the errors will be listed in red at the bottom of the screen. Once you have fixed the errors listed you will be able to save the record.

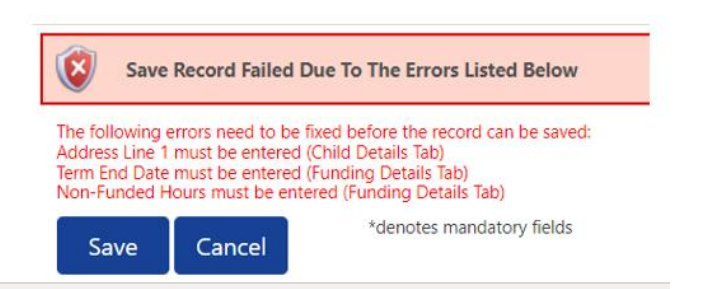

Once you have successfully saved the record, you will be taken back to the adjustments list. The child status will now show as Unsubmitted Claim and the number of hours you are claiming will be shown in the Pending Adj Hours column. Please double check the funded hours listed are correct as this is what will be submitted to us. If the funded hours are not correct, please go back into the child's record to edit and save the child's record.

| Home Forms Funding |                                                                        |         |                  |                                |           |                       |              |                |                              |
|--------------------|------------------------------------------------------------------------|---------|------------------|--------------------------------|-----------|-----------------------|--------------|----------------|------------------------------|
| Sur                | Summary Estimates Actuals Adjustments Eligibility Checker              |         |                  |                                |           |                       |              |                |                              |
| Sul                | Submit Adjustments: 2023/24 Spring - Fee 3 & 4 Year Old Funding CHANGE |         |                  |                                |           |                       |              |                |                              |
|                    |                                                                        |         |                  |                                |           |                       |              |                |                              |
| A                  | dd C                                                                   | hild    | Send Claim       |                                |           |                       |              |                |                              |
|                    |                                                                        |         |                  |                                | Pending   | Pending               | Funded Hours | Extended Hours | Total Funding                |
|                    |                                                                        | Status  |                  | Child                          | Adj Hours | Extended<br>Adj Hours | (inc Adj)    | (inc Adj)      | Amount for Term<br>(inc Adj) |
| 0                  | n                                                                      | New, Ur | nsubmitted Child | Mouse, Mickey<br>(01-Jul-2020) | 165.00    | 0.00                  | 165.00       | 0.00           | £838.20                      |

Repeat this process for every child you wish to claim a supplementary for.

# Once you have finished adding or editing all records, for all children click the 'Send Claim' button.

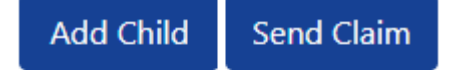

Once you submit the claim you will receive a Submission Successful message at the top of the screen and the Send Claim button will no longer be available until you click Add Child button again.

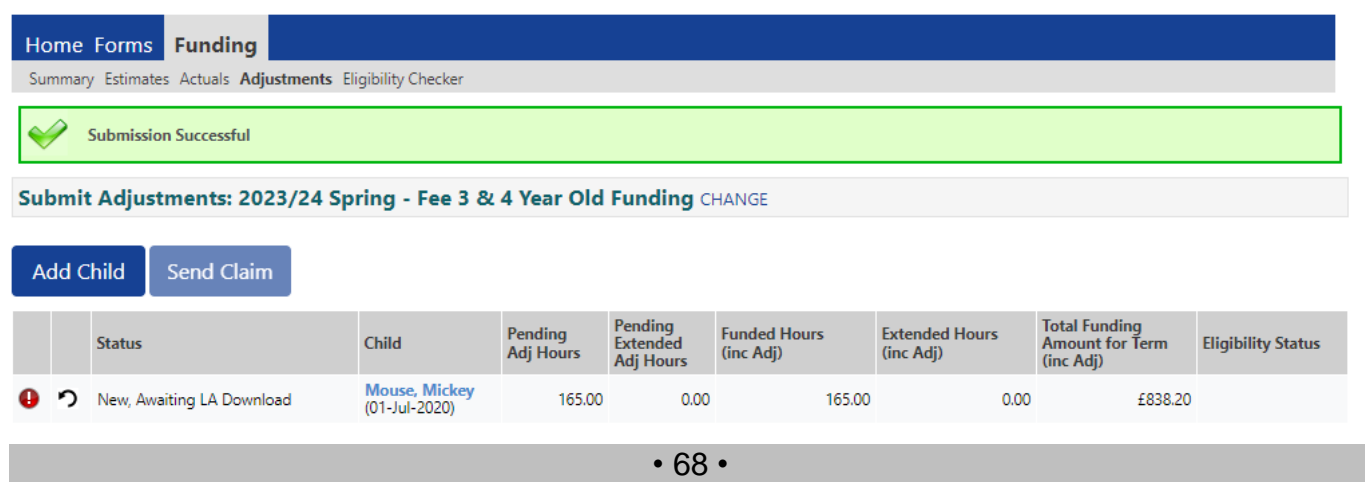

Once you have submitted your claim, you can view the current adjustments to ensure that all children have hours showing where a claim is being made and their status has updated to one of the following.

- New, awaiting LA download (for new children)
- Awaiting LA download (children who have been edited)

If the Status does not show any of the above and the child hours are zero, this means that you have not submitted the record and you will need to go back into the record and edit the hours/weeks and then click the 'Send Claim' button again.

Once we have processed your headcount claim the child status will be blank.

## 9. Payment information

All EEF payments are made in line with the following deadlines which are set out in the Funding Agreement.

| Term   | Interim Payment Dates | Balancing Payment Dates |
|--------|-----------------------|-------------------------|
| Autumn | 15 September          | 10 December             |
| Spring | 15 January            | 10 March                |
| Summer | 15 April              | 10 July                 |

Within the Provider Portal there is a Summary screen which allows you to see information relating to payments made to you, for each term and for each funding type.

## 9a. Funding Summary

A summary of your claims will be available to view each term.

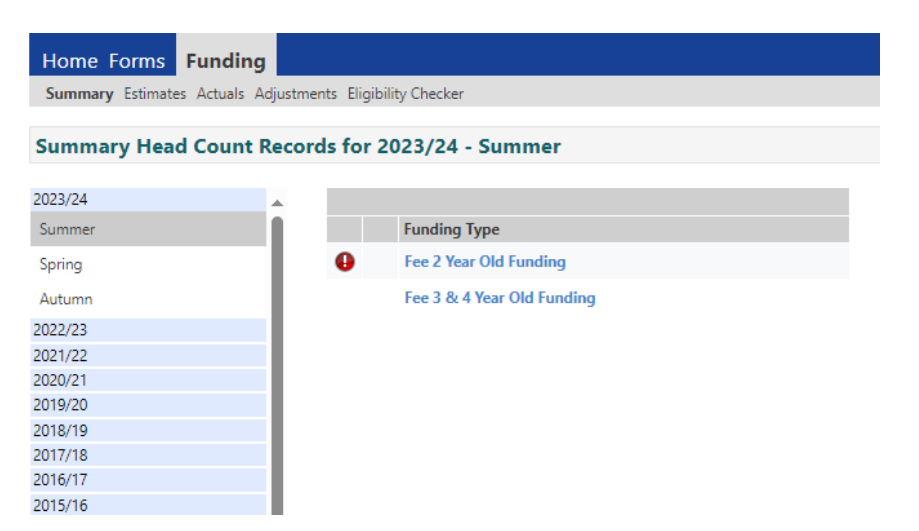

Go to Funding, Summary, then select the year, term and funding type for which you require the information.

This will open the Summary screen for that term and funding type.
| Home Forms Funding Summary Estimates Actuals Adjustments Eligibility C | hecker                         |                                                                                                    |                           |
|------------------------------------------------------------------------|--------------------------------|----------------------------------------------------------------------------------------------------|---------------------------|
| Summary: 2023/24 Summer - Fee 3 & 4                                    | I Year Old Funding CHA         | NGE                                                                                                    |                           |
|                                                                        |                                | Rate x Hours may not equal Totals as rounding is applied<br>The totals shown are the sum of the funding amounts pe | l per child.<br>er child. |
| Estimates                                                              |                                | Actuals                                                                                                    |                           |
| Term Length (Weeks)<br>Provider Rate applied                           | 13.000<br>£5.410               | Term Length (Weeks) Term Time<br>Provider Rate applied to child funding                                            | 13.000<br>£5.410          |
| Enternate Friedland                                                    |                                | Fundhan -                                                                                                    |                           |
| Hours Per Term Term Funding Amount Interim %                           | 0.00<br><b>£0.00</b><br>60.00% | Funded Hours for Term<br>Funded Hours for Term<br>Funding Amount @ Provider Rate                                   | 195.00<br><b>£1054.95</b> |
| Interim Amount Payable                                                 | £0.00                          | Funding Amount                                                                                                    | £1054.95                  |
| Total Interim Amount Paid to Date                                      | £0.00                          | Extended Funding                                                                                                   |                           |
| (before Adj)                                                           |                                | Funded Hours for Term<br>Funding Amount @ Provider Rate                                                            | 0.00<br><b>£0.00</b>      |
| Interim Amount Payable Balance                                         | £0.00                          | Extended Funding Amount                                                                                            | £0.00                     |
|                                                                        |                                | Totals                                                                                                    |                           |
|                                                                        |                                | Funded Hours for Term                                                                                              | 195.00                    |
|                                                                        |                                | Funding Amount @ Provider Rate<br>Child Weightings                                                                 | £1054.95<br>£0.00         |
| Processed<br>Processed Date                                            | No                             | Term Funding Amount                                                                                                | £1054.95                  |
|                                                                        |                                | Interim Amount Paid (before Adj)                                                                                   | £0.00                     |
|                                                                        |                                | Term Funding Amount Balance                                                                                        | £1054.95                  |
|                                                                        |                                | Adjustments Paid with Final Payment                                                                                | £0.00                     |
|                                                                        |                                | Actual Amount Paid (Inc. Adj)                                                                                      | £0.00                     |

The information is displayed as follows:

### **Estimates**

- **Term Length (Weeks)** This refers to the number of funded weeks in the term i.e. 11 weeks in spring, 13 weeks in summer and 14 weeks in autumn.
- **Provider Rate applied** This is your hourly Provider rate for the EEF.

### Estimates Funding

- Hours per term This will show the estimated total hours for the term. Estimated hours are automatically calculated based on the actual hours claimed in the previous term unless you have been invited to submit as revised estimate.
- **Term funding amount** This will show the estimated total funding amount due for the term.
- Interim % This will show the % of the interim payment received based on the estimate submitted. Please refer to the Funding Agreement for details of the % rates paid each term.
- Interim amount payable / Total interim amount paid to date (before Adj) This will show the interim amount payable based on the estimated hours.
- Interim amount payable balance If there is any interim payable the amount will be shown.
- Processed (Yes/No) and Processed date This will show if we have processed interim
  payments and the date payment was processed. Please note the date shown is the date
  we have processed payments NOT the date funds will be in bank account.
  Please allow 5-7 working days for the funds to be in your account once we have processed
  payment.

Please note: if any adjustments (i.e. money owed to the Council) have been processed with your interim payments, you will need to go to the adjustments tab to find out more information.

| Home I    | Funding            |                              |               |                 |                              |                                    |                                    |            |                                                               |
|-----------|--------------------|------------------------------|---------------|-----------------|------------------------------|------------------------------------|------------------------------------|------------|---------------------------------------------------------------|
| Summary B | stimates Actual    | Adjustments Eligibility Ch   | ecker         |                 |                              |                                    |                                    |            |                                                               |
| /iew Adj  | ustments: 2        | 022/23 Summer - Fe           | ee 3 & 4 Yea  | r Old F         | unding CHA                   | ANGE                               |                                    |            |                                                               |
| Not Paid  | l - Total: (£695.7 | 76)                          |               |                 |                              |                                    |                                    |            |                                                               |
|           | h Estimates - T    | otal: (£1569.12), Paid Date: | 31-Mar-2023   |                 |                              |                                    |                                    |            |                                                               |
| Туре      | Date Added         | Child Name                   | Date of Birth | No. of<br>Hours | Override<br>Rate per<br>Hour | Total Child<br>Weighting<br>Amount | Total Amount<br>@ Provider<br>Rate | Amount     | Reason                                                        |
| Provider  | 09-Mar-2023        |                              |               |                 |                              |                                    |                                    | (£1569.12) | System carried<br>negative final value<br>from Spring 2022/23 |

Go to Adjustments and if there are any adjustments paid with estimates, click on 'paid with estimates' to view the details.

## Actuals

- **Term length** This refers to the number of funded weeks in the term i.e. 11 weeks in spring, 13 weeks in summer and 14 weeks in autumn.
- **Provider rate** This is your hourly Provider rate for the EEF.

### Funded/Universal Hours

- Funded hours for term This will show the total number of funded/universal claimed in the term.
- Funding amount @ provider rate Funded/Universal funding amount This will show the funding amount due based on the funded/universal hours claimed.

## Extended/Expanded Funding (this will only be shown if applicable)

- Funded hours for Term This will show the total number of extended/expanded claimed in the term.
- Funding amount @ provider rate Extended/Expanded funding amount This will show the funding amount due based on the extended hours claimed.

## <u>Totals</u>

- **Funded hours for term** This will show the total funded hours claimed for the term (Universal/Funded and extended/expanded, if applicable)
- Funding amount @ provider rate This will show the total funding amount due for the term based on the total hours claimed.
- **Child weightings –** This will show any payments relating to Early Years Pupil Premium (EYPP) funding.
- **Term funding amount** This will show the total funding amount due for the term (including any EYPPP payments)
- Interim amount paid (before Adj) This will show any interim payments which have been made.
- **Term funding amount balance** This will show the balance due for the term (term funding amount less the interim payment)
- Adjustments paid with final payment This will show if any adjustments have been paid with the final payment i.e. Disability Access Funding / money owed to the council.
- Actual amount paid (inc Adj) This will show the actual amount of funding paid for the term.
- Processed (Yes/No) and Processed date This will show if we have processed interim
  payments and the date payment was processed. Please note the date shown is the date
  we have processed payments NOT the date funds will be in bank account. Please allow 57 working days for the funds to be in your account once we have processed payment.

Please note: if any adjustments (i.e. money owed to the Council) have been processed with your actuals payments, you will need to go to the adjustments tab to find out more information.

| н  | ome I    | Funding          |                               |               |                 |                              |                                    |                                       |             |         |
|----|----------|------------------|-------------------------------|---------------|-----------------|------------------------------|------------------------------------|---------------------------------------|-------------|---------|
| S  | ummary B | Stimates Actuals | Adjustments Eligibility Che   | ecker         |                 |                              |                                    |                                       |             |         |
| Vi | ew Adj   | ustments: 2      | 022/23 Summer - Fe            | ee 3 & 4 Yea  | r Old F         | <b>unding</b> C              | HANGE                              |                                       |             |         |
| •  | Paid wit | h Actuals - Tota | al: (£1690.00), Paid Date: 23 | -Jun-2023     |                 |                              |                                    |                                       |             |         |
|    | Туре     | Date Added       | Child Name                    | Date of Birth | No. of<br>Hours | Override<br>Rate per<br>Hour | Total Child<br>Weighting<br>Amount | Total<br>Amount @<br>Provider<br>Rate | Amount      | Reason  |
|    | Provider | 23-Jun-2023      |                               |               |                 |                              |                                    |                                       | (£1690.00), | Reclaim |

## 9b. Paid adjustments

To view adjustments that have been paid, you need to go to Funding > Adjustments and the select the year, term and funding type you want to view the paid adjustments for.

| Home Forms Funding                |                            |                 |
|-----------------------------------|----------------------------|-----------------|
| Summary Estimates Actuals Adjustm | ents Eligibility Checker   |                 |
|                                   | 2 .                        |                 |
| Adjustments Head Count Re         | cords for 2022/23 - Summer |                 |
|                                   |                            |                 |
| 2022/23                           |                            | Actuals (Office |
| 🛃 Summer                          | Funding Type               | Ready To        |
| Submission Period:                | runuing type               | Process         |
| 26-Jun-2023 to 31-Aug-2023        | Fee 2 Year Old Funding     | ✓               |
| ⊘ Spring                          |                            |                 |
| Submission Period:                | Fee 3 & 4 Year Old Funding | ~               |

At the top of the screen it will show a 'paid as adjustment' total and the date it was paid. Click on the down arrow next to 'paid' and it will list details of the adjustment.

| Home          | Forms F        | unding                           |                   |                 |                              |                                    |                                    |         |                                                                                       |
|---------------|----------------|----------------------------------|-------------------|-----------------|------------------------------|------------------------------------|------------------------------------|---------|---------------------------------------------------------------------------------------|
| Summa         | ry Estimates A | ctuals Adjustments Eligit        | bility Checker    |                 |                              |                                    |                                    |         |                                                                                       |
| Submi         | t Adjustme     | ents: 2022/23 Sprii              | ng - Fee 2 Year   | Old Fur         | nding CHAN                   | GE                                 |                                    |         |                                                                                       |
| <b>→</b> Paid | as Adjustmen   | <b>ts</b> - Total: £563.85, Paid | Date: 15-Mar-2023 |                 |                              |                                    |                                    |         |                                                                                       |
| Туре          | Date Added     | Child Name                       | Date of Birth     | No. of<br>Hours | Override<br>Rate per<br>Hour | Total Child<br>Weighting<br>Amount | Total Amount<br>@ Provider<br>Rate | Amount  | Reason                                                                                |
| Child         | 13-Mar-2023    | Brown P                          | 2 2020            | 105.00          |                              | £0.00                              | £563.85                            | £563.85 | Funded start date 6.2.23 7<br>weeks x 15 hours per week<br>Total FEE Funded hours 105 |

# 10. <u>Forms library</u>

The following Forms are available for completion by accessing the 'Forms' tab at the top of the page within the portal. After you have submitted the completed form, a member the team will check your form and either approve it or give you a call if there is a problem.

Please note: The Early Years Census form and the Funding Agreement Acceptance form are currently only available when we require providers to complete them.

| Home       | Forms       | Funding                          |
|------------|-------------|----------------------------------|
| Fill In Fo | rms View F  | orms                             |
| Fill In F  | orms        |                                  |
| Please se  | elect a fo  | rm below to update your details: |
| • C        | nange of E  | ank Details Request Form         |
| • C        | nange to t  | ypes of funded places offered    |
| • Ea       | rly Years O | Census                           |
| • Fu       | unding Ag   | reement Acceptance Form          |
| • N        | ew EEF Pro  | ovider Registration Form         |
| • U        | pdate You   | r Details                        |

Click on Forms > Fill in forms and click on the relevant form you need to complete. Please note the Funding Agreement Acceptance form will only be available for a short period of time when EEF providers are required to sign a new agreement.

# 10a. Change of bank details form

This form **ONLY** needs completing if you wish to change the bank account the EEF is paid into. When requesting a change of bank details, you must allow 4 weeks for these changes to be actioned. During this period please do not close your existing bank account.

This form will be populated with your provider details and bank/payment details, you will need to update the bank details and when entering your sort code, please input **without** any spaces or hyphens. Ensure that you complete all the fields and double check the details you have input as this will be where your LCC payments will be made. Complete the contact / verification details and Authorised Signatory sections as required. The person completing the change request must be the same person who has signed the Funding Agreement. Choose the date of completion from the calendar in the date box and once you are happy with the details contained in the form click on Submit Form.

Once we have updated your details on our system, a colleague from our Procurement Information Management Team will contact you to verify the changes. Please note your bank details will not be updated until you have verified the details with our Procurement Information Management Team.

| Next                                                                                                    | age Select page: Cha                                                                                                    | nge of Bank Details Request F 🗙 🛛 >>                                                                                                    |
|----------------------------------------------------------------------------------------------------|----------------------------------------------------------------------------------------------------|----------------------------------------------------------------------------------------------------|
| alu consolato this form if vo                                                                                                    | want to change your back as                                                                                                    | count details with us. Diance pater You                                                                                                    |
| nust allow 4 weeks for these<br>xisting bank account.                                                                                                    | changes to be actioned. During                                                                                                    | g this period please do not close your                                                                                                    |
| Provider Details                                                                                                    |                                                                                                    |                                                                                                    |
| Provider Name:                                                                                                    | Test After School Club                                                                                                    |                                                                                                    |
| Ofsted URN:                                                                                                    | EY523456                                                                                                    |                                                                                                    |
| Pavee Details                                                                                                    |                                                                                                    |                                                                                                    |
| Paurae Nameu                                                                                                    | Manuala Childrena                                                                                                    |                                                                                                    |
| ayee Name.                                                                                                    | wozza s Childcare                                                                                                    |                                                                                                    |
| Payee Address:                                                                                                    | Area Education Office                                                                                                    |                                                                                                    |
|                                                                                                    | Joint Divisional Offices                                                                                                    |                                                                                                    |
|                                                                                                    | Barnoldswick                                                                                                    |                                                                                                    |
| Town/City:                                                                                                    | Preston                                                                                                    |                                                                                                    |
| County:                                                                                                    | Lancashire                                                                                                    |                                                                                                    |
| Postcode:                                                                                                    | PR1 3NU                                                                                                    |                                                                                                    |
| n                                                                                                    |                                                                                                    |                                                                                                    |
| bank and Payment Details                                                                                                    |                                                                                                    |                                                                                                    |
| Email address for Remittance                                                                                                    | Advice to be sent:                                                                                                    | *                                                                                                    |
|                                                                                                    |                                                                                                    |                                                                                                    |
| Sort code:                                                                                                    |                                                                                                    | *                                                                                                    |
| Sort code:<br>Account number:                                                                                                    |                                                                                                    | *                                                                                                    |
| Sort code:<br>Account number:<br><u>Contact / Verification det</u>                                                                                                    |                                                                                                    | *                                                                                                    |
| Sort code:<br>Account number:<br><u>Contact / Verification det</u>                                                                                                    | ils                                                                                                    | *<br>*                                                                                                    |
| Sort code:<br>Account number:<br><u>Contact / Verification det</u><br>For audit and verification pur<br>seed to contact you to verify<br>Juna contact you to verify                                                                                                    | ils<br>ses our Procurement and Infi<br>he changes. Please provide de                                                                                                    | mation Management (PIM) team will tails of the appropriate contact below.                                                                                                    |
| Sort code:<br>Account number:<br>Contact / Verification det<br>For audit and verification pur<br>veed to contact you to verify<br>Please note: Your details will<br>"ontact Tile.                                                                                                    | ils<br>oses our Procurement and Infi<br>he changes. Please provide de<br>ot be updated until the chang                                                                                                    | <ul> <li>prmation Management (PIM) team will<br/>tails of the appropriate contact below.</li> <li>es have been verified.</li> </ul>                                                                                                    |
| Sort code:<br>Account number:<br><u>Contact / Verification det</u><br>For audit and verification pur<br>need to contact you to verify<br>Please note: Your details will<br>Contact Title:                                                                                                    | ils<br>oses our Procurement and Infi<br>he changes. Please provide de<br>ot be updated until the chang                                                                                                    | <ul> <li>a</li> <li>b</li> <li>b</li> <li>c</li> <li>c</li> <li>d</li> <li>d</li></ul> |
| Sort code:<br>Account number:<br>Contact / Verification det<br>For audit and verification pur<br>need to contact you to verify<br>Please note: Your details will<br>Contact Title:<br>Contact First Name:                                                                                                    | ils<br>oses our Procurement and Infi<br>he changes. Please provide de<br>to be updated until the chang                                                                                                    | <ul> <li>ormation Management (PIM) team will<br/>tails of the appropriate contact below.</li> <li>es have been verified.</li> </ul>                                                                                                    |
| Sort code:<br>Account number:<br>Contact / Verification det<br>For audit and verification pur<br>need to contact you to verify<br>Please note: Your details will<br>Contact Title:<br>Contact First Name:<br>Contact Surname:                                                                                                    | ils<br>oses our Procurement and Inf<br>he changes. Please provide de<br>to be updated until the chang                                                                                                    | <ul> <li>a</li> <li>ormation Management (PIM) team will tails of the appropriate contact below.</li> <li>es have been verified.</li> <li>a</li> </ul>                                                                                                    |
| Sort code:<br>Account number:<br>Contact / Verification det<br>For audit and verification pur<br>need to contact you to verify<br>Please note: Your details will<br>Contact Title:<br>Contact Title:<br>Contact First Name:<br>Contact Surname:<br>Contact Telephone Number:                                                                                                    | ils<br>oses our Procurement and Infi<br>he changes, Please provide de<br>ot be updated until the chang                                                                                                    | mation Management (PIM) team will tails of the appropriate contact below. es have been verified.                                                                                                    |
| Sort code:<br>Account number:<br>Contact / Verification det<br>For audit and verification pur<br>need to contact you to verify<br>Please note: Your details will<br>Contact Title:<br>Contact Title:<br>Contact First Name:<br>Contact Surname:<br>Contact Surname:<br>Contact Telephone Number:<br>Contact Email Address:                                                                                                    | ils<br>oses our Procurement and Infi<br>he changes. Please provide de<br>to be updated until the chang                                                                                                    | mation Management (PIM) team will tails of the appropriate contact below. es have been verified.                                                                                                    |
| Sort code:<br>Account number:<br>Contact / Verification det<br>For audit and verification pur<br>need to contact you to verify<br>Please note: Your details will<br>Contact Title:<br>Contact Title:<br>Contact First Name:<br>Contact First Name:<br>Contact Surname:<br>Contact Telephone Number:<br>Contact Email Address:<br>Authorised Signatory                                                                                                    | ils<br>oses our Procurement and Infi<br>he changes. Please provide de<br>to be updated until the chang                                                                                                    | mation Management (PIM) team will tails of the appropriate contact below. es have been verified.                                                                                                    |
| Sort code:<br>Account number:<br>Contact / Verification det<br>For audit and verification pur<br>need to contact you to verify<br>Please note: Your details will<br>Contact Title:<br>Contact Title:<br>Contact First Name:<br>Contact First Name:<br>Contact Surname:<br>Contact Surname:<br>Contact Telephone Number:<br>Contact Email Address:<br>Authorised Signatory<br>Nn Authorised Signatory mea                                                                                                    | ils<br>oses our Procurement and Infi<br>he changes. Please provide de<br>tot be updated until the chang                                                                                                    | mation Management (PIM) team will tails of the appropriate contact below. es have been verified.                                                                                                    |
| Sort code:<br>Account number:<br>Contact / Verification det<br>For audit and verification pur<br>need to contact you to verify<br>please note: Your details will<br>Contact Title:<br>Contact Title:<br>Contact First Name:<br>Contact First Name:<br>Contact Surname:<br>Contact Telephone Number:<br>Contact Telephone Number:<br>Contact Email Address:<br>Authorised Signatory mea<br>Service Provider. The Council<br>Service Provider. The Council<br>Service Provider. The Council                                               | ils<br>oses our Procurement and Infi<br>he changes. Please provide de<br>to be updated until the chang<br>source of the second second second<br>second second second second second second<br>second second second second second second second<br>second second second second second second second second<br>second second |                                                                                                    |
| Sort code:<br>Account number:<br>Contact / Verification det<br>For audit and verification pur<br>need to contact you to verify<br>Please note: Your details will<br>Contact Title:<br>Contact First Name:<br>Contact First Name:<br>Contact Surname:<br>Contact Telephone Number:<br>Contact Telephone Number:<br>Contact Telephone Number:<br>Contact Email Address:<br>Authorised Signatory<br>An Authorised Signatory mea<br>Service Provider. The Council<br>sime, and the Service Provide<br>Vame of authorised person of<br>form: | ils<br>oses our Procurement and Infi<br>he changes. Please provide de<br>to be updated until the chang<br>such a person with the appr<br>eserves the right to request e<br>must provide this immediately<br>mpleting this                                                                                                    | ormation Management (PIM) team will<br>tails of the appropriate contact below.<br>es have been verified.                                                                                                    |
| Sort code:<br>Account number:<br>Contact / Verification det<br>For audit and verification pur<br>need to contact you to verify<br>Please note: Your details will<br>Contact Title:<br>Contact First Name:<br>Contact First Name:<br>Contact Surname:<br>Contact Surname:<br>Contact Telephone Number:<br>Contact Email Address:<br>Authorised Signatory mea<br>Service Provider. The Council<br>ime, and the Service Provide<br>Vame of authorised person c<br>form:<br>Please enter today's date:                                      | ils<br>oses our Procurement and Infi<br>he changes. Please provide de<br>to be updated until the chang<br>such a person with the chang<br>such a person with the appr<br>eserves the right to request er<br>must provide this immediately<br>mpleting this                                                                                                    | ormation Management (PIM) team will<br>tails of the appropriate contact below.<br>es have been verified.                                                                                                    |
| Sort code:<br>Contact / Verification det<br>For audit and verification pur<br>need to contact you to verify<br>Please note: Your details will<br>Contact Title:<br>Contact First Name:<br>Contact First Name:<br>Contact Surname:<br>Contact Telephone Number:<br>Contact Email Address:<br>Authorised Signatory<br>In Authorised Signatory mea<br>iervice Provider. The Council<br>ime, and the Service Provide<br>tame of authorised person c<br>orm:<br>Please enter today's date:                                                   | ils<br>oses our Procurement and Infi<br>he changes. Please provide de<br>to be updated until the chang<br>south a person with the chang<br>south a person with the appr<br>eserves the right to request er<br>must provide this immediately<br>mpleting this                                                                                                    | ormation Management (PIM) team will<br>tails of the appropriate contact below.<br>es have been verified.                                                                                                    |

FIS Provider Portal - Part of the Synergy FIS Suite

## 10b. Changes to types of funded places offered

This form **ONLY** needs completing if you wish to change the types of funded places that you offer.

The tick boxes will show what funded places are currently being offered at your setting. You will need to update this to reflect the funding types you wish to offer. Once you have done this you will need to confirm you agree to the terms of the Local Authority Agreement (a link to this is provided on the form) and provide your full name in the Authorised Signatory box and choose the date of completion from the calendar in the date box. Once you are happy with the details contained in the form click on Submit Form

| Next D                                                                                                    | are Select page: Change to types of funded places (M                                                                                                    |
|----------------------------------------------------------------------------------------------------|----------------------------------------------------------------------------------------------------|
| INEXT Pa                                                                                                    | Select page. Change to types or funded places (                                                                                                    |
| Childcare Provider Name:                                                                                                    | Test After School Club                                                                                                    |
| DFSTED Reference:                                                                                                    | EY523456                                                                                                    |
| Click here to view the Local                                                                                                    | Authority Agreement for the Provision of Early Education Funding<br>September 2021                                                                                                    |
| An Authorised Signatory means<br>Service Provider to bind the Se<br>the right to request evidence of<br>provide this immediately upon r                                                                              | s such a person with the appropriate authority or permission from the<br>ervice Provider to the terms of this Agreement. The Council reserves<br>I this permission from time to time, and the Service Provider must<br>request.                                                                                                    |
| The tick boxes below show<br>setting. Please ensure that<br>funded places that you will                                                                                                    | the types of funded places currently being offered at your<br>you have ticked/unticked the correct options to reflect the<br>now offer.                                                                                                    |
| As an authorised signatory o                                                                                                    | f the above Childcare Provider I confirm that:                                                                                                    |
| I will provide Early Educa                                                                                                    | tion Funded place(s) for 2 year old children.                                                                                                    |
| <ul> <li>I will provide the Universa<br/>children.</li> </ul>                                                                                                    | al 15 hours Early Education Funded place(s) for 3 & 4 year old                                                                                                    |
| I will provide the Extender<br>children.                                                                                                    | d 15 Hours Early Education place(s) for eligible 3 & 4 year old                                                                                                    |
| am the Authorised Signatory (<br>his Agreement). I have read an                                                                                                    | i.e. The person with authority to bind the Provider to the terms of<br>d agree to abide by all aspects of the:-                                                                                                    |
| 1. The Local Authority Agreeme                                                                                                    | ent for the Provision of Early Education Funding September 2021                                                                                                    |
| 2. Early Education and Childca                                                                                                    | re Act, Statutory Guidance for Local Authorities June 2018                                                                                                    |
| 3. Early Years Entitlements: Op<br>2018                                                                                                    | perational Guidance for Local Authorities and Providers June                                                                                                    |
| I understand that I will receive f<br>that any failure on my behalf to<br>Agreement may result in a with<br>in my setting and/or recall of an<br>setting may be subject to visits<br>to examine any aspect of the do | funding, if eligible, under the Lancashire Funding Agreement and<br>uphold any obligation placed upon me by the Funding<br>drawal of funding to deliver the Early Education Funded places<br>ny monies already paid. I understand that the above named<br>and/or audit monitoring by Lancashire County Council Officers<br>elivery of the Early Education Funding to ensure full compliance. |
| As outlined in the Funding Agre<br>an up-to-date directory of child<br>Family Information Service to p<br>my setting to be included in the                                                                           | eement I understand that the Local Authority will maintain and keep<br>lcare providers and make available relevant details through the<br>arents. By submitting this acceptance form I am giving consent for<br>e directory of childcare providers.                                                                                                    |
| I agree to all the terms of t                                                                                                    | the above agreement 💭 Yes 💭 No                                                                                                    |
| Full name of Authorised<br>Signatory completing this<br>form:                                                                                                    |                                                                                                    |
| Please enter today's date:                                                                                                    |                                                                                                    |
|                                                                                                    | * 89                                                                                                    |
| dd/mm/yyyy                                                                                                    |                                                                                                    |

# **10c. Early Years Census**

In the Spring Term we submit an Early Years Census to the Department for Education (DfE). All providers who make a claim in the Spring Term **MUST** complete this form. It will only be available for a short period of time during the Spring Term and if it is not completed we will be unable to pay your final spring headcount balancing payment. We will email all providers in the Spring Term and guidance notes for completing this form will be included.

| Early     | Years Census                    |   |  |
|-----------|---------------------------------|---|--|
| Next Dage | Salast page: Early Vasco Conque |   |  |
| Next Page | Select page. Early rears Census | • |  |

Early Years Census Guidance Notes

## Early Years Census Return

The collection of data for the Early Years Census is a statutory requirement on Early Years Providers and local authorities through regulations under Section 99 of the Childcare Act 2006 and The Education (Provision of Information About Young Children) (England) Regulations 2009.

Please complete and submit the following census return for your childcare setting, ensuring that the information is accurate and up to date. All census returns together with a valid headcount claim must be submitted no later than Sunday 22nd January 2023. The census form has been pre-populated with data from the 2022 Early Years Census. Please check each question and update the data accordingly before submitting the census form.

#### PLEASE NOTE: FAILURE TO SUBMIT THIS FORM WILL LEAD TO YOUR SPRING FUNDING BEING DELAYED.

 Day Care Type?
 Full D ▼

 Total Number of 2 Year Olds (Funded and Non-Funded)?
 1

 Total Number of 3 Year Olds (Funded and Non-Funded)?
 2

 Total Number of 4 Year Olds (Funded 3)
 3

#### Staff Details Please Note - Only the highest level qualification for each member of staff is to be recorded, double counting must not occur

and Non-Funded)?

| Total number of paid staff, working with children under 5 years?                                                                    | 10 |
|----------------------------------------------------------------------------------------------------|----|
| Total number of paid staff working with<br>children under 5 years with a full and<br>relevant level 2 qualification?                | 3  |
| Total number of paid staff with a full and<br>relevant early years, level 3 qualification<br>and not in a managerial role, who work | 3  |
| with children aged under 5 years?                                                                                                   |    |

| Total number of paid staff working with<br>a full and relevant early years level 3<br>qualification and in a managerial role,<br>who work with children aged under 5<br>years? | 1                   |
|----------------------------------------------------------------------------------------------------|---------------------|
| Total number of paid staff with qualified<br>teacher status who work with children<br>aged under 5 years?                                                                      | 2                   |
| Total number of paid staff with early<br>years professional status who work with<br>children aged under 5 years?                                                               | 0                   |
| Total number of paid staff with early<br>years teacher status who work with<br>children aged under 5 years?                                                                    | 0                   |
| Other Information                                                                                                    |                     |
| Are you open, 24/7?                                                                                                    | ●<br>Yes<br>○<br>No |
| Do you operate on the premises of a<br>maintained school or have a partnership<br>arrangement with a maintained school?                                                        | )<br>Yes<br>O<br>No |
| Do you work in partnership with another<br>PVI establishment to provide funded<br>early education?                                                                             | ●<br>Yes<br>○<br>No |
| How many weeks are you open each<br>year?                                                                                                    | 38                  |
| How many weeks in the current calendar<br>year are you open and funded by the<br>Local Authority?                                                                              | 38                  |

#### Thank you for completing this form, please click the Submit button to complete

Submit Form

FIS Provider Portal - Part of the Synergy FIS Suite

## **10d. Funding Agreement acceptance form**

The Funding Agreement for the Provision of Early Education Funding outlines the terms and conditions of funding for all Private, Voluntary, and Independent (PVI) providers that wish to offer the funded entitlements. All Ofsted registered providers are required to accept the terms and conditions of the Funding Agreement if they wish to offer Early Education Funding.

The Agreement will automatically renew on the same terms and conditions on the 1 September each year unless notified otherwise. In the event of there being any changes to the terms and conditions the Provider will be notified.

This form will only need completing when there has been an update to the terms and conditions and it will only be available on the portal for a short period of time. When completing the new agreement the Childcare Provider Name, Ofsted Reference and the funding types the provider is registered for will be pre-populated. Once you have read and are happy with the agreement you will need to confirm you agree to the terms and provide your full name in the Authorised Signatory box and choose the date of completion from the calendar in the date box.

Please note Authorised Signatory means such person with the appropriate authority or permission from the Service Provider to bind the Service Provider to the terms of the Agreement.

| Funding Agreement Acceptance: for the Provision |
|-------------------------------------------------|
| of Early Education Funding Effective from 1st   |
| September 2022                                  |

| Next Page                                                                                     | Select page: Funding Agreement acceptance  >> |  |  |  |
|-----------------------------------------------------------------------------------------------|-----------------------------------------------|--|--|--|
| Childcare Provider Name:                                                                      | Test After School Club                        |  |  |  |
| OFSTED Reference:                                                                             | EY523456                                      |  |  |  |
| Click here to view the Local Authority Agreement for the Provision of Early Education Funding |                                               |  |  |  |

An Authorised Signatory means such a person with the appropriate authority or permission from the Service Provider to bind the Service Provider to the terms of this Agreement. The Council reserves the right to request evidence of this permission from time to time, and the Service Provider must provide this immediately upon request.

As an authorised signatory of the above Childcare Provider I confirm that:

- □ I will provide Early Education Funded place(s) for 2 year old children.
- I will provide the Universal 15 hours Early Education Funded place(s) for 3 & 4 year old children.
- I will provide the Extended 15 Hours Early Education place(s) for eligible 3 & 4 year old children.

I am the Authorised Signatory (i.e. The person with authority to bind the Provider to the terms of this Agreement). I have read and agree to abide by all aspects of the:-

1. The Local Authority Agreement for the Provision of Early Education Funding September 2022

2. Early Education and Childcare Act, Statutory Guidance for Local Authorities June 2018

3. Early Years Entitlements: Operational Guidance for Local Authorities and Providers June 2018

| I understand that I will receive funding, if eligible, under the Lancashire Funding Agreement and |
|---------------------------------------------------------------------------------------------------|
| that any failure on my behalf to uphold any obligation placed upon me by the Funding              |
| Agreement may result in a withdrawal of funding to deliver the Early Education Funded places      |
| in my setting and/or recall of any monies already paid. I understand that the above named         |
| setting may be subject to visits and/or audit monitoring by Lancashire County Council Officers    |
| to examine any aspect of the delivery of the Early Education Funding to ensure full compliance.   |

As outlined in the Funding Agreement I understand that the Local Authority will maintain and keep an up-to-date directory of childcare providers and make available relevant details through the Family Information Service to parents. By submitting this acceptance form I am giving consent for my setting to be included in the directory of childcare providers.

| I agree to all the terms of the above agreement            |                              | OYes ONo                   |
|------------------------------------------------------------|------------------------------|----------------------------|
| Full name of Authorised Signatory<br>completing this form: |                              | *                          |
| Please enter today's date:                                 |                              |                            |
| dd/mm/yyyy                                                 |                              | * 🔛                        |
| We will check the details you have en                      | tered and email you to let y | rou know if we accept your |
| form, or if you                                            | have completed it incorrec   | tly.                       |

You cannot make a headcount or supplementary claim until your form has been accepted as being correctly completed.

Submit Form

FIS Provider Portal - Part of the Synergy FIS Suite

Once you are happy with the details contained in the form click on Submit Form. You will then get a pop-up message to confirm if you are sure you want to submit this form. If you are happy with the details you have provided then click ok. You can cancel if you wish to review/edit the information before sending.

| fisonline.lancashire.gov.uk says                                                                                            |                                         |                            |
|----------------------------------------------------------------------------------------------------|-----------------------------------------|----------------------------|
| Are you sure you want to submit this form?<br>message and submit the form to the LA. Cl<br>message and leave the form open. | ? Clicking OK will<br>icking Cancel wil | close this<br>I close this |
|                                                                                                    |                                         |                            |

Once submitted you will get a message to confirm the form has successfully been submitted.

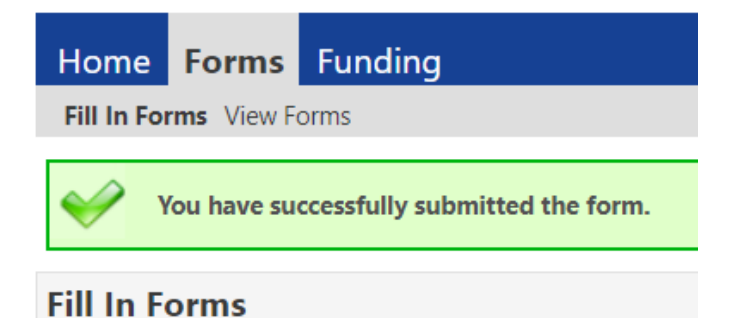

The Funding Agreement Form will then be received and reviewed by the EEF Team who will either accept or decline your submission (if it is incomplete). We will notify you if your Funding Agreement Form is declined due to errors with your submission. Once you have signed the Funding Agreement you are bound by the terms and conditions of the Funding Agreement until you either give us the required written notice that you no longer wish to be a EEF provider or the Funding Agreement lapses.

## **10.e New EEF provider registration form**

This form **ONLY** needs completing if you wish to register with us as an EEF provider.

The Childcare Provider Name, Provider Type and Ofsted Reference will be prepopulated. You will need to tick what funding types you would like to register for, complete the bank details and provide an email address that accounts payable will use to send a remittance advice to. You will also need to confirm you agree to the terms and provide your full name in the Authorised Signatory box, choose the date of completion from the calendar in the date box and confirm your email address. If you would like for us to create additional users for your online provider portal you can complete the 'Additional Persons' section. Once complete click on the submit button.

Once we have checked you are eligible to offer the funded places, we will complete your registration.

Please note you will not be able to claim for any children until you have received our confirmation email that you are now an EEF eligible provider.

| Early                                                                                                    | Educatio                                                                                                    | n Fundir                                                                                  | ng - New           | Provider           |             |
|----------------------------------------------------------------------------------------------------|----------------------------------------------------------------------------------------------------|-------------------------------------------------------------------------------------------|--------------------|--------------------|-------------|
|                                                                                                    | F                                                                                                    | Registrat                                                                                 | tion               |                    |             |
|                                                                                                    | Next Page                                                                                                    | Select page:                                                                              | New EEF Provide    | r Registration For | <b>v</b> >> |
| Childcare<br>Provider Name:                                                                                                    | ,                                                                                                    | Test Day Nu                                                                               | ırsery             |                    |             |
| Provider Type                                                                                                    | Xtest Provider                                                                                                    | Type 🗸                                                                                    |                    |                    |             |
| OFSTED<br>Reference:                                                                                                    | EY523                                                                                                    | 3456                                                                                      |                    |                    |             |
| Click here to view t<br>the Provision                                                                                                    | <u>he Local Authority</u><br>of Early Education                                                                                                   | <u>Agreement for</u><br><u>Funding</u>                                                    |                    |                    |             |
| An Authorised Signa<br>the appropriate auth<br>Service Provider to<br>terms of this Agreen<br>right to request evid<br>to time, and the Servi<br>immediately upon re | tory means such a<br>ority or permission<br>bind the Service Pri<br>tent. The Council re<br>ence of this permis-<br>vice Provider must<br>equest. | person with<br>from the<br>ovider to the<br>eserves the<br>sion from time<br>provide this |                    |                    |             |
| As an authorised s<br>the types of funded                                                                                                    | ignatory of the ab<br>I places that you v                                                                                                    | oove Childcare F<br>wish to offer)                                                        | Provider I confirm | that: (please tick |             |
| ☐ I will provide Ea<br>for 2 year old c                                                                                                    | arly Education Fu<br>hildren.                                                                                                    | nded place(s)                                                                             |                    |                    |             |
| I will provide th<br>Education Fund<br>children.                                                                                                    | e Universal 15 ho<br>ded place(s) for 3                                                                                                    | urs Early<br>& 4 year old                                                                 |                    |                    |             |
| I will provide th<br>Education plac<br>children.                                                                                                    | e Extended 15 Ho<br>e(s) for eligible 3 a                                                                                                    | ours Early<br>& 4 year old                                                                |                    |                    |             |
|                                                                                                    |                                                                                                    |                                                                                           |                    |                    |             |

#### **Bank Details**

| Payee /<br>Organisation<br>Name:                         | Wozza's Childcare        |
|----------------------------------------------------------|--------------------------|
| Sort Code:                                               | * Account<br>Number:     |
| Payee Address:                                           | Area Education Office    |
|                                                          | Joint Divisional Offices |
|                                                          | Barnoldswick             |
|                                                          | Preston                  |
|                                                          | Lancashire               |
|                                                          | PR1 3NU                  |
| Email Address<br>for Remittance<br>Advice to be<br>sent: | *                        |

#### Authorised Signatory Details

I am the Authorised Signatory (i.e. The person with authority to bind the Provider to the terms of this Agreement). I have read and agree to abide by all aspects of the:-

1. The Local Authority Agreement for the Provision of Early Education Funding September 2022

2. Early Education and Childcare Act, Statutory

Guidance for Local Authorities June 2018

3. Early Years Entitlements: Operational Guidance for Local Authorities and Providers June 2018

I understand that I will receive funding, if eligible, under the Lancashire Funding Agreement and that any failure on my behalf to uphold any obligation placed upon me by the Funding Agreement may result in a withdrawal of funding to deliver the Early Education Funded places in my setting and/or recall of any monies already paid. I understand that the above named setting may be subject to visits and/or audit monitoring by Lancashire County Council Officers to examine any aspect of the delivery of the Early Education Funding to ensure full compliance.

As outlined in the Funding Agreement I understand that the Local Authority will maintain and keep an upto-date directory of childcare providers and make available relevant details through the Family Information Service to parents. By submitting this acceptance form I am giving consent for my setting to be included in the directory of childcare providers.

| I | agree | to al | l the | terms | of the | above | agreement |
|---|-------|-------|-------|-------|--------|-------|-----------|
| _ |       | _     |       |       |        |       |           |

| $\odot$ | Y | es |
|---------|---|----|
| Ο       | N | 0  |

| Full name of<br>Authorised<br>Signatory | * |
|-----------------------------------------|---|
| completing this<br>form:                |   |
| Please enter today's date:              |   |
| dd/mm/yyyy                              | * |

Authorised Signatory Email Address

### Additional persons to be created with access to Provider Portal

Note: Please provide details of all people who require access to the online Provider Portal. These people will be able to make headcount or supplemtary funding claims and update provider and bank details forms

| Full Name | Email<br>Address | Post / Role |
|-----------|------------------|-------------|
|           |                  |             |
|           |                  |             |
|           |                  |             |

We will check the details you have entered and email you to let you know if we accept your form, or if you have completed it incorrectly.

\*

You cannot make a headcount or supplementary claim until your form has been accepted as being correctly completed.

Submit Form

FIS Provider Portal - Part of the Synergy FIS Suite

You will then get a pop-up message to confirm if you are sure you want to submit this form. If you are happy with the details you have provided then click ok. You can cancel if you wish to review/edit the information before sending.

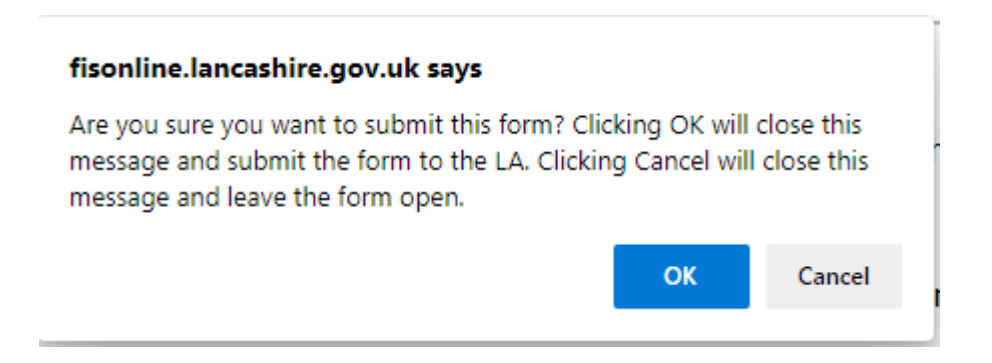

Once submitted you will get a message to confirm the form has successfully been submitted.

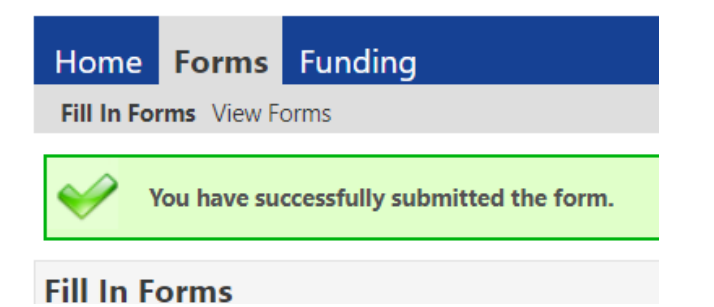

## 10f. Update your details form

We advertise your details online, over the telephone and in writing for free, with the Family Information Service, therefore, it is imperative that we have the most up-to-date information about your setting. Please note: All providers who are registered to offer Early Education Funded places will be advertised on our website so that families can search for relevant childcare and Early Education Funded places. You may choose to use limited address details, and only share part of your address.

The update your details form is available for you to view what our database contains about your setting and to request amendments. Your information is available to the public via telephone, face-to-face and on the internet if you give appropriate consent by using this form.

To review or update your details you need to complete and submit the 'Update Your Details Form' via the Provider Portal. This will then open a separate window where you can add or edit the details of your setting.

The first page shows your settings address and contact details. Boxes in grey are details given to us by Ofsted and can't be changed via the Provider Portal (please contact Ofsted if they need updating).

# Update Your Details

Next Page

Select page: Update Your Details

| , | : | > |  |
|---|---|---|--|
|   |   |   |  |

| information is correct, make any amendments where necessary and complete any new information as requested.         Where information below has a grey background, this means that you can only view the information and not change it as this information is supplied by Ofsted. If you want to change any of this information please contact Ofsted using the email address enquiries@ofsted.gov.uk         Provider Name       Test Day Nursery         Provider Telephone Number (one number only)       01772 533552         Email Address (one email address only)       fee234@lancashire.gov.uk         Mobile Number (one number only)       01772 533552         Address Line 1       Po Box 100         Address Line 2       Royal Mail         Address Line 3       Christian Road         Locality       Preston         Postcode       PR1 0LD         Web Site       www.lancashire.gov.uk/education/childcare         If you have other types of childcare available within your setting such as a before and after sche club, holiday scheme or creche then please contact us directly on 0300 123 6712 or by email at lancesfis@lancashire.gov.uk | To ensure we hav<br>please check the                                | e the most up to date info<br>following information car                                       | ormation about your childcare provis<br>efully, ensuring that any pre-populat                                                    | ion,<br>ed          |
|----------------------------------------------------------------------------------------------------|---------------------------------------------------------------------|-----------------------------------------------------------------------------------------------|----------------------------------------------------------------------------------------------------|---------------------|
| Where information below has a grey background, this means that you can only view the<br>information and not change it as this information is supplied by Ofsted. If you want to change<br>any of this information please contact Ofsted using the email address enquiries@ofsted.gov.ukProvider NameTest Day NurseryProvider Telephone Number (one number only)01772 533552Email Address (one email address only)fee234@lancashire.gov.ukMobile Number (one number only)01772 533552Address Line 1Po Box 100Address Line 2Royal MailAddress Line 3Christian RoadLocalityPrestonPostcodePR1 0LDWeb Sitewww.lancashire.gov.uk/education/childcareIf you have other types of childcare available within your setting such as a before and after schoc<br>club, holiday scheme or creche then please contact us directly on 0300 123 6712 or by email at<br>lancsfis@lancashire.gov.uk                                                                                                    | information is con<br>new information                               | rrect, make any amendme<br>as requested.                                                      | ents where necessary and complete a                                                                                              | ny                  |
| Provider NameTest Day NurseryProvider Telephone Number (one number only)01772 533552Email Address (one email address only)fee234@lancashire.gov.ukMobile Number (one number only)01772 533552Address Line 1Po Box 100Address Line 2Royal MailAddress Line 3Christian RoadLocalityPrestonTownPrestonPostcodePR1 0LDWeb Sitewww.lancashire.gov.uk/education/childcareIf you have other types of childcare available within your setting such as a before and after schoc<br>club, holiday scheme or creche then please contact us directly on 0300 123 6712 or by email at<br>lancsfis@lancashire.gov.uk                                                                                                    | Where information l<br>information and not<br>any of this informat  | below has a grey background<br>change it as this information<br>ion please contact Ofsted usi | , this means that you can only view the<br>is supplied by Ofsted. If you want to cha<br>ng the email address enquiries@ofsted.go | nge<br>v.uk         |
| Provider Telephone Number (one number only)01772 533552Email Address (one email address only)fee234@lancashire.gov.ukMobile Number (one number only)01772 533552Address Line 1Po Box 100Address Line 2Royal MailAddress Line 3Christian RoadLocalityPrestonPostcodePR1 0LDWeb Sitewww.lancashire.gov.uk/education/childcareIf you have other types of childcare available within your setting such as a before and after schoclub, holiday scheme or creche then please contact us directly on 0300 123 6712 or by email at lancsfis@lancashire.gov.uk                                                                                                    | Provider Name                                                       |                                                                                               | Test Day Nursery                                                                                                    |                     |
| Email Address (one email address only)fee234@lancashire.gov.ukMobile Number (one number only)01772 533552Address Line 1Po Box 100Address Line 2Royal MailAddress Line 3Christian RoadLocalityImage: Christian RoadTownPrestonPostcodePR1 0LDWeb Sitewww.lancashire.gov.uk/education/childcareIf you have other types of childcare available within your setting such as a before and after school club, holiday scheme or creche then please contact us directly on 0300 123 6712 or by email at lancsfis@lancashire.gov.uk                                                                                                    | Provider Telephone                                                  | Number (one number only)                                                                      | 01772 533552                                                                                                    |                     |
| Mobile Number (one number only)D1772 533552Address Line 1Po Box 100Address Line 2Royal MailAddress Line 3Christian RoadLocalityImage: Christian RoadTownPrestonPostcodePR1 0LDWeb Sitewww.lancashire.gov.uk/education/childcareIf you have other types of childcare available within your setting such as a before and after school club, holiday scheme or creche then please contact us directly on 0300 123 6712 or by email at lancsfis@lancashire.gov.uk                                                                                                    | Email Address (one                                                  | email address only)                                                                           | fee234@lancashire.gov.uk                                                                                                    |                     |
| Address Line 1Po Box 100Address Line 2Royal MailAddress Line 3Christian RoadLocalityTownPrestonPostcodePR1 0LDWeb Sitewww.lancashire.gov.uk/education/childcareIf you have other types of childcare available within your setting such as a before and after schoc<br>club, holiday scheme or creche then please contact us directly on 0300 123 6712 or by email at<br>lancsfis@lancashire.gov.uk                                                                                                    | Mobile Number (one                                                  | e number only)                                                                                | 01772 533552                                                                                                    |                     |
| Address Line 2Royal MailAddress Line 3Christian RoadLocalityImage: Christian RoadTownPrestonPostcodePR1 0LDWeb Sitewww.lancashire.gov.uk/education/childcareIf you have other types of childcare available within your setting such as a before and after school club, holiday scheme or creche then please contact us directly on 0300 123 6712 or by email at lancsfis@lancashire.gov.uk                                                                                                    | Address Line 1                                                      |                                                                                               | Po Box 100                                                                                                    |                     |
| Address Line 3       Christian Road         Locality       Image: Christian Road         Town       Preston         Postcode       PR1 0LD         Web Site       www.lancashire.gov.uk/education/childcare         If you have other types of childcare available within your setting such as a before and after school club, holiday scheme or creche then please contact us directly on 0300 123 6712 or by email at lancsfis@lancashire.gov.uk                                                                                                    | Address Line 2                                                      |                                                                                               | Royal Mail                                                                                                    |                     |
| Locality       Preston         Town       Preston         Postcode       PR1 0LD         Web Site       www.lancashire.gov.uk/education/childcare         If you have other types of childcare available within your setting such as a before and after school club, holiday scheme or creche then please contact us directly on 0300 123 6712 or by email at lancsfis@lancashire.gov.uk                                                                                                    | Address Line 3                                                      |                                                                                               | Christian Road                                                                                                    |                     |
| Town       Preston         Postcode       PR1 0LD         Web Site       www.lancashire.gov.uk/education/childcare         If you have other types of childcare available within your setting such as a before and after school club, holiday scheme or creche then please contact us directly on 0300 123 6712 or by email at lancsfis@lancashire.gov.uk                                                                                                    | Locality                                                            |                                                                                               |                                                                                                    |                     |
| Postcode       PR1 OLD         Web Site       www.lancashire.gov.uk/education/childcare         If you have other types of childcare available within your setting such as a before and after school club, holiday scheme or creche then please contact us directly on 0300 123 6712 or by email at lancsfis@lancashire.gov.uk                                                                                                    | Town                                                                |                                                                                               | Preston                                                                                                    |                     |
| Web Site<br>If you have other types of childcare available within your setting such as a before and after scho<br>club, holiday scheme or creche then please contact us directly on 0300 123 6712 or by email at<br>lancsfis@lancashire.gov.uk                                                                                                    | Postcode                                                            |                                                                                               | PR1 0LD                                                                                                    |                     |
| If you have other types of childcare available within your setting such as a before and after school<br>club, holiday scheme or creche then please contact us directly on 0300 123 6712 or by email at<br>lancsfis@lancashire.gov.uk                                                                                                    | Web Site                                                            |                                                                                               | www.lancashire.gov.uk/education/childcare                                                                                        |                     |
|                                                                                                    | If you have other ty<br>club, holiday schem<br>lancsfis@lancashire. | pes of childcare available wit<br>e or creche then please conta<br>.gov.uk                    | hin your setting such as a before and afte<br>act us directly on 0300 123 6712 or by em                                          | r school<br>Iail at |
| Next Dage Oplast a secul Ladets Veria Details                                                                                                    |                                                                     | Next Dage                                                                                     | Ladete Veux D-t-il-                                                                                                    |                     |
| Next Page Select page: Update Your Details                                                                                                    |                                                                     | INext Page Select                                                                             | page. Update Your Details                                                                                                    | ► >>                |

Click 'next page' to continue filling in your details.

Consultation and regular feedback from parents suggests they would like you to display as much information on your setting as possible to ensure they get a full picture of the service you offer to enable them to make an informed choice about their available childcare options.

- Displaying your opening times will help parents to see at first glance if you offer childcare to fit with the times they require care.
- We do understand that costs can vary for a variety of reasons, however parents and carers do like a guideline price to help them make an informed decision about the cost they might expect to pay when selecting the right childcare for their family. We strongly advise parents and carers to discuss and agree individual requirements and costs with each childcare provider before entering into a childcare agreement.
- The service description is the part with which you can sell the unique aspects of your settings, don't be shy!
- Families with school aged children can really benefit from knowing which schools you pick up or drop off from.

# Update Your Details

| Please amend or add                                                                                                    | s and Co                                                                                                    | osts                                                                                                    |                                                                                                    |                                                                                                    |                                                                                                    |      |  |
|----------------------------------------------------------------------------------------------------|----------------------------------------------------------------------------------------------------|----------------------------------------------------------------------------------------------------|----------------------------------------------------------------------------------------------------|----------------------------------------------------------------------------------------------------|----------------------------------------------------------------------------------------------------|------|--|
| rease amena or ada                                                                                                    | your openir                                                                                                    | ig times below:                                                                                                    |                                                                                                    |                                                                                                    |                                                                                                    |      |  |
| Daily Opening Times,<br>imes (e.g. 18:00)                                                                                                    | please use                                                                                                    | 24 hour clock for                                                                                                    | mat for your ope                                                                                                    | ning (e.g. 07:30) and (                                                                                                    | closing                                                                                                    |      |  |
| Day                                                                                                    |                                                                                                    | Start Time                                                                                                    |                                                                                                    | End Time                                                                                                    |                                                                                                    |      |  |
| Monday                                                                                                    | ~                                                                                                    |                                                                                                    | 7:30                                                                                                    |                                                                                                    | 18                                                                                                    | :00  |  |
| Tuesday                                                                                                    | ~                                                                                                    |                                                                                                    | 7:30                                                                                                    |                                                                                                    | 18                                                                                                    | :00  |  |
| Wednesday                                                                                                    | ~                                                                                                    |                                                                                                    | 7:30                                                                                                    |                                                                                                    | 18                                                                                                    | :00  |  |
| Thursday                                                                                                    | ~                                                                                                    |                                                                                                    | 7:30                                                                                                    |                                                                                                    | 18                                                                                                    | :00  |  |
| Friday                                                                                                    | ~                                                                                                    |                                                                                                    | 7:30                                                                                                    |                                                                                                    | 18                                                                                                    | :00  |  |
| Saturday                                                                                                    | ~                                                                                                    |                                                                                                    | 7:30                                                                                                    |                                                                                                    | 18                                                                                                    | :00  |  |
| Please state an average price for the most appropr<br>Cost per Hour £                                                                                                    |                                                                                                    | iate cost options                                                                                                    | iisted below:                                                                                                    |                                                                                                    |                                                                                                    |      |  |
| Cost per Session £                                                                                                    |                                                                                                    | 10                                                                                                    |                                                                                                    |                                                                                                    |                                                                                                    |      |  |
| Cost per Day £                                                                                                    |                                                                                                    | 20                                                                                                    |                                                                                                    |                                                                                                    |                                                                                                    |      |  |
| Cost per Week £                                                                                                    |                                                                                                    |                                                                                                    | 40                                                                                                    |                                                                                                    |                                                                                                    |      |  |
| Cost per Term £                                                                                                    |                                                                                                    |                                                                                                    | 120                                                                                                    |                                                                                                    |                                                                                                    |      |  |
| Specific cost details, e                                                                                                    | e.g. by age                                                                                                    | range.                                                                                                    |                                                                                                    |                                                                                                    |                                                                                                    | ÷    |  |
| Do You Offer Any Cos                                                                                                    | t Reduction                                                                                                    | s, E.G. For Sibling                                                                                                    | s?                                                                                                    | ر 0                                                                                                    | Yes 🖲                                                                                                    | No   |  |
| f yes please state re                                                                                                    | ductions det                                                                                                    | ails:                                                                                                    |                                                                                                    |                                                                                                    |                                                                                                    |      |  |
|                                                                                                    |                                                                                                    |                                                                                                    |                                                                                                    |                                                                                                    |                                                                                                    |      |  |
| Tell us how good you                                                                                                    | r service is.                                                                                                    | This information i                                                                                                    | s essential in he                                                                                                    | lping to sell your servic                                                                                                    | tes to                                                                                                    |      |  |
| Tell us how good you<br>parents. It can help n<br>setting as opposed to<br>Please include as n<br>don't be shy, this is<br>The Nursery is situated i<br>the needs of the differer<br>Lead Practioners, which<br>The Staff are full-time as                                                                                                    | r service is,<br>nake the dif<br>a another qu<br>nany uniqu<br>s your char<br>in two spaciou<br>it age groups,<br>means other<br>and qualified in                                                                                      | Inis information<br>ference between<br>ality Lancashire of<br>the selling points<br>for to sell your<br>s, detached properti<br>We have been judg<br>hursery practitioners<br>childcare, and the of                                                                                                    | is essential in he<br>parents choosing<br>hildcare setting.<br>That you offer<br>childcare prov<br>es, each of which is<br>ed 'outstanding in a<br>visit our nursery to<br>wher/manager is a                                                                                               | Iping to sell your service<br>your quality childcare<br>within your service<br>ision!!!<br>s fully equipped to best me<br>all areas' by Ofsted and are<br>o observe best practise.                                                                                                    | and                                                                                                    |      |  |
| Tell us how good you<br>parents. It can help n<br>setting as opposed to<br>Please include as n<br>don't be shy, this is<br>The Nursery is situated i<br>the needs of the differer<br>Lead Practioners, which<br>The Staff are full-time an<br>Teacher who ensures the<br>start in school.                                                                                                    | r service is.<br>nake the dif<br>a another qu<br>nany uniqu<br>s your char<br>in two spaciou<br>it age groups.<br>means other<br>nd qualified in<br>a children rece                                                                    | Inis information<br>ference between<br>ality Lancashire of<br>the selling points<br>force to sell your<br>s, detached properti<br>We have been judg<br>nursery practitioners<br>childcare, and the o<br>ive a high level of co                                                                                                    | is essential in he<br>parents choosing<br>hildcare setting.<br>• that you offer<br>childcare prov<br>es, each of which is<br>ed 'outstanding in a<br>visit our nursery b<br>wner/manager is a<br>are and are well pro-                                                                     | Iping to sell your service<br>your quality childcare<br>within your service<br>ision!!!<br>s fully equipped to best me<br>all areas' by Ofsted and are<br>o observe best practise.<br>specialist Early Years<br>epared for the best possible                                                                                        | and<br>eet                                                                                                    |      |  |
| Tell us how good you<br>parents. It can help n<br>setting as opposed to<br>Please include as n<br>don't be shy, this is<br>The Nursery is situated i<br>the needs of the differen<br>Lead Practioners, which<br>The Staff are full-time an<br>Teacher who ensures the<br>start in school.<br>The Pre-School Unit offer<br>activities. The needed is<br>Schools Collect                                                   | r service is,<br>nake the dif<br>a another qu<br>nany uniqu<br>s your char<br>in two spaciou<br>it age groups,<br>means other<br>nd qualified in<br>a children rece<br>rs base rooms<br>extensive an<br>tion and                       | Inis information i<br>ference between<br>ality Lancashire of<br>the selling points<br>for to sell your<br>s, detached properti<br>We have been judg<br>hursery practitioners<br>childcare, and the of<br>twe a high level of of<br>is for each age group<br>d a Jame chellter en<br>Dron Off                                        | is essential in he<br>parents choosing<br>hildcare setting.<br>It hat you offer<br>childcare prov<br>es, each of which is<br>ed 'outstanding in a<br>visit our nursery to<br>wner/manager is a<br>are and are well pro-<br>and a well-resource<br>surse outdoor play.                      | Iping to sell your service<br>your quality childcare<br>within your service<br>ision!!!<br>s fully equipped to best me<br>all areas' by Ofsted and are<br>o observe best practise.<br>specialist Early Years<br>spared for the best possible<br>ed room for small-group<br>is an option at all times. A                             | e e e                                                                                                    |      |  |
| Tell us how good you<br>parents. It can help n<br>setting as opposed to<br>Please include as n<br>don't be shy, this is<br>The Nursery is situated i<br>the needs of the differer<br>Lead Practioners, which<br>The Staff are full-time at<br>Teacher who ensures the<br>start in school.<br>The Pre-School Unit offe<br>activities. The narden is<br>Schools Collect<br>if you offer a drop off<br>to which you would b | r service is,<br>nake the dif<br>a another qu<br>many uniqu<br>s your char<br>in two spaciou<br>at age groups,<br>means other in<br>a children recor-<br>rs base rooms<br>actendive, an<br>tion and<br>f or collection<br>e willing to | Inis information i<br>ference between<br>ality Lancashire of<br>the selling points<br>for to sell your<br>s, detached properti<br>We have been judge<br>nursery practitioners<br>childcare, and the o<br>rive a high level of co<br>is for each age group<br>to large shellter and<br>Drop Off<br>in service to local<br>travel to: | is essential in he<br>parents choosing<br>hildcare setting.<br>It hat you offer<br>childcare prov<br>es, each of which is<br>ed 'outstanding in a<br>visit our nursery to<br>wner/manager is a<br>are and are well pro-<br>and a well-resource<br>surse outfoor place<br>schools in your a | Iping to sell your service<br>your quality childcare<br>within your service<br>ision!!!<br>s fully equipped to best me<br>all areas' by Ofsted and are<br>o observe best practise.<br>specialist Early Years<br>epared for the best possible<br>ed room for small-group<br>is an option at all times. A<br>area please list below t | eet and eet a for a for | pool |  |
| Tell us how good you<br>parents. It can help n<br>setting as opposed to<br>Please include as n<br>don't be shy, this is<br>The Nursery is situated i<br>the needs of the differer<br>Lead Practioners, which<br>The Staff are full-time at<br>Teacher who ensures the<br>start in school.<br>The Pre-School Unit offe<br>activities. The norden is<br>Schools Collect<br>is you offer a drop off<br>to which you would b | r service is,<br>nake the dif<br>another qu<br>nany uniqu<br>s your char<br>in two spaciou<br>it age groups,<br>means other<br>in qualified in<br>a children rece<br>rs base rooms<br>ston and<br>f or collectio<br>e willing to       | Inis information<br>ference between<br>ality Lancashire of<br>the selling points<br>face to sell your<br>s, detached properti<br>We have been judg<br>hursery practitioners<br>childcare, and the o<br>tive a high level of co<br>is for each age group<br>d.a. Jame shellter and<br>Drop Off<br>in service to local<br>travel to:  | is essential in he<br>parents choosing<br>hildcare setting.<br>That you offer<br>childcare prov<br>es, each of which is<br>ed 'outstanding in a<br>visit our nursery to<br>wner/manager is a<br>are and are well pro-<br>and a well-resource<br>schools in your a                          | Iping to sell your service<br>your quality childcare<br>within your service<br>ision!!!<br>s fully equipped to best me<br>all areas' by Ofsted and are<br>o observe best practise.<br>specialist Early Years<br>spared for the best possible<br>ed room for small-group<br>is an option at all times. A<br>area please list below t | es to                                                                                                    | ool  |  |

Click 'next page' to continue filling in your details.

- Providing the ages of children (in months) you care for will help parents to see if your setting is a suitable option for them.
- We understand that your childcare vacancies will vary daily and that your Ofsted registration offers flexibility regarding child places to meet parental demand and operate with minimum staffing costs. However having this information will help parents to see at first glance if you have any vacancies.
- Facilities can paint a good picture of what you have to offer as a childcare provider.
- To enable your details to be advertised as widely as possible to parents looking for childcare please select all the options available to promote your service.
- Childminders can select to use a limited address (this will display only town and postcode as your address). Some Childminders prefer to select this as a safeguarding measure.

| Previous Page Select page: Update Your Details >>>>>>>>>>>>>>>>>>>>>>>>>>>>>>>>                                                                                                    |                                                                                   | Update Y                                                                            | our Deta                                                | alls                                              |                           |
|----------------------------------------------------------------------------------------------------|-----------------------------------------------------------------------------------|-------------------------------------------------------------------------------------|---------------------------------------------------------|---------------------------------------------------|---------------------------|
| What is the lowest age in months you will novide care for?   What is the highest age in months you will novide care for?   Jaccashire Family information   ancashire Family information Service understands that your childcare vacancies will vary on a daily passis and that your Ofsted registration offers flexibility regarding child places in order to meet the apertal demand and operate with minimum staffing costs.   tow many vacancies do you have currently please use numbers only, no words):   uruther information about vacancies, for example your vacancy may only be available in the offernoons or apply to specific age ranges such as 0 - 2 years etc.   Facilities Offered   Wease list the appropriate facilities that you offer as part of your service below:   Facilities Vallable   Facility   Car Parking   Yeat Small Mammal(s)   Yeivate Changing Area   Yeivate Changing Area   Yeivate to Publish Information to Families in Lancashire   By checking the boxes below you consent that we can use your details to promote your service via:   Not Available To Public   I the internet   Pace to face or over the leiphone   Use full address details                                                                                                    | Previous Page                                                                     | Select                                                                              | t page: Update Y                                        | our Details                                       | ▼ >>                      |
| And to the highest age in months you will     144        Vacancy Information     .ancashire Family information Service understands that your childcare vacancies will vary on a daily vasis and that your Ofsted registration offers flexibility regarding child places in order to meet varianetial demand and operate with minimum staffing costs.   Acommental demand and operate with minimum staffing costs.   Yacancy Information   Aurachald mand and operate with minimum staffing costs.   Yow many vacancies do you have currently   please use numbers only, no words):   Territer information about vacancies, for example your vacancy may only be available in the iftermoons or apply to specific age ranges such as 0 - 2 years etc.   Facilities Offered   Please list the appropriate facilities that you offer as part of your service below:   facilities Available   Facility   Car Parking   Qarden   Pet Small Mammal(s)   Private Changing Area   Vacance to Publish Information to Families in Lancashire   By checking the boxes below you consent that we can use your details to promote your service via:   Not Available To Public   the internet   Pace to face or over the leiphone   In Writing   For childminders only   Ouse full address details   Previous Page   Select page: Update Your Details   Vour Details | What is the lowest age i                                                          | in months you will                                                                  | 3                                                       |                                                   |                           |
| Acaancy Information   .ancashire Family information Service understands that your childcare vacancies will vary on a daily basis and that your Ofsted registration offers flexibility regarding child places in order to meet barental demand and operate with minimum staffing costs.   How many vacancies do you have currently please use numbers only, no words): <ul> <li>o</li> <li>c</li> </ul> Facilities Offered     Peace use a propriate facilities that you offer as part of your service below:   Facilities Available   Facility   Car Parking   Yet Small Mammal(s)   Private Changing Area   Yet Schecking the boxes below you consent that we can use your details to promote your service via:   Not Available To Public   Internet   Pace to face or over the telephone   You face to face or over the telephone   You service walls                                                                                                    | What is the highest age<br>provide care for?                                      | in months you will                                                                  | 144                                                     |                                                   |                           |
| Ancashire Family information Service understands that your childcare vacancies will vary on a daily basis and that your Ofsted registration offers flexibility regarding child places in order to meet barental demand and operate with minimum staffing costs.  How many vacancies do you have currently  Please use numbers only, no words):  Further information about vacancies, for example your vacancy may only be available in the fifernoons or apply to specific age ranges such as 0 - 2 years etc.  Facilities Offered Please list the appropriate facilities that you offer as part of your service below:  Facilities Available  Facility Car Parking Pet Small Mammal(s) Private Changing Area  Insert item  Consent to Publish Information to Families in Lancashire  By checking the boxes below you consent that we can use your details to promote your service via:  Not Available To Public  the internet Face to face or over the telephone  Cortentiate and example  Previous Page Select page: Update Your Details  Previous Page Select page: Update Your Details  Previous Page                                                                                                    | Vacancy Informa                                                                   | ation                                                                               |                                                         |                                                   |                           |
| tow many vacancies do you have currently   please use numbers only, no words):   Further information about vacancies, for example your vacancy may only be available in the infernoons or apply to specific age ranges such as 0 - 2 years etc.   Facilities Offered   Please list the appropriate facilities that you offer as part of your service below:   Facilities Available   Facility   Car Parking   @   Garden   V   Pet Small Mammal(s)   Private Changing Area   @   Insert item   Consent to Publish Information to Families in Lancashire By checking the boxes below you consent that we can use your details to promote your service via: The internet Face to face or over the telephone To the internet Insert item Ouse full address details Wuse full address details Select page: Update Your Details Select page: Update Your Details Select page: Update Your Details Select page: Update Your Details                                                                                                    | Lancashire Family inforn<br>basis and that your Ofst<br>parental demand and op    | nation Service understan<br>ed registration offers flex<br>perate with minimum stat | ds that your child<br>dbility regarding<br>ffing costs. | lcare vacancies will v<br>child places in order t | ary on a daily<br>to meet |
| Facilities Offered   Please list the appropriate facilities that you offer as part of your service below:   Facilities Available   Facility   Car Parking   Garden   Pet Small Mammal(s)   Private Changing Area   Insert item   Consent to Publish Information to Families in Lancashire   By checking the boxes below you consent that we can use your details to promote your service via:   Not Available To Public   Internet   Face to face or over the telephone   Cor childminders only   Ouse full address details   Ouse full address details   Ouse full address details                                                                                                    | How many vacancies do<br>(please use numbers on                                   | you have currently<br>ly, no words):                                                | 0                                                       |                                                   |                           |
| Facilities Offered         Please list the appropriate facilities that you offer as part of your service below:         facilities Available         Facility         Car Parking         Garden         Pet Small Mammal(s)         Private Changing Area         Insert item         Consent to Publish Information to Families in Lancashire         By checking the boxes below you consent that we can use your details to promote your service via:         Not Available To Public         the internet       Face to face or over the telephone         For childminders only         Use full address details       Use limited address details                                                                                                    | Further information abo<br>afternoons or apply to s                               | ut vacancies, for example<br>pecific age ranges such a                              | e your vacancy m<br>as 0 - 2 years etc                  | ay only be available                              | in the                    |
| Car Parking       Image: Car Parking         Garden       Image: Car Parking         Pet Small Mammal(s)       Image: Car Parking         Private Changing Area       Image: Car Parking         Private Changing Area       Image: Car Parking         Insert item       Insert item         Consent to Publish Information to Families in Lancashire         By checking the boxes below you consent that we can use your details to promote your service via:         Image: Not Available To Public         Image: the internet       Face to face or over the telephone         Image: the internet       Image: The Writing         Image: the internet       Image: Update Your Details         Previous Page       Select page: Update Your Details                                                                                                    | Facilities Available                                                              |                                                                                     |                                                         |                                                   |                           |
| Garden       V         Pet Small Mammal(s)       V         Private Changing Area       V         Insert item       Insert item         Consent to Publish Information to Families in Lancashire       Available To Publich Information to Families in Lancashire         By checking the boxes below you consent that we can use your details to promote your service via:       Not Available To Public         Image: the internet       Face to face or over the telephone       Image: Image: Image: The Writing telephone         For childminders only       Ouse full address details       Use limited address details       >>         Previous Page       Select page: Update Your Details       >>                                                                                                    | Car Parking                                                                       |                                                                                     |                                                         |                                                   | ▼                         |
| Private Changing Area       Insert item         Consent to Publish Information to Families in Lancashire         By checking the boxes below you consent that we can use your details to promote your service via:         Image: Not Available To Public         the internet       Face to face or over the telephone         Image: To childminders only         Use full address details       Use limited address details                                                                                                    | Garden                                                                            | ->                                                                                  |                                                         |                                                   | •                         |
|                                                                                                    | Pet Small Mammal(                                                                 | 5)                                                                                  |                                                         |                                                   | ▼                         |
| Consent to Publish Information to Families in Lancashire  Ay checking the boxes below you consent that we can use your details to promote your service via:  Not Available To Public  the internet  Face to face or over the telephone  or childminders only  Use full address details  Previous Page  Select page: Update Your Details  >>                                                                                                    | Private Changing Ar                                                               | ea<br>I                                                                             | nsert item                                              |                                                   | <b>`</b>                  |
| For childminders only         Ouse full address details         Image: Ouse full address details         Previous Page         Select page: Update Your Details         Select page: Update Your Details                                                                                                    | Consent to Publ<br>By checking the boxes b<br>Not Available To Pu<br>the internet | ish Information t<br>below you consent that w<br>blic<br>□ Face to fac<br>telephone | to Families i<br>te can use your d<br>te or over the    | n Lancashire<br>letails to promote you            | ır service via:           |
| ○ Use full address details       ● Use limited address details         Previous Page       Select page: Update Your Details       >>                                                                                                    | For childminders only                                                             | 1                                                                                   |                                                         |                                                   |                           |
| Previous Page Select page: Update Your Details V >>                                                                                                    | ⊖Use full addre                                                                   | ess details 🔘 Use limited                                                           | l address details                                       |                                                   |                           |
|                                                                                                    | Previous Page                                                                     | Select                                                                              | page: Update Y                                          | our Details                                       | ✓ >>                      |
|                                                                                                    |                                                                                   | 0.000                                                                               | Page Phone                                              |                                                   |                           |

. .

# 10.g Status of your submitted Forms

To view the status of your forms click on Forms > View Forms. A list of Forms that you have submitted will show and you will be able to see the status of each form.

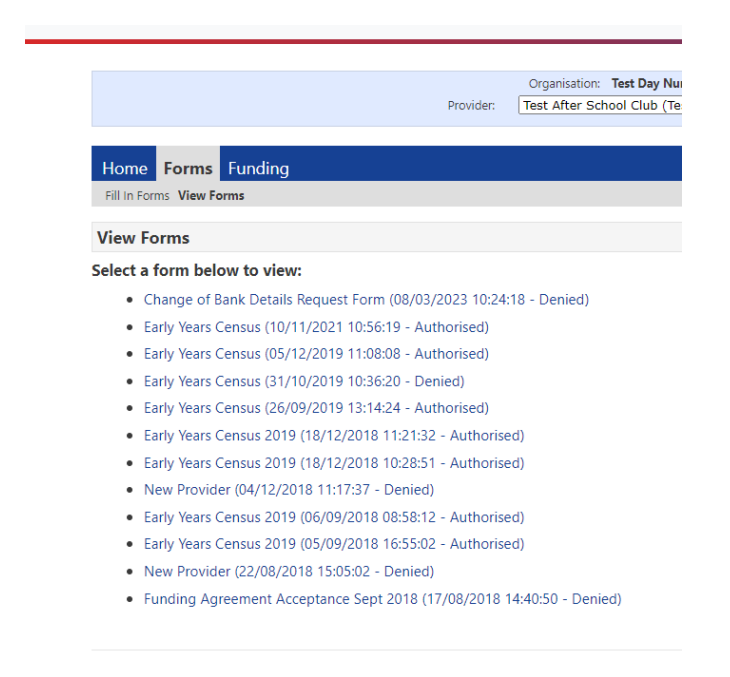

# 11. Contact details

Details regarding Early Education Funding is located on our webpages, where you will find lots of useful information which may help with your enquiry.

For information, support and services for professionals, please visit <u>Childcare and early years</u> <u>settings - Lancashire County Council</u>

For information, support and services for parents/carers, please see <u>Early years, childcare and</u> <u>family support - Lancashire County Council</u>

For any queries relating to the Early Education Funding and claims please contact the EEF team on 01772 533552 or email <u>fee234@lancashire.gov.uk</u>